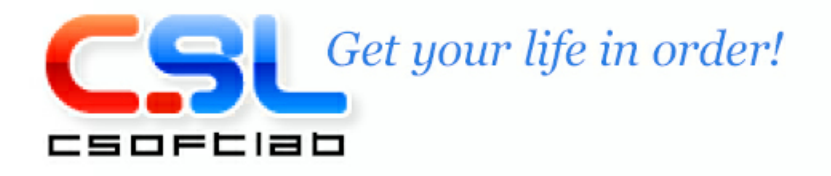

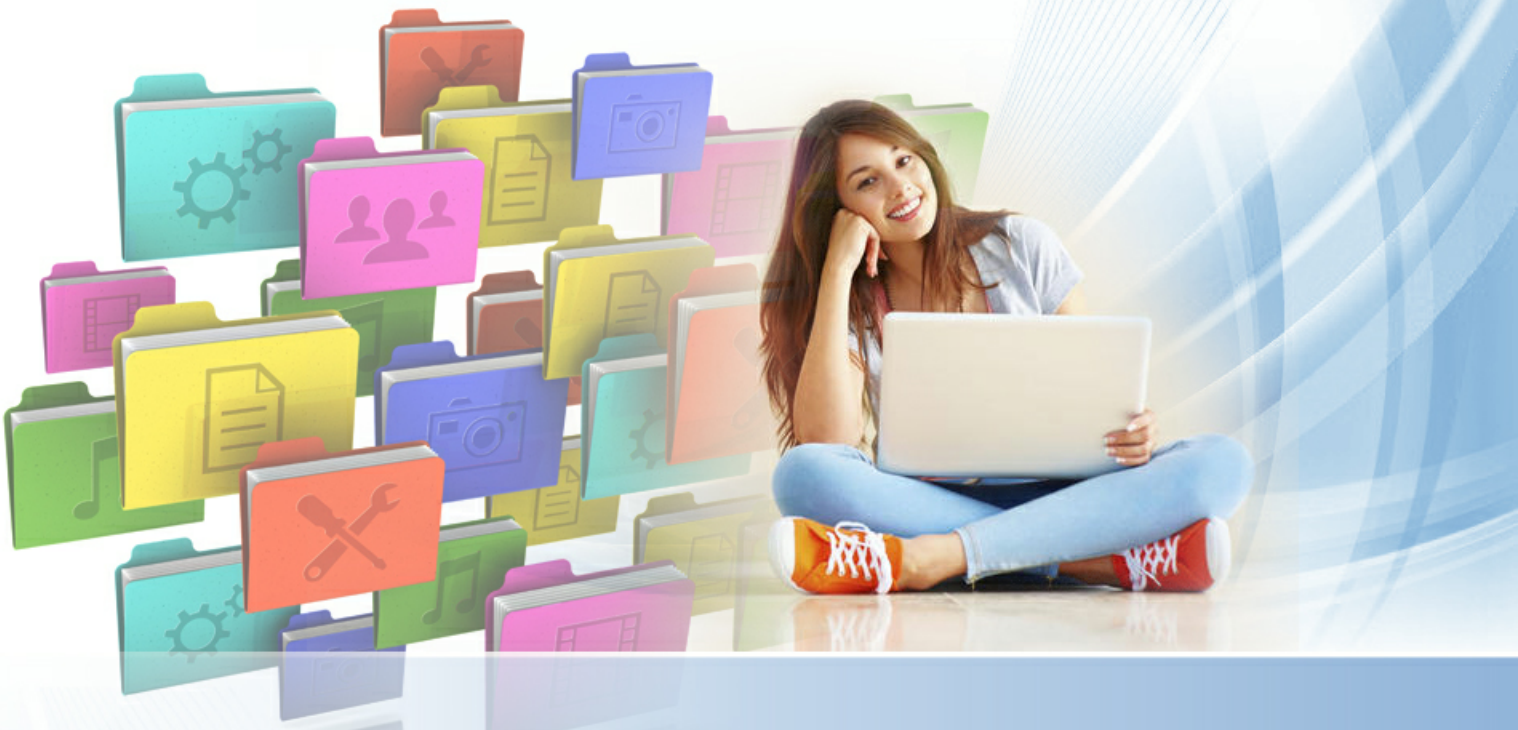

# Справка C-Organizer Pro

Copyright © CSoftLab. All Rights Reserved.

# Содержание

### 5 Часть І Введение 2 Краткий обзор возможностей...... 6 5 Типы и цвета интерфейса...... 10 6 Мультиязычный интерфейс...... 13 7 Информация об обновлениях..... 14 16 Часть II Как работать с программой 1 Краткий обзор C-Organizer Pro...... 16 Краткий обзор режима "Сегодня" ...... 18 4 Календарь...... 20 Печать этикеток

| 8       | Заметки                                               | 58         |
|---------|-------------------------------------------------------|------------|
|         | Краткий обзор режима "Заметки"                        | 58         |
|         | Заметки - создание / редактирование записи            | 59         |
|         | Заметки - удаление записи                             | 60         |
|         | Заметки - печать                                      | 61         |
| 9       | События                                               | 63         |
|         | Краткий обзор режима "События"                        | 63         |
|         | События - создание / редактирование записи            | 64         |
|         | События - удаление записи                             | 66         |
|         | События - оповещение                                  | 66         |
|         | События - печать                                      | 68         |
| 10      | Удаленные                                             | 68         |
|         | Краткий обзор режима "Удаленные"                      | 68         |
| 11      | Избранное                                             | 70         |
| 12      | Предварительный просмотр записи и работа со стикерами | 72         |
| 40      |                                                       | 75         |
| 13      | Работа с категориями                                  | / 5        |
| 14      | Работа с текстом и описаниями                         | 77         |
| 15      | Проверка орфографии                                   | 87         |
| 16      | Работа с присоединенными файлами                      | 89         |
| 17      | Управление вложениями                                 | 91         |
| 18      | Создание и корректировка шаблонов для печати          | 92         |
| 19      | Предварительный просмотр и печать отчета              | 96         |
| 20      | Оповещение - дополнительные настройки                 | 99         |
| 21      | Дополнительные настройки повторения                   | 101        |
| 22      | Настройки программы                                   | 101        |
|         |                                                       | 101        |
|         | Сочетапия клавиш                                      | 101        |
|         | Оощие настройки<br>Дополнительные настройки           | 103        |
|         | Настройки резервного копирования                      | 106        |
|         | Настройки оповещения                                  | 107        |
|         | Настройки текстового редактора                        | 109        |
|         | Настройки шрифтов                                     | 110        |
|         | Параметры                                             | 111        |
|         | Календарь                                             | 111        |
|         | Задачи                                                | 114        |
|         | Контакты                                              | 116        |
|         | Пароли                                                | 121        |
|         | Заметки                                               | 122        |
| <b></b> |                                                       | 123        |
| 23      | Работа с базами данных                                | 125        |
|         | Управление базами данных                              | 125        |
|         | Поиск по разе данных                                  | 128        |
|         | синхронизация с Google<br>Работа с Dronboy            | 130<br>499 |
|         | Γαυστα ο Οροσία Drive                                 | 133<br>126 |
|         | Работа с One Drive                                    | 138        |
|         | Импорт                                                | 1/0        |
|         |                                                       |            |
|         | Экспорт                                               | 144        |

|           | Резервное копирование                                      | 145 |
|-----------|------------------------------------------------------------|-----|
|           | Восстановление                                             | 146 |
|           | Как защитить Вашу информацию паролем                       | 146 |
| 24        | Работа в локальной сети                                    | 148 |
|           | Обзор сетевых вохможностей                                 | 148 |
|           | Установка сервера                                          | 149 |
|           | Подключение к серверу                                      | 150 |
|           | Управление пользователями                                  | 152 |
|           | Настройка доступа к записям                                | 154 |
|           | Обслуживание базы данных на сервере                        | 157 |
| Часть III | Лицензионное соглашение                                    | 158 |
| 1         | Лицензионное соглашение                                    | 158 |
| Часть IV  | Регистрация                                                | 159 |
| 1         | Как приобрести и зарегистрировать C-Organizer Professional | 159 |
| 2         | Ограничения незарегистрированной версии                    | 159 |
| Часть V   | Техническая поддержка                                      | 161 |
|           |                                                            |     |
| 1         | Техническая поддержка                                      | 161 |

# 1 Введение

# 1.1 O C-Organizer Professional

**C-Organizer Professional** - красивый и удобный персональный информационный менеджер. Эта программа поможет Вам организовать и спланировать Вашу работу и личную жизнь. Это планировщик, адресная книга, менеджер паролей и закладок, записная книжка и календарь событий, объединенные в одну мощную и удобную программу. С-Organizer поддерживает работу в локальной сети. С одной базой данных может работать несколько пользователей одновременно. Программа поддерживает различные права доступа для каждого пользователя и позволяет назначать записи выбранным пользователям.

Вы можете синхронизировать Вашу информацию с облачным хранилищем **Dropbox**, а также с **Google Calendar**, **Google Tasks** и **Google Contacts!** Эта функция также дает возможность синхронизировать смартфоны и другие мобильные устройства с C-Organizer через сервисы Google.

C-Organizer является **полностью мобильной** программой. Вы можете установить его на любой носитель (USB флешку и т.д.) и затем использовать на любом компьютере!

Тщательно продуманный интерфейс программы делает работу с приложением легкой и приятной. Встроенный планировщик позволяет <u>создавать списки дел на день</u>, что значительно облегчает распределение нагрузки и отслеживание выполнения ежедневных задач. Кроме того, существует возможность создания "глобальных" <u>списков задач</u> (ToDo lists) и объединения этих записей в группы для упорядочивания информации, если Вы хотите создать несколько таких списков. Более того, Вы можете создавать задачи с подзадачами и просматривать все записи в удобном древовидном списке.

Гибкая <u>настройка повторения</u> задач делает планирование легким и удобным. Встроенная система оповещения всегда вовремя напомнит Вам о сроках выполнения задач, днях рождения и праздниках.

Настройки программы позволяют показывать уведомления на экране компьютера или отправлять их <u>по электронной почте</u>. Есть возможность защиты базы данных C-Organizer <u>паролем</u> и шифрованием для ограничения доступа к Вашей персональной информации.

Адресная книга программы имеет возможность хранения фотографий и настраиваемую структуру базы данных. Вы можете самостоятельно добавить в структуру записи необходимые Вам реквизиты. Для Вашего удобства в программе реализована возможность сохранения структур как <u>шаблонов</u> для последующего использования при создании записей.

Заметки в C-Organizer поддерживают RTF формат, вставку картинок, таблиц, гиперссылок на страницы в интернет, внешние файлы и любые записи в базе данных. Таким образом, Вы можете создавать документы, подобные документам MS Word.

C-Organizer поддерживает шаблоны печати. Возможно печатать отчеты используя предустановленные шаблоны C-Organizer, изменять эти шаблоны или добавлять новые используя <u>ВСТРОЕННЫЙ РЕДАКТОР ШАБЛОНОВ</u>! Теперь вы можете создавать любые шаблоны на ваше усмотрение.

Также в новой версии возможно РЕДАКТИРОВАТЬ отчет перед печатью, сохранять отчет в RTF или HTML файл!

Кроме того, C-Organizer имеет гибкую систему сортировки, возможность <u>импорта</u> и <u>экспорта</u> записей, автоматически интегрируется с почтовым клиентом и web браузером, установленным на Вашем компьютере.

В программе реализована возможность автоматического запуска при старте Windows и сворачивания ее в трей (рядом с системными часами). Значок программы в трее показывает текущую дату.

Сохраните всю Вашу важную информацию при помощи этой быстрой, удобной и легкой в использовании программы! Желаем Вам приятной работы с C-Organizer Professional!

Группа разработчиков C-Organizer:

- Email: info@CSoftLab.com
- Web: <u>http://www.CSoftLab.com</u>

# 1.2 Краткий обзор возможностей

Главные преимущества программы:

#### Основные

- Интуитивно понятный и дружественный интерфейс.
- Мобильность: Вы можете установить C-Organizer на любой носитель (USB флешку и т.д.) и затем использовать на любом компьютере.
- C-Organizer поддерживает различные типы интерфейса и цветовые схемы.
- Полностью настраиваемый внешний вид.
- Поддержка различных языков.
- Полная поддержка unicode.
- Гибкая древовидная структура базы данных.
- Защита информации базы данных и разделов программы паролем.
- Шифрование базы данных.
- Возможность восстановления удаленных записей.
- Полная поддержка Dropbox. Вы можете сохранить базу данных в Dropbox и затем загрузить ее на другом компьютере одним кликом мыши.
- Поддержка прокси серверов.
- Поддержка сети. С одной базой данных может работать несколько пользователей одновременно.
- Возможность установления прав доступа для каждого пользователя.
- Вы можете создавать общедоступные и личные записи, или предоставлять доступ к записям только выбранным пользователям.
- Синхронизация с Google Calendar.
- Синхронизация с Google Tasks.
- Синхронизация с Google Contacts.
- Синхронизация с Dropbox.
- Синхронизация с Google Drive.
- Синхронизация с OneDrive.
- Настраиваемые шаблоны печати. Возможность экспорта отчетов в RTF или HTML файл.
- Встроенный редактор шаблонов.
- Возможность создания новых баз и работы с несколькими базами данных.
- Переключение между различными базами прямо во время работы программы.
- Возможность одновременной работы с несколькими записями (создание или редактирование).
- Управление вложениями вы можете видеть все прикрепленные файлы в одном окне.
- Создание ссылок между документами, ссылок на внешние файлы или адреса интернет.
- Система оповещения с возможностью автоматического открытия документов, выключения или

7

перезагрузки компьютера в заданное время.

- Возможность отправки оповещения по электронной почте на несколько адресов.
- Мощная система поиска по базе данных с поддержкой регулярных выражений.
- Размещение любой записи в виде стикера на экране монитора.
- Функции импорта и экспорта (csv, txt, xml, cтdb, html)
- Возможность настройки сочетаний клавиш для любых пунктов меню.
- Сворачивание в системный трей.
- Поддержка Advanced Diary. Вы можете открыть эту программу с помощью команд главного меню C-Organizer.
- Автоматическая проверка обновлений.
- Простая инсталляция и деинсталляция.

#### Календарь и Задачи

- Возможность печатать этикетки и конверты используя настраиваемые шаблоны.
- Выделение на календаре программы дней, имеющих назначения, жирным шрифтом.
- Режимы Сетки времени и Списка для записей календаря.
- Просмотр записей за День, Рабочую неделю, Неделю, Месяц и Год поддерживаются в каждом режиме (Сетка времени и Список).
- Гибкая система сортировки.
- Расширенные настройки приоритета.
- Контроль процента выполнения.
- Поддержка категорий. Вы можете назначить категории Вашим записям и затем фильтровать информацию по категориям.
- Уникальная система оповещения.
- Гибкая система настройки повторения задач.
- Группировка задач в папки.
- Возможность изменить значок папки в дереве документов для лучшей визуализации информации.
- Создание задач с подзадачами.
- Возможность создания ссылки на другую запись в базе данных, внешний файл или интернет страницу.
- Присоединение файлов. Вы можете присоединить любые файлы к записи и хранить их непосредственно в базе данных.
- Возможность переименовывать и добавлять текстовые описания к прикрепленным файлам.
- Поддержка vCalendar файлов.
- Возможность печати назначений в виде календаря.

#### Контакты

- Набор телефонных номеров с поддержкой Skype.
- Возможность хранения фотографий.
- Изменение структуры базы данных для каждой записи.
- Поддержка формата даты и напоминания для полей пользователя.
- Возможность отправки email контакту или группе контактов.
- Поддержка категорий. Вы можете назначить категории Вашим записям и затем фильтровать информацию по категориям.
- Гибкая система настройки и использования шаблонов.
- Интеграция с почтовым клиентом и web браузером.
- Уникальная система оповещения.
- Группировка записей в папки.
- Возможность изменить значок папки в дереве документов для лучшей визуализации информации.

#### 8 Справка C-Organizer Pro

- Возможность создания ссылки на другую запись в базе данных, внешний файл или интернет страницу.
- Присоединение файлов. Вы можете присоединить любые файлы к записи и хранить их непосредственно в базе данных.
- Возможность переименовывать и добавлять текстовые описания к прикрепленным файлам.
- Поддержка vCard файлов.

#### Пароли

- Генератор паролей.
- Хранение имени пользователя, пароля и другой информации.
- Возможность хранения интернет ссылок.
- Поддержка категорий. Вы можете назначить категории Вашим записям и затем фильтровать информацию по категориям.
- Копирование информации в буфер обмена одним щелчком мыши.
- Группировка записей в папки.
- Возможность изменить значок папки в дереве документов для лучшей визуализации информации.
- Возможность создания ссылки на другую запись в базе данных, внешний файл или интернет страницу.
- Присоединение файлов. Вы можете присоединить любые файлы к записи и хранить их непосредственно в базе данных.
- Возможность переименовывать и добавлять текстовые описания к прикрепленным файлам.

#### Заметки

- Поддержка текста в формате RTF.
- Форматирование параграфа.
- Возможность вставки изображений.
- Маркеры и нумерация.
- Расширенные функции текстового редактора.
- Поддержка категорий. Вы можете назначить категории Вашим записям и затем фильтровать информацию по категориям.
- Группировка записей в папки.
- Возможность изменить значок папки в дереве документов для лучшей визуализации информации.
- Возможность создания ссылки на другую запись в базе данных, внешний файл или интернет страницу.
- Присоединение файлов. Вы можете присоединить любые файлы к записи и хранить их непосредственно в базе данных.
- Возможность переименовывать и добавлять текстовые описания к прикрепленным файлам.
- Работа с таблицами.
- Проверка орфографии.

#### События

- Хранение информации о событии и его дате.
- Поддержка категорий. Вы можете назначить категории Вашим записям и затем фильтровать информацию по категориям.
- Уникальная система оповещения.
- Группировка записей в папки.
- Возможность изменить значок папки в дереве документов для лучшей визуализации информации.

9

- Возможность создания ссылки на другую запись в базе данных, внешний файл или интернет страницу.
- Присоединение файлов. Вы можете присоединить любые файлы к записи и хранить их непосредственно в базе данных.
- Возможность переименовывать и добавлять текстовые описания к прикрепленным файлам.
- Гибкая система настройки повторения событий.

А также много других возможностей...

# 1.3 Инсталляция и системные требования

#### Системные требования:

C-Organizer Pro работает под следующими операционными системами: Windows XP, Vista, Windows 7, 8.х, 10 и Windows 11. Программа не будет работать правильно с более ранними версиями Windows.

#### Дополнительные требования:

Не менее 70 Mb свободного места на жестком диске

#### Установка программы:

- Если на Вашем компьютере уже установлен C-Organizer Pro, удостоверьтесь что он не запущен.
- Запустите установку новой версии и следуйте инструкциям.
- Если на Вашем компьютере установлена более ранняя версия этой программы, не удаляйте ее, а просто установите новую версию поверх старой. Это поможет Вам перенести всю информацию из старой версии в новую без повреждений.

#### Установка сервера Firebird

Пакет установки C-Organizer Pro включает в себя сервер Firebird. Этот продукт бесплатен и необходим только в том случае, если вы планируете использовать C-Organizer Pro в локальной сети в многопользовательском режиме.

Смотрите главу Установка сервера для более подробной информации.

#### Удаление программы:

- Перед удалением пожалуйста удостоверьтесь, что C-Organizer не запущен.
- Запустите пункт Uninstall C-Organizer в папке C-Organizer Pro или удалите программу используя Установку/Удаление программ в Панели Управления.

# 1.4 Как обновить C-Organizer v3-6 до более новых версий

#### Импорт старых баз данных:

При установке в новой версии поверх старой C-Organizer обнаружит старые базы данных и предложит их импортировать.

Обратите внимание, что начиная с версии 7 C-Organizer не может конвертировать базы данных v3.x и старше. Если вы используете эту версию C-Organizer, вам сначала нужно установить v4.x, чтобы преобразовать ваши данные в совместимый формат.

| C-Organiz | zer                                                                                                    | × |
|-----------|----------------------------------------------------------------------------------------------------|---|
|           | Обнаружен старый формат базы данных. Программе<br>необходимо конвертировать базу в новый формат.<br>Нажмите "ОК" чтобы продолжить. |   |
|           | OK Cancel                                                                                                    |   |

Нажмите кнопку "ОК". Вы увидите следующее окно с результатами конвертации:

| Результаты:              |           |
|--------------------------|-----------|
| Заголовок                | Состояние |
| Календарь                | Выполнено |
| Задачи                   | Выполнено |
| Контакты                 | Выполнено |
| Пароли                   | Выполнено |
| Заметки                  |           |
|                          |           |
| Конвертация базы данных: |           |
| Конвертация базы данных: |           |
| Конвертация базы данных: |           |

Важно: новые версии C-Organizer не имеют обратной совместимости со старыми версиями (v6.x и старше). Из-за этого C-Organizer создаст копию старого файла базы данных после конвертации. Файл будет создан в том же месте, где и конвертированная база данных, и будет иметь расширение файла "\*.CDB".

# 1.5 Типы и цвета интерфейса

C-Organizer Professional поддерживает различные типы и цвета интерфейса. Для того, чтобы изменить тип интерфейса, воспользуйтесь пунктом главного меню "Вид". Здесь Вы можете выбрать один из двух стилей: Стандартный и Лента.

| P 🖷 🗧                                       | i <u>≽</u> ⇒            |                         |       |                     | C-Organize                                                                                          |
|---------------------------------------------|-------------------------|-------------------------|-------|---------------------|----------------------------------------------------------------------------------------------------|
| Файл Общие                                  | Вид                     | Перейт                  | и С   | ервис               | Справка                                                                                             |
| Стандартный<br>стиль                        | Стиль<br>Лента<br>Сти   | Свернут<br>ленту<br>иль | ъЦ    | 💏<br>ветова<br>хема | <ul> <li>Видима</li> <li>Выше ленты</li> <li>Ниже ленты</li> <li>Панель Быстрого Доступа</li> </ul> |
| Задачи                                      |                         | <b>₽</b>                | 🗋 3ar | оловок              | c c c c c c c c c c c c c c c c c c c                                                               |
| <ul> <li>Ноябрь</li> </ul>                  | 2024                    | •                       | D     | Закон               | чить отчет                                                                                          |
| ПВСЧ<br>44 28 29 30 33                      | ПСВ<br>1 <b>123</b>     |                         | ~ 🗋   | Проен               | रा                                                                                                  |
| 45 <b>4 5 6 7</b><br>46 <b>11 12 13 1</b> 4 | 7 8 910<br>4151617      |                         |       |                     | обсудить сроки проекта с руководст                                                                  |
| 47 18 19 20 21<br>48 25 26 27 24            | 1 22 23 24<br>8 29 30 1 |                         |       |                     | одготовить демонстрацию                                                                             |
| 19 2 3 4                                    | 5 6 7 8                 |                         |       |                     |                                                                                                    |

### Стандартный стиль

Этот стиль представляет стандартное главное меню и инструментальные панели:

| neu Belt Debenus Ebobase                   | 104 11 | luor 54 | unca Zabanc cullanca                  |            |            |           |    |   | Eb c. | organ | 100 |
|--------------------------------------------|--------|---------|---------------------------------------|------------|------------|-----------|----|---|-------|-------|-----|
| 9 😂 📽 😜 🔎                                  |        | e 🖬 오   | nam • 🔄 🗹 🖉 👗 🐁 🛍 🗄                   | e 🖻 😰 🕯    | 1 00       |           |    |   |       |       |     |
| адачи                                      | ¢      | D Jaros | NBOK                                  | Дата н     | Дат ≜      | Категории | 4  | ÷ | 1     | 8     | Q   |
| 4 Hotfps 2024 ►                            |        |         | Законить отчет                        | 18.11.2024 |            |           |    | 1 | 80%   | 6     |     |
| +28 29 30 31 1 2 3                         |        | ~ D r   | Троект                                | 22.11.2024 |            |           | 40 |   | 0%    |       |     |
| 4 5 6 7 8 910<br>11 12 13 14 15 16 17      |        | - 1     | Обсудить сроки проекта с руководствои |            | 18.11.2024 |           |    |   | 0%    |       |     |
| - 19 20 21 22 23 24<br>- 25 26 27 28 29 30 |        | 0       | Подготовить деконстрацию              |            | 20.11.2024 |           | 40 |   | 0%    |       |     |
| • 2345678                                  |        |         | Закончить документацию                |            | 21.11.2024 |           | 40 |   | 0%    |       |     |
| егодня: 10.11.2024                         | *      |         |                                       |            |            |           |    |   |       |       |     |
| 🖉 Задачи                                   |        |         |                                       |            |            |           |    |   |       |       |     |
| v 🔐 Дона                                   |        |         |                                       |            |            |           |    |   |       |       |     |
| Aaronofanta                                |        |         |                                       |            |            |           |    |   |       |       |     |
| - Ha nafore                                |        |         |                                       |            |            |           |    |   |       |       |     |
| P Doext                                    |        |         |                                       |            |            |           |    |   |       |       |     |
|                                            |        |         |                                       |            |            |           |    |   |       |       |     |
|                                            |        |         |                                       |            |            |           |    |   |       |       |     |
|                                            |        |         |                                       |            |            |           |    |   |       |       |     |
|                                            |        |         |                                       |            |            |           |    |   |       |       |     |
| 3 Banavos                                  |        |         |                                       |            |            |           |    |   |       |       |     |
| Контакты                                   | _      |         |                                       |            |            |           |    |   |       |       |     |
| Пароли                                     |        |         |                                       |            |            |           |    |   |       |       |     |
| Заметки                                    |        |         |                                       |            |            |           |    |   |       |       |     |
|                                            |        |         |                                       |            |            |           |    |   |       |       |     |

### Стиль Лента

Этот стиль заменяет главное меню и панели инструментов панелями Ленты, как в MS Office:

| 🧶 🖷 🔿 😒 🕬                                         |                   |                                       |                                                  | C-0     | ganizer Profession | al                                             |            |           |             |     |           | - 0   |   |
|---------------------------------------------------|-------------------|---------------------------------------|--------------------------------------------------|---------|--------------------|------------------------------------------------|------------|-----------|-------------|-----|-----------|-------|---|
| Файл Общие Вид Г<br>Содать Перемаеновать<br>Патол | Перейти<br>       | Серенс<br>Серенс<br>Пъ                | Справка<br>Справка<br>Справка<br>Дерево<br>ЗМДач | Cessers | Редастировать      | ински и странов<br>Удалить и странов<br>Записи |            | Пометить  | KaK<br>1910 | 106 | ¢.        |       |   |
| Задачи                                            |                   | Заголовок                             |                                                  |         |                    | Arraw                                          | Дат 🛎      | Капегории | 4           | ÷   | 1         | 6     | đ |
| 4 Holfps 2024 >                                   |                   | Заком                                 | HITS OTHET                                       |         |                    | 18.11.2024                                     |            |           |             |     | 80%       | 8     |   |
| +28 29 30 31 1 2 3                                |                   | v 🗋 Rosex                             | π                                                |         |                    | 22.11.2024                                     |            |           | ₫(          |     | 0%        |       |   |
| 4 5 6 7 8 910                                     |                   | Обсудить сроки проекта с руководствои |                                                  |         |                    |                                                | 18.11.2024 |           |             |     | 0%        |       |   |
| 19 20 21 22 23 24<br>25 26 27 28 29 30            | 19 20 21 22 23 24 |                                       | Подготовить денонстрешно                         |         |                    |                                                | 20.11.2024 |           | 40          |     | 0%        |       |   |
| • 2 3 4 5 6 7 8                                   |                   | D >                                   | кончить докум                                    | очытная |                    |                                                | 21.11.2024 |           |             |     | 0%        |       |   |
| Сегодня: 18.11.2024                               | 8                 |                                       |                                                  |         |                    |                                                |            |           |             |     |           |       |   |
| 304844                                            | î l               |                                       |                                                  |         |                    |                                                |            |           |             |     |           |       |   |
| Astonofyme                                        |                   |                                       |                                                  |         |                    |                                                |            |           |             |     |           |       |   |
| 🥶 Алена                                           |                   |                                       |                                                  |         |                    |                                                |            |           |             |     |           |       |   |
| 🗸 💓 Ha pafore                                     | *                 |                                       |                                                  |         |                    |                                                |            |           |             |     |           |       |   |
| 📑 Календарь                                       |                   |                                       |                                                  |         |                    |                                                |            |           |             |     |           |       |   |
| 🛛 Задачи                                          |                   |                                       |                                                  |         |                    |                                                |            |           |             |     |           |       |   |
| Koenaktua                                         |                   |                                       |                                                  |         |                    |                                                |            |           |             |     |           |       |   |
| Заметки                                           |                   |                                       |                                                  |         |                    |                                                |            |           |             |     |           |       |   |
| События                                           |                   |                                       |                                                  |         |                    |                                                |            |           |             |     |           |       |   |
|                                                   | ۲                 |                                       |                                                  |         |                    |                                                |            |           |             |     |           |       |   |
|                                                   |                   |                                       |                                                  |         |                    |                                                |            |           |             |     | et c-orga | nizer |   |

Для изменения цветовой схемы, воспользуйтесь пунктом главного меню "Вид - Цветовая схема". Здесь Вы можете выбрать любую цветовых схем или "Цвета системы". Для векторных схем вы также можете выбрать любую из доступных цветовых палитр. При выборе Цветов системы С-Organizer будет использовать настройки системы для цветов и отрисовки элементов программы.

| Цветовая схема                                                                                                    |    |          | ×         |  |  |  |  |  |  |
|----------------------------------------------------------------------------------------------------|----|----------|-----------|--|--|--|--|--|--|
| В этом диалоговом окне можно изменить цветовую схему интерфейса программы.<br>Выберите одну из доступных цветовых схем ниже. |    |          |           |  |  |  |  |  |  |
| Цвета системы                                                                                                    |    |          |           |  |  |  |  |  |  |
| 🔘 Цветовая схема:                                                                                                    |    |          |           |  |  |  |  |  |  |
| Vector                                                                                                    | î  |          | î I       |  |  |  |  |  |  |
| N Basic                                                                                                    | Ĭ. |          |           |  |  |  |  |  |  |
| (P Office 20 19Black                                                                                                    |    | Calmness | Clearness |  |  |  |  |  |  |
| (P Office 20 19 Color ful                                                                                                    |    |          |           |  |  |  |  |  |  |
| ( Office 2019 Dark Gray                                                                                                    |    |          |           |  |  |  |  |  |  |
| i Office 2019 White                                                                                                    |    | Darkness | Default   |  |  |  |  |  |  |
| C TheBezier                                                                                                    |    |          |           |  |  |  |  |  |  |
| WXI                                                                                                    | Ŧ  |          | v         |  |  |  |  |  |  |
| Применить скин к рамке окна                                                                                                  |    |          |           |  |  |  |  |  |  |
|                                                                                                    |    | 🖌 ок     | 🗙 Отмена  |  |  |  |  |  |  |

#### Важное примечание:

Начиная с версии 10.0 мы изменили интефейс программы по умолчанию. Если вы хотите вернуть старый интерфейс, следуйте этим инструкциям:

- Выберите Стандартный стиль интерфейса на вкладке "Вид".
- Нажмите пункт главного меню "Вид Цветовая схема".
- В окне "Цветовая схема" выберите цветовую схему "iMaginary" и выключите опцию "Применить скин к рамке окна".

# 1.6 Мультиязычный интерфейс

C-Organizer поддерживает интерфейс на различных языках. Для того, чтобы изменить язык интерфейса программы, необходимо воспользоваться пунктом главного меню "Вид - Язык". C-Organizer полностью поддерживает unicode. Программа будет корректно отображать любой язык, независимо от языка, установленного в системе.

| 🔎 🖷 💼 🧎 🗢 C-Organizer Professional                                         |             |                                                                                                    |                                                               |                                                     |            |       |
|----------------------------------------------------------------------------|-------------|----------------------------------------------------------------------------------------------------|---------------------------------------------------------------|-----------------------------------------------------|------------|-------|
| Файл Общие Вид Перейт                                                      | и Сервис    | Справка                                                                                             |                                                               |                                                     |            |       |
| Стандартный<br>стиль<br>Стиль<br>Стиль<br>Стиль<br>Стиль<br>Стиль<br>Стиль | схема       | <ul> <li>Видима</li> <li>Выше ленты</li> <li>Ниже ленты</li> <li>Панель Быстрого Доступа</li> </ul> | <u>Панеле</u><br>Панеле<br>- <mark>№ Всплы</mark><br>Навигаци | ь слева<br>ь справа<br>вающая панел<br>тонная панел | ель Яз     | аык   |
| Задачи Ф                                                                   | 🗋 Заголовок |                                                                                                    |                                                               | Дата н                                              | Дат ≐      | Катег |
| ◀ Ноябрь 2024 ▶                                                            | 🗋 Закончит  | ь отчет                                                                                             |                                                               | 18.11.2024                                          |            |       |
| П В С Ч П С В<br>44 28 29 30 31 <b>1 2 3</b>                               | 🗸 📋 Проект  |                                                                                                    | 22.11.2024                                                    |                                                     |            |       |
| 45 4 5 6 7 8 910<br>46 11 12 13 14 15 16 17                                | 🗋 Обсу,     | дить сроки проекта с руководств                                                                     | юм                                                            |                                                     | 18.11.2024 |       |
| 47 18 19 20 21 22 23 24<br>48 25 26 27 28 29 30 1                          | Подго       | отовить демонстрацию                                                                                |                                                               |                                                     | 20.11.2024 |       |
| 19 2 3 4 5 6 7 8                                                           | 🗋 Закон     | нчить документацию                                                                                  |                                                               |                                                     | 21.11.2024 |       |

#### Перевод программы:

Возможности нашей программы позволяют переводить ее на различные языки. Мы стремимся иметь интерфейс, переведенный на основные популярные языки мира. Мы считаем, что носитель языка может сделать перевод намного лучше. Если Вы можете помочь нам с переводом программы на Ваш родной язык, пожалуйста отправьте нам сообщение по электронной почте. Если Ваш язык свободен (никто в настоящее время не занимается переводом на этот язык), мы вышлем Вам специальную утилиту для перевода.

#### Пишите нам:

#### localization@CSoftLab.com

Затем, пожалуйста, пошлите нам законченный перевод, мы проверим его и, если качество работы будет хорошим, мы предоставим Вам **бесплатную лицензию** для C-Organizer Professional и включим Ваш перевод в пакет файлов программы.

## 1.7 Информация об обновлениях

Если Вам нравится эта программа и Вы заинтересованы в ее обновлениях, мы можем уведомлять Вас о выпуске новых версий.

Выберите пункт меню "Справка - Информация об обновлениях", чтобы подписаться или отписаться от нашей новостной рассылки.

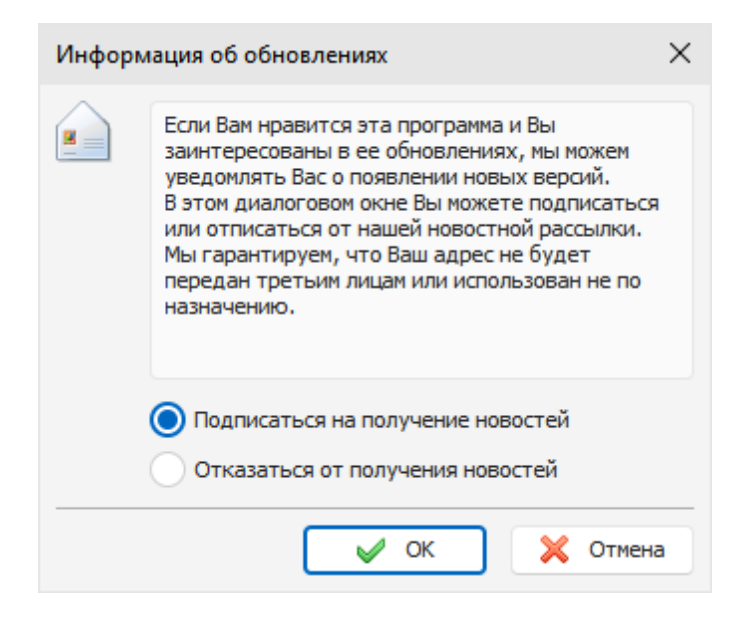

Мы гарантируем, что Ваш адрес электронной почты не будет передан третьим лицам или использован не по назначению.

Также Вы можете проверять наличие обновлений при помощи встроенной функции программы. Для этого воспользуйтесь командой главного меню "Справка - Проверить наличие обновлений".

Кроме того, C-Organizer может проверять наличие обновлений автоматически, если эта опция включена в <u>настройках программы</u>.

# 2 Как работать с программой

# 2.1 Краткий обзор C-Organizer Pro

Дистрибутив C-Organizer включает в себя демонстрационную базу данных. Когда Вы первый раз запустите программу на Вашем компьютере, Вы увидите, что программа содержит несколько демонстрационных записей. Вы можете создать новую базу данных воспользовавшись командой **"Файл - Управление базами данных**", либо редактировать существующую базу.

| 🔎 🖷 🖶 🛬 🔻                                                                                                    | C-Organizer Professional                                                                                                    |                                                                                                    |                                                                                                    | 26-0                  | ×    |
|----------------------------------------------------------------------------------------------------|----------------------------------------------------------------------------------------------------|----------------------------------------------------------------------------------------------------|----------------------------------------------------------------------------------------------------|-----------------------|------|
| Файл Общие Вид Перей<br>Создать Переименовать Уда.<br>Папки                                                                                                    | ти Сервис Справка<br>Партина Справка<br>Справка<br>Создать Редактировать задач                                                             | Удалить Ваписи<br>Записи                                                                                                    | Пометить как завершенную                                                                                                    | <b>К</b><br>Избранное |      |
| Задачи       #         •       Ноябрь 2024 •         •       В.С.Ч.П.С.В.         •       28.29.30.31.1.2.3         •       5.67.8.910         •       11.12.13.14.15.16.17         •       19.20.21.22.23.24         •       2.3.4.5.6.7.8         Сегодня: 18.11.2024       *         ※       Задачи         >       Э. Аома         >       Э. Аома         > </td <td>Заголовок     Закончить отчет     Проект     Обсудить сроки проекта с руководством     Подготовить демонстрацию     Закончить документацию</td> <td>Дата н         Дат =           18.11.2024            22.11.2024         18.11.2024           20.11.2024         20.11.2024           20.11.2024         21.11.2024           20.11.2024         21.11.2024           20.11.2024         21.11.2024           20.11.2024         21.11.2024           20.11.2024         21.11.2024           20.11.2024         21.11.2024           20.11.2024         21.11.2024           20.11.2024         21.11.2024           20.11.2024         21.11.2024           20.11.2024         21.11.2024           20.11.2024         21.11.2024           20.11.2024         21.11.2024           20.11.2024         21.11.2024           20.11.2024         21.11.2024           20.11.2024         21.11.2024           20.11.2024         21.11.2024           20.11.2024         21.11.2024           20.11.2024         21.11.2024           20.11.2024         21.11.2024           20.11.2024         21.11.2024           20.11.2024         21.11.2024           20.11.2024         21.11.2024           20.11.2024         21.11.2024           20.11.2024</td> <td>Категории Ф. Категории И С. Категории И С. Категор</td> <td>!        </td> <td></td> | Заголовок     Закончить отчет     Проект     Обсудить сроки проекта с руководством     Подготовить демонстрацию     Закончить документацию | Дата н         Дат =           18.11.2024            22.11.2024         18.11.2024           20.11.2024         20.11.2024           20.11.2024         21.11.2024           20.11.2024         21.11.2024           20.11.2024         21.11.2024           20.11.2024         21.11.2024           20.11.2024         21.11.2024           20.11.2024         21.11.2024           20.11.2024         21.11.2024           20.11.2024         21.11.2024           20.11.2024         21.11.2024           20.11.2024         21.11.2024           20.11.2024         21.11.2024           20.11.2024         21.11.2024           20.11.2024         21.11.2024           20.11.2024         21.11.2024           20.11.2024         21.11.2024           20.11.2024         21.11.2024           20.11.2024         21.11.2024           20.11.2024         21.11.2024           20.11.2024         21.11.2024           20.11.2024         21.11.2024           20.11.2024         21.11.2024           20.11.2024         21.11.2024           20.11.2024         21.11.2024           20.11.2024 | Категории Ф. Категории И С. Категории И С. Категор | !                     |      |
|                                                                                                    | p.                                                                                                    |                                                                                                    | <u> </u>                                                                                                    | i c-organizer         | × .: |

В левой части главного окна программы находится календарь и кнопки для переключения между режимами работы программы: <u>Календарь</u>, <u>Задачи</u>, <u>Контакты</u>, <u>Пароли</u>, <u>Заметки</u>, <u>События</u> и Удаленные.

Вы можете скрывать левую панель или менять ее положение в разделе главного меню "Вид - Навигационная панель":

| 🔎 🖷 💼 🦕 🗢 C-Organizer Professional                |                                                           |                                                                    |                                       |                                   |           |                  |  |
|---------------------------------------------------|-----------------------------------------------------------|--------------------------------------------------------------------|---------------------------------------|-----------------------------------|-----------|------------------|--|
| Файл Общие Вид Пер                                | ейти Сервис                                               | Справка                                                            |                                       |                                   |           |                  |  |
| Стандартный<br>стиль<br>стиль                     | <ul> <li>Нуть</li> <li>Цветовая</li> <li>схема</li> </ul> | <ul> <li>Видима</li> <li>Выше ленты</li> <li>Ниже ленты</li> </ul> | □ Панеле □ Панеле □ Панеле - № Всплые | • слева<br>• справа<br>вающая пан | ель       | <b>G</b><br>Язык |  |
| Стиль                                             |                                                           | Панель Быстрого Доступа                                            | Навигаци                              | онная пане                        | пь        | Язык             |  |
| Задачи                                            | Заголовок                                                 |                                                                    |                                       | Дата н                            | Дат =     | 🗄 Катег          |  |
| <ul> <li>Ноябрь 2024</li> </ul>                   | Закончит                                                  | ъ отчет                                                            |                                       | 18.11.2024                        |           |                  |  |
| П В С Ч П С В<br>44 28 29 30 31 <b>1 2 3</b>      | 🗸 📋 Проект                                                |                                                                    |                                       | 22.11.2024                        |           |                  |  |
| 45 4 5 6 7 8 910<br>46 11 12 13 14 15 16 17       | 🗋 Обсу                                                    | идить сроки проекта с руководств                                   | ом                                    |                                   | 18.11.202 | 4                |  |
| 47 18 19 20 21 22 23 24<br>48 25 26 27 28 29 30 1 | Подг                                                      | отовить демонстрацию                                               |                                       |                                   | 20.11.202 | 4                |  |
| 49 2 3 4 5 6 7 8                                  | 🗋 Зако                                                    | нчить документацию                                                 |                                       |                                   | 21.11.202 | 4                |  |

Правая часть главного окна предназначена для отображения имеющейся информации. В верхней части окна находится главное меню программы, которое обеспечивает доступ практически ко всем функциям приложения.

Если Вы закрываете главное окно при помощи кнопки **Закрыть** в правом верхнем углу, программа будет свернута в системный трей (рядом с часами Windows) и будет продолжать работать. Если Вы хотите завершить работу C-Organizer, используйте команду главного меню **Файл - Выход**.

Также Вы можете закрыть приложение, нажав правую кнопку мыши на иконке программы в системном трее и выбрав пункт **Выход** во всплывающем окне.

Для облегчения доступа к программе, C-Organizer создает значок в системном трее при старте. Этот значок расположен рядом с часами Windows и показывает системную дату.

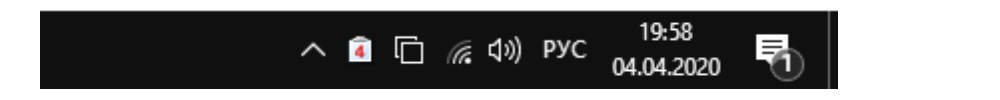

Вы можете открыть главное окно программы нажатием левой кнопки мыши на этой иконке. Если Вы нажмете правую кнопку мыши, то увидите всплывающее окно с наиболее часто используемыми функциями:

- Открыть C-Organizer открывает главное окно приложения, также как и нажатие левой кнопки мыши на значке программы.
- Создать позволяет создать запись без открытия главного окна.
- Скрыть/Показать все стикеры скрывает или показывает все открытые <u>стикеры</u> на рабочем столе.
- Закрыть все стикеры закрывает все стикеры на рабочем столе.
- Настройки открывает окно настроек программы.
- Сегодня открывает программу в режиме "Сегодня", в котором отображается обобщенная информация за день: назначения, задачи, дни рождения и праздники.
- Выход прекращает работу программы, также как и команда Файл Выход главного меню.

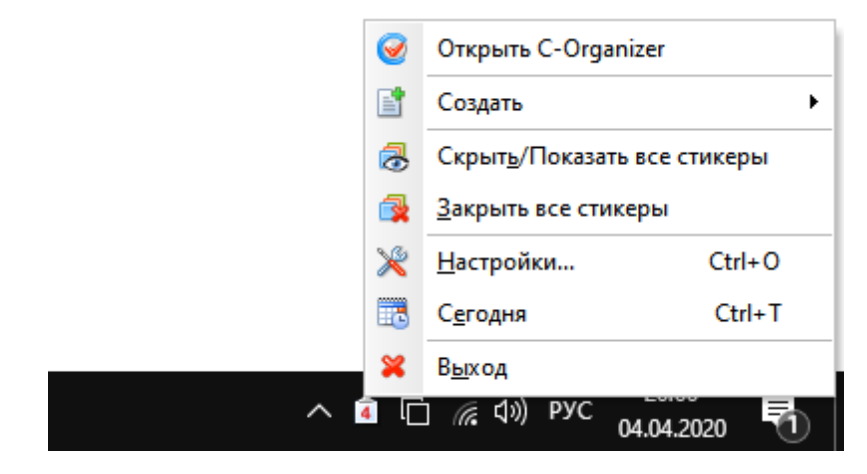

# 2.2 Мобильный режим

C-Organizer является **мобильной программой**. Вы можете установить его на любой переносной носитель информации (USB флешку и т.д.) и затем использовать на любом компьютере.

Следуйте этим инструкциям для включения мобильного режима:

- Установите C-Organizer на съемный носитель информации.
- Запустите C-Organizer
- Откройте окно настроек программы (пункт главного меню "Сервис Настройки").
- В окне "Настройки" перейдите к <u>Дополнительным настройкам</u>.
- Включите опцию "Сохранять настройки в INI файле".
- Нажмите "ОК" для сохранения настроек.
- В главном окне программы воспользуйтесь командой "Файл Управление базами данных" и удостоверьтесь, что C-Organizer работает с базой данных на съемном устройстве, не на жестком диске компьютера. Если открыта база на жестком диске, просто скопируйте ее на переносное устройство, затем добавьте в список баз в окне <u>Управления базами данных</u> и откройте ее.

Теперь вы можете использовать C-Organizer на любом компьютере!

# 2.3 Режим "Сегодня"

### 2.3.1 Краткий обзор режима "Сегодня"

Эта функция объединяет все Ваши назначения, задачи, информацию о днях рождения и праздниках и показывает в одном окне. Это сделано для облегчения процесса планирования Вашего времени и быстрого получения нужной информации.

| 🔎 🖷 🖶 📐 🕫                                                                     | C-Organizer Professional                                                                           |                                                                   |
|-------------------------------------------------------------------------------|----------------------------------------------------------------------------------------------------|-------------------------------------------------------------------|
| Файл Общие Вид Перейт<br>З 3 Дня<br>З 5 Дней<br>1<br>День 7 Дней<br>Календарь | и Сервис Справка<br>Редактировать Удалить Удалить И Показывать Ходтакты<br>Эаписи Избран<br>Записи | нюе                                                               |
| Сегодня Ф                                                                     | 18 Ноябрь 2024 г.                                                                                  |                                                                   |
| ◀ Ноябрь 2024 ▶<br>ПВСЧПСВ                                                    | Календарь Задачи                                                                                   |                                                                   |
| 41 28 29 30 31 1 2 3<br>45 4 5 6 7 8 910<br>46 11 12 13 14 15 16 17           | Сегодия 18.11.2024                                                                                 | ] Проверить наличие новой версии<br>ganizer Pro<br>акончить отчет |
| <sup>47</sup> 19 20 21 22 23 24<br><sup>48</sup> 25 26 27 28 29 30 1          | Весь день 🔳 🔲 Кузнецова Светлана (День рождения)                                                   | Родительское собрание в школе                                     |
| Дата и время 🛛 🕹                                                              | 9:00 - 9:30 Совещание у руководства                                                                | ] Сменить фильтр и масло                                          |
| Сегодня: 18.11.2024                                                           | ▶ 12:00 - 14:00 Корпоративный семинар           06су.           13:30         13:00         05:    | дить сроки проекта с руководством                                 |
| Время: 9:55:08                                                                | 12:30 - 13:00 Обед (16:1                                                                           | Подготовить демонстрацию                                          |
|                                                                               | 15:00 - 15:30 Позвонить Светлане (20.1                                                             | 1.2024)                                                           |
|                                                                               | 19:00 - 19:30 Выгулять собаку                                                                      | акончить документацию (21.11.2024)                                |
| - Kananaan                                                                    | 20:00 - 21:00 🗌 Ужин со Светланой                                                                  |                                                                   |
| 🛛 Календарь                                                                   |                                                                                                    |                                                                   |
| 💴 Контакты                                                                    | вторник 19.11.2024                                                                                 |                                                                   |
| 🖲 Пароли                                                                      | 12:00 - 14:00 🗌 Корпоративный семинар                                                              |                                                                   |
| Заметки                                                                       | 14:30 - 17:30 Выполнить запланированные задачи                                                     |                                                                   |
| 12 События                                                                    | 19:00 - 19:30 🔄 Выгулять собаку                                                                    |                                                                   |
| 🛅 🔯                                                                           | w.                                                                                                 |                                                                   |
|                                                                               |                                                                                                    | 🗊 c-organizer 🖌 🤃                                                 |

Вы можете установить различные временные интервалы для вывода информации: **1**, **3**, **5** или **7 дней**. Более того, в отличие от большинства конкурентов, C-Organizer позволяет не только выбрать временной интервал. Вы можете выбрать дату на календаре программы и C-Organizer покажет суммарную информацию для выбранной даты!

Для редактирования записи, Вы можете просто дважды щелкнуть по ней мышкой и она будет открыта для редактирования. Кроме того, Вы можете редактировать задачи и назначения непосредственно в режиме Сегодня или нажав соответствующую кнопку на панели инструментов программы.

C-Organizer позволяет показать или скрыть дни рождения, задачи и события. Для этого воспользуйтесь соответствующими кнопками на панели инструментов: **"Показывать Задачи**", **"Показывать Контакты**" или **"Показывать События**".

Кроме того, команда "Показывать Задачи" имеет несколько дополнительных подрежимов: Показывать Задачи за выбранный период - когда эта опция включена, C-Organizer покажет только те задачи, которые попадают в выбранный диапазон дат.

Показывать Задачи без даты - скрывает или показывает задачи, для которых не установлена дата начала и окончания.

Показывать все Задачи - в этом режиме C-Organizer покажет все имеющиеся задачи.

Также программа имеет возможность скрыть или показать выполненные задачи и назначения. Вы можете переключаться между режимами нажав кнопку "Показывать завершенные". Все записи в этом режиме могут быть отфильтрованы по категориям. См. раздел <u>Работа с категориями</u>.

Для печати информации в режиме Сегодня, нажмите кнопку "**Печать**". Вся информация будет напечатана "как есть". При необходимости Вы можете редактировать отчет в окне предварительного просмотра.

# 2.4 Календарь

### 2.4.1 Краткий обзор режима "Календарь"

Режим "Календарь" предназначен для планирования времени. В этом режиме вы можете создавать различные задачи, планировать встречи и т.д. Каждая запись имеет встроенную систему напоминания, <u>расширенные настройки повторения</u>, есть возможность установки приоритета, категории и процента выполнения.

Для Вашего удобства и визуализации процесса планирования, даты, имеющие назначения, отображаются на календаре программы **жирным шрифтом**. Таким образом, Вы сразу можете увидеть дни, для которых созданы назначения.

В режиме Календаря отображаются не все назначения, а только те, которые будут выполняться в выбранный **день**, **рабочую неделю**, **неделю**, **месяц**, **год** или за выбранный на календаре диапазон дат.

Программа представляет назначения двумя различными способами. Когда включен режим **Сетки времени** все назначения отображаются в виде календаря (временная шкала для выбранного дня или календарные ячейки, если выбрана неделя, месяц или год).

| 🔎 🖷 🌐 👱 🗢                                                                                                    | C-Organizer Professional                                                                                               |             |                                                            |             |                   |
|----------------------------------------------------------------------------------------------------|----------------------------------------------------------------------------------------------------|-------------|------------------------------------------------------------|-------------|-------------------|
| Файл Общие Вид Перейт                                                                                                    | и Сервис Справка                                                                                                    |             |                                                            |             |                   |
| Таблица<br>времени Галандарь                                                                                                    | З Месяц Создать Редактировать Удалить Б                                                                                |             | <ul> <li>№</li> <li>Пометить ка<br/>завершенную</li> </ul> | К Избранное |                   |
| Календарь Ф                                                                                                    | понедельник                                                                                                    |             |                                                            |             | A                 |
| <ul> <li>Ноябрь 2024 ▶</li> <li>П В С Ч П С В</li> <li>28 29 30 31 1 2 3</li> <li>45 6 7 8 910</li> <li>41112 13 14 15 16 17</li> <li>47 19 20 21 22 23 24</li> <li>48 25 26 27 28 29 30 1</li> <li>2 3 4 5 6 7 8</li> <li>Дата и время</li> <li>Сегодня: 18.11.2024</li> <li>Время: 9:57:01</li> </ul> | 18<br>Кузнецова Светлана (День рождения)<br>09 00 <b>! Совещание у руководства</b><br>30<br>10 00<br>30<br>11 00<br>30 |             |                                                            |             |                   |
| <br>Календарь<br>Вадачи                                                                                                    | 12 <sup>00</sup> А Корпоративный семинар<br>30<br>13 <sup>00</sup><br>30                                               | , ot        | бед                                                        |             |                   |
| 💵 Контакты                                                                                                    |                                                                                                    |             |                                                            |             | ▼ v               |
| Пароли           Заметки                                                                                                    | Задачи                                                                                                    | <b>∓</b> Да | ата на Дата ок                                             | Катего 🍕    | 1 🗸               |
| События                                                                                                    |                                                                                                    |             |                                                            |             | 1 4               |
| 100 📅 🗇                                                                                                    |                                                                                                    |             | 11.03.2019                                                 |             | 0%                |
|                                                                                                    |                                                                                                    |             |                                                            |             | 🛛 c-organizer 🗸 🤃 |

В этом режиме C-Organizer также отображает задачи, дни рождения и события. Вы можете скрыть или показать их нажав соответствующие кнопки на панели инструментов: "Показывать Задачи", "Показывать Контакты" или "Показывать События".

Кроме того, команда "Показывать Задачи" имеет несколько дополнительных подрежимов: Показывать Задачи за выбранный период - когда эта опция включена, C-Organizer покажет только те задачи, которые попадают в выбранный диапазон дат.

Показывать Задачи без даты - скрывает или показывает задачи, для которых не установлена дата начала и окончания.

Показывать все Задачи - в этом режиме C-Organizer покажет все имеющиеся задачи. Показывать папки - эта опция позволяет скрыть или показать все папки.

Свернуть панель Задач - если эта опция включена, Вы будете видеть только небольшую панель в нижней части окна. Данная панель отображает суммарную информацию: количество активных и выполненных задач (если включен Показ завершенных).

| 🔎 🖷 🖶 📐 🗢                                                                                         |            | C-Organizer Professional         |                 |                    |  |  |  |
|---------------------------------------------------------------------------------------------------|------------|----------------------------------|-----------------|--------------------|--|--|--|
| Файл Общие Вид Перей                                                                              | ти Сервио  | Справка                          |                 |                    |  |  |  |
| Создать Редактировать Удалить Вырезать<br>В ремени Календарь Создать Редактировать Удалить Ваниси |            |                                  |                 |                    |  |  |  |
| Календарь Ф                                                                                       | 🗋 🐠 🖞      | Заголовок                        | Категории Н 🚊   | Окон 🖌 🖉 🪺         |  |  |  |
|                                                                                                   |            | Щелкните здесь для добавления Н  | азначения       |                    |  |  |  |
| 4 28 29 30 31 <b>1 2 3</b>                                                                        |            | Совещание у руководства          | 9:00            | 9:30 0%            |  |  |  |
| <sup>4</sup> 5 6 7 8 9 10<br><sup>6</sup> 11 12 13 14 15 16 17<br><sup>10</sup> 10 20 21 22 23 24 | <b>0</b>   | Корпоративный семинар            | Красная к 12:00 | 14:00 0%           |  |  |  |
| <sup>48</sup> 25 26 27 28 29 30 1                                                                 | <u>•</u>   | Обед                             | 12:30           | 13:00 0%           |  |  |  |
| Лата и время Х                                                                                    | <b>3</b>   | Выполнить запланированные задачи | 14:30           | 17:30 0%           |  |  |  |
| Сеголня: 18 11 2024                                                                               |            | Позвонить Светлане               | Желтая ка 15:00 | 15:30 0% *         |  |  |  |
| Время: 9:57:24                                                                                    | <b>e</b>   | Выгулять собаку                  | Зеленая к 19:00 | 19:30 0%           |  |  |  |
|                                                                                                   | <b>(</b> ) | Ужин со Светланой                | Желтая ка 20:00 | 21:00 0%           |  |  |  |
|                                                                                                   |            |                                  |                 |                    |  |  |  |
|                                                                                                   |            |                                  |                 |                    |  |  |  |
| Календарь                                                                                         |            |                                  |                 |                    |  |  |  |
| 📝 Задачи                                                                                          |            |                                  |                 |                    |  |  |  |
| Пароди                                                                                            |            |                                  |                 |                    |  |  |  |
| Заметки                                                                                           |            |                                  |                 |                    |  |  |  |
| 19 События                                                                                        |            |                                  |                 |                    |  |  |  |
|                                                                                                   |            |                                  |                 |                    |  |  |  |
|                                                                                                   |            |                                  |                 | 🗊 c-organizer 🗸 :: |  |  |  |

Если режим Сетки времени отключен, C-Organizer отображает назначения в виде списка:

В этом режиме отображаются только назначения (дни рождения, события и задачи не показаны). Строки записей в списке могут быть заполнены цветом первой категории, если соответствующая опция включена в настройках программы (см. <u>Настройки Календаря</u>). Заливка цветом также поддерживается и в режиме Сетка времени.

Вы можете перенести назначение на другой день используя технологию Drag&Drop. Просто перетащите назначение мышью на нужный Вам день на календаре и бросьте. Дата выполнения

назначения будет откорректирована автоматически. Кроме того, Вы можете изменить время назначения и его продолжительность переместив запись или изменив ее размер (только в режиме "Сетки времени").

Кроме того, Вы можете скопировать или вырезать запись, а затем вставить ее на другую дату используя соответствующие кнопки или сочетания клавиш (**Ctrl+X, Ctrl+C, Ctrl+V**), или воспользоваться соответствующими командами из контекстного меню.

Все назначения могут быть сделаны повторяющимися. Нет необходимости создавать идентичные записи, достаточно просто сделать запись повторяющейся. С-Organizer имеет <u>расширенные</u> настройки повторения.

Кроме того, области просмотра отображается процент выполнения назначения (нажав кнопку **"Пометить как завершенную**" Вы можете пометить назначение как выполненное), приоритет назначения и наличие описания.

Также Вы можете фильтровать Ваши записи по категории. Для этого нажмите кнопку "**Фильтр по** категории". В этом случае Вы будете видеть только те записи, которые соответствуют выбранным категориям.

Чтобы показать или спрятать выполненные назначения, нажмите кнопку **"Показывать** завершенные". Когда вы работаете в режиме списка записей, просроченные записи отображаются красным шрифтом.

Если назначение имеет описание, то вы можете просмотреть его нажав на кнопку заголовком записи (в режиме списка). Кроме того, назначение может быть помещено в виде стикера на экране монитора. Просто выберите нужную запись и нажмите кнопку "Открыть как стикер". Для получения более подробной информации см. раздел: <u>предварительный просмотр</u> <u>деталей записи и работа со стикерами</u>.

Каждая запись может быть отредактирована непосредственно в области просмотра, а в режиме списка записей вы можете даже создать новую запись, введя необходимую информацию в верхней строке.

### 2.4.2 Календарь - добавление / редактирование назначения

Для добавления нового назначения нажмите кнопку "Создать назначение" или дважды кликните мышью на пустой строке в области просмотра. Также для этого Вы можете использовать "горячие кнопки" Ins или Ctrl + N.

Для редактирования существующей записи нажмите кнопку "**Редактировать**" или дважды кликните мышью на данной записи в области просмотра. Также для этого Вы можете использовать "горячие кнопки" **Ctrl+Enter**.

При попытке отредактировать повторяющуюся задачу Вы увидите диалоговое окно, в котором Вам будет предложено отредактировать только текущую копию задачи или весь ряд. Соответственно в первом случае будет создана и открыта для редактирования копия повторяющегося назначения за выбранный период, а во втором случае откроется окно редактирования для изменения всего ряда назначений.

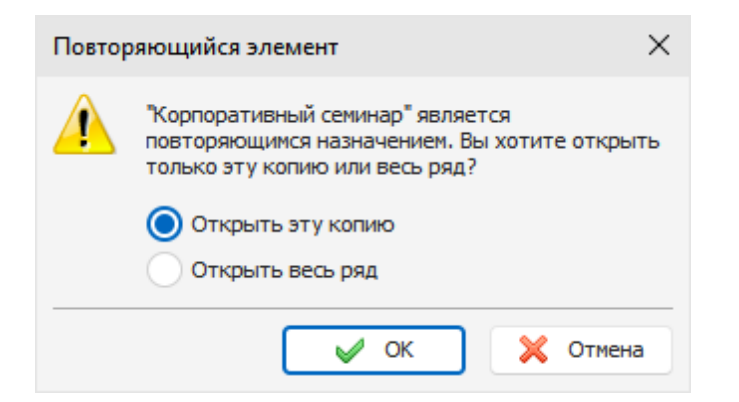

#### Диалоговое окно для работы с назначением:

| 📑 Позвони      | Позвонить Светлане - Календарь |                       |         |          |          |         |     |     | -      |   | × |
|----------------|--------------------------------|-----------------------|---------|----------|----------|---------|-----|-----|--------|---|---|
| Общие          | Описание                       | лисание Прикрепленные |         |          | айлы (0) |         |     |     |        |   |   |
| Тема:          | Позво                          | онить Се              | ветлане | 2        |          |         |     |     |        |   |   |
|                | Начало                         | ):                    | 18.11   | .2024    | 15:00:00 |         | ~   | Bec | ъ день |   |   |
| щ <del>.</del> | Оконча                         | ание:                 | 18.11   | .2024    | 15:30:00 |         | ~   |     |        |   |   |
| Иапомн         | ить за:                        |                       | 15      | ٥        | Часов    |         | ~   | 4   | )      |   |   |
| ☆ Расши        | ренные на                      | стройкі               | 4       |          |          |         |     |     |        |   |   |
| Приоритет:     | - H                            | Іормалы               | ный     | <b>×</b> | Заве     | ршено % | :   | 0   | ۵ (    | ✓ |   |
| Повторение     | е Отсу                         | тствует               |         | <b>~</b> | <b>~</b> | Настрой | іка |     |        |   |   |
| Категории:     | Желт                           | ая катег              | ория    |          |          |         |     |     |        |   |   |
| Эта запись     | связана с <u>Ку</u>            | знецова               | а Светл | ана      |          |         |     |     |        |   |   |

#### Поля для ввода информации:

**Тема** - заголовок записи. **Начало** - дата и время начала назначения. **Окончание** - дата и время окончания назначения. **Весь день** - показывает что назначение длится целый день.

Далее идут настройки оповещения:

**Напомнить за** - здесь Вы можете установить период, за который вы хотите получить оповещение о назначении. Вы можете выбрать количество минут, часов, дней или недель.

Для открытия Расширенных настроек оповещения нажмите кнопку 🔔 правее этого поля.

**Приоритет** - приоритет назначения. Существуют следующие виды приоритетов: Высший, Высокий, Нормальный, Низкий, Низший и Неизвестный.

Завершено % - здесь Вы можете установить процент выполнения назначения, либо пометить его как выполненное, установив процент выполнения равным 100% или нажав кнопку ✓ правее этого поля.

**Повторение** - используя эти настройки Вы можете сделать назначение повторяющимся. При смене режима повторения, либо при нажатии на кнопку **"Настройка**", откроется окно дополнительных настроек повторения, в котором Вы можете выбрать и настроить нужный шаблон повторения.

Категории - здесь вы можете присвоить записи одну или несколько категорий. Смотрите раздел "Работа с категориями" для дополнительной информации.

Описание - используйте это поле для ввода дополнительной информацию о записи, ее описание. Данное поле поддерживает богатое текстовое форматирование (RTF), вставку картинок, таблиц и гиперссылок. См. <u>Работа с заметками и описаниями</u> для более подробной информации.

**Прикрепленные файлы** - эта функция позволяет присоединить любой файл к записи. Все присоединенные файлы будут сохранены непосредственно в базе данных. См. раздел "<u>Работа с присоединенными файлами</u>" для более подробной информации.

### 2.4.3 Календарь - удаление назначений

Для удаления назначения выделите его в области просмотра и нажмите кнопку "**Удалить**". Кроме того, для удаления Вы можете использовать "горячие кнопки" **Del** или **Ctrl + D**. Если соответствующая опция включена, то Вы увидите запрос на подтверждение удаления:

| Подтверждение |                                                                              |  |  |
|---------------|------------------------------------------------------------------------------|--|--|
| 1             | Вы уверены, что хотите переместить выбранные<br>записи в раздел "Удаленные"? |  |  |
|               | 🗸 ОК 🔀 Отмена                                                                |  |  |
| Бол           | ъше не показывать это сообщение                                              |  |  |

После подтверждения выбранные записи будут перемещены в раздел "Удаленные". Это позволит Вам восстановить удаленные записи, если они были удалены по ошибке.

Если удаляемое назначение является повторяющимся, то Вы увидите диалоговое окно с выбором: удалить только текущую запись или весь ряд. Обратите внимание: удаленные из ряда исключения не видны в разделе "Удаленные".

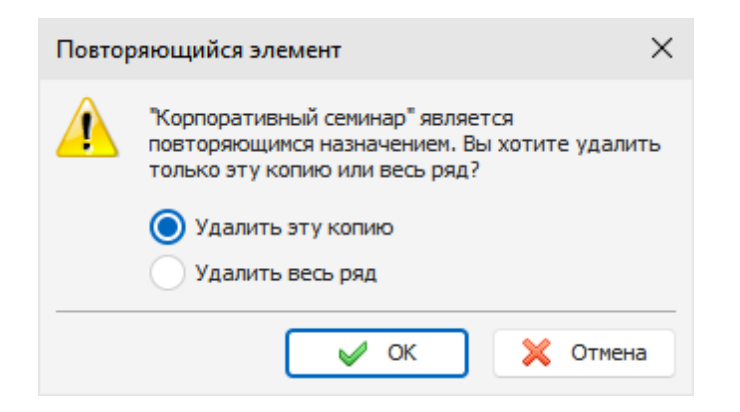

При удалении всего ряда будут удален весь ряд повторяющихся назначений.

Чтобы полностью удалить записи из базы данных, Вам необходимо удалить их в разделе "<u>Удаленные</u>". После подтверждения выбранные записи будут окончательно удалены:

| Подтве | ерждение                                                                                 | × |
|--------|------------------------------------------------------------------------------------------|---|
| 1      | Вы уверены, что хотите удалить выбранные<br>записи? Вы не сможете отменить это действие. |   |
|        | 🗸 ОК 🔀 Отмена                                                                            |   |
| Бол    | пьше не показывать это сообщение                                                         |   |

Будьте внимательны: Вы не сможете отменить это действие.

### 2.4.4 Календарь - оповещение

Если для назначения была включена опция оповещения, то в заданное время будет открыто диалоговое окно с краткой информацией о записи, воспроизведен звуковой файл или выполнены другие действия (открытие документов, запуск программ и т.д.), если Вы включили соответствующие опции при настройке напоминания.

| 🐠 Кале   | 🐠 Календарь - Напоминание (2) — 🗆 🗙 |              |         |          |   |           |     |
|----------|-------------------------------------|--------------|---------|----------|---|-----------|-----|
| B 🗹      |                                     |              |         |          |   |           |     |
| Сове     | ещание у руководст                  | ва           |         |          |   |           | -   |
| Kopr     | поративный семинар                  |              |         |          |   |           | •   |
| Напомнит | ть снова через:                     | 5 🗘          | Минут   | ~        |   | Перенести |     |
| G        | Начало:                             | 18.11.2024 9 | ):00:00 |          |   |           |     |
|          | Окончание:                          | 18.11.2024 9 | ):30:00 |          |   |           |     |
| Описание | 2:                                  |              |         |          |   |           |     |
|          |                                     |              |         |          |   |           |     |
|          |                                     |              |         |          |   |           |     |
|          |                                     |              |         |          |   |           |     |
|          |                                     |              | 6       | Отменить | × | Отменить  | все |

Диалоговое окно напоминания отображает список записей, для которых сработало напоминание, дату и время начала и окончания назначения и его описание.

В этом окне Вы можете пометить запись как завершенную нажав на кнопку "Пометить как завершенную", открыть ее для редактирования (кнопка "Редактировать") или удалить (кнопка "Удалить").

Кроме того, Вы можете перенести напоминание на другое время установив нужный интервал времени и нажав на кнопку "**Перенести**".

Нажмите кнопку "Отменить", чтобы отменить выбранное напоминание, или "Отменить все", чтобы отменить все показанные напоминания.

Если в <u>дополнительных настройках оповещения</u> была включена опция выключения или перезагрузки компьютера, либо смены пользователя Windows, то при срабатывании напоминания будет открыто диалоговое окно, в котором Вы можете отменить данную операцию.

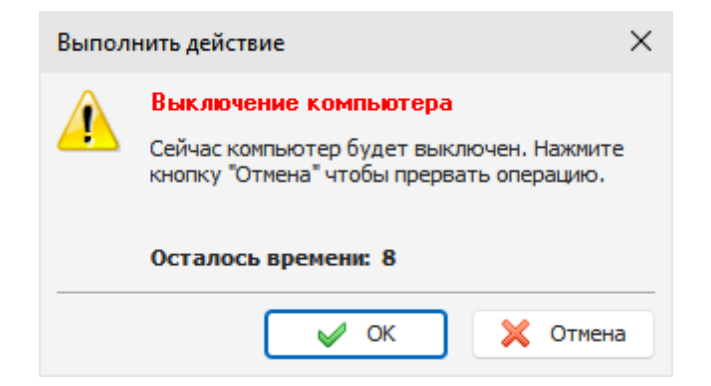

### 2.4.5 Календарь - печать

Для печати назначений нажмите кнопку "**Печать**" или используйте горячие кнопки **Ctrl + P**. C-Organizer имеет две различные функции печати в режиме "Календарь". Если Вы будете печатать записи в режиме отображения "**Сетка времени**", откроется следующее диалоговое окно:

| Календ | арь - Печать          |                            | $\times$ |
|--------|-----------------------|----------------------------|----------|
|        | Диапазон печати:      |                            |          |
|        | Начало:               | 18.11.2024 ~               |          |
|        | Окончание:            | 18.11.2024 🗸               |          |
|        | Стиль печати:         | Отчет за день              | ~        |
|        | Расположение:         | 1 страница/день            | <b>×</b> |
|        | Включить:             | 🗸 Список задач             |          |
|        |                       | Место для заметок (пустое) |          |
|        | Печатать с:           | 08:00 🗘 по: 17:00          | \$       |
|        |                       |                            |          |
|        |                       |                            |          |
|        |                       |                            |          |
|        | <ul> <li>✓</li> </ul> | ОК 🗙 Отмена 🔎 Просмо       | отр      |

Эта функция позволяет печатать отчеты в стиле календаря. Вы можете выбрать следующие стили отчетов: Отчет за день, Отчет за неделю, Отчет за месяц, Три колонки и Отчет за год. После выбора нужных настроек нажмите кнопку "**ОК**" для печати или кнопку "**Просмотр**" для предварительного просмотра отчета.

Если Вы запустите печать из режима списка записей, откроется другое диалоговое окно:

28

| Календ | арь - Печать                   |                             | $\times$ |  |  |  |
|--------|--------------------------------|-----------------------------|----------|--|--|--|
|        | Выберите диапазо               | он печати:                  |          |  |  |  |
|        | Печатать с:                    | 18.11.2024 У по: 18.11.2024 | ×        |  |  |  |
|        | 🗸 Группировать                 | ь по дате                   |          |  |  |  |
|        | Шаблон отчета:                 |                             |          |  |  |  |
|        | Calendar (full rep             | ort)                        | ~        |  |  |  |
|        | Добавить Редактировать Удалить |                             |          |  |  |  |
|        | Печать:                        |                             |          |  |  |  |
|        |                                | 🗸 ОК 🔀 Отмен                | на       |  |  |  |

Эта функция позволяет печатать отчеты в виде списка записей, используя шаблоны печати. Укажите диапазон дат для печати и выберите шаблон печати. Если Вы хотите создать новый шаблон или отредактировать существующий, нажмите соответствующую кнопку ниже списка шаблонов.

Смотрите раздел "Создание и корректировка шаблонов для печати" для более подробной информации.

После выбора нужных настроек нажмите кнопку "**ОК**". Откроется окно <u>предварительного</u> <u>просмотра печати</u>.

# 2.5 Задачи

### 2.5.1 Краткий обзор режима "Задачи"

Режим Задачи предназначен для создания "глобальных" задач, списков дел (ТоDo листов) и т.д.

C-Organizer имеет 2 подрежима Задач. Когда включен режим "**Дерево задач**", Вы будете видеть задачи в виде дерева (задачи с подзадачами):

| 🔎 🖷 🆶 <u>&gt;</u> =                                                                                                    | C-Organizer Professional                                                                                                    | I.                                                            |                                                                                                    |
|----------------------------------------------------------------------------------------------------|----------------------------------------------------------------------------------------------------|---------------------------------------------------------------|----------------------------------------------------------------------------------------------------|
| Файл Общие Вид Перейт                                                                                                    | и Сервис Справка                                                                                                    | Удалить<br>Записи                                             | как Избранное<br>ую                                                                                                    |
| Задачи       ₽         4       Ноябрь 2024         1       8       С ч п с в         *       28       29       30       31       1       2         *       4       6       7       8       910         *       112       13       14       15       16       7         *       12       23       4       5       6       7       8       10         *       25       26       27       28       29       30       1       2       3       4       5       6       7       8         ©       3адачи       *       *       25       20       20       22       22       23       4       5       6       7       8       0         ©       Задачи       *       *       *       7       Проект       *       *       *       *       *       *       *       *       *       *       *       *       *       *       *       *       *       *       *       *       *       *       *       *       *       *       *       *       *       *       * | Заголовок     Закончить отчет     Проект     Обсудить сроки проекта с руководством     Подготовить демонстрацию     Закончить документацию | Записи       Дат       Дат       Категории         18.11.2024 | ↓         ↓         ↓         ↓         ↓         ↓         ↓         ↓         ↓         ↓         ↓         ↓         ↓         ↓         ↓         ↓         ↓         ↓         ↓         ↓         ↓         ↓         ↓         ↓         ↓         ↓         ↓         ↓         ↓         ↓         ↓         ↓         ↓         ↓         ↓         ↓         ↓         ↓         ↓         ↓         ↓         ↓         ↓         ↓         ↓         ↓         ↓         ↓         ↓         ↓         ↓         ↓         ↓         ↓         ↓         ↓         ↓         ↓         ↓         ↓         ↓         ↓         ↓         ↓         ↓         ↓         ↓         ↓         ↓         ↓         ↓         ↓         ↓         ↓         ↓         ↓         ↓         ↓         ↓         ↓         ↓         ↓         ↓         ↓         ↓         ↓         ↓         ↓         ↓         ↓         ↓         ↓         ↓         ↓         ↓         ↓         ↓         ↓         ↓         ↓         ↓         ↓         ↓         ↓         ↓         ↓         ↓ |
| H0 A 121                                                                                                    |                                                                                                    |                                                               | i c-organizer 🖌 💠                                                                                                    |

Когда данный режим выключен, все задачи представлены в виде обычного списка:

| 🔎 🖷 🖶 🛬 🗢                                                                     |     |             |     | C-Organizer Professional                                  |                     |                     |                    | –                                                                                                    |       | ×  |
|-------------------------------------------------------------------------------|-----|-------------|-----|-----------------------------------------------------------|---------------------|---------------------|--------------------|----------------------------------------------------------------------------------------------------|-------|----|
| Файл Общие Вид Перей                                                          | ги  | Сере        | вис | Справка                                                   |                     |                     |                    |                                                                                                    |       |    |
| Создать Переименовать Удал<br>Папки                                           | ить |             | ~   | Геникарија<br>Дерево Создать Редактировать Удали<br>задач | ть В П              | Пометит<br>завершея | ь как Избр<br>нную | →<br>анное<br>✓                                                                                                    | ^     |    |
| Задачи Ф                                                                      |     | <b>4</b> 04 | t   | Заголовок =                                               | Дата начала         | Дата оконч          | Категории          | <ul> <li>Image: A second second s</li></ul> | 0     | i  |
| <ul> <li>Ноябрь 2024</li> </ul>                                               |     |             |     | Щелкните здесь д                                          | іля добавления Зада | ачи                 |                    |                                                                                                    |       |    |
| 44 28 29 30 31 <b>1 2 3</b>                                                   |     | <b>@</b> €  |     | Проект                                                    | 22.11.2024          |                     |                    | 0%                                                                                                    |       |    |
| 45 4 5 6 7 8 9 10<br>46 11 12 13 14 15 16 17                                  |     | Ø:          | 11  | Подготовить демонстрацию                                  |                     | 20.11.2024          |                    | 0%                                                                                                    |       |    |
| 47         19 20 21 22 23 24           48         25 26 27 28 29 30         1 |     |             |     | Обсудить сроки проекта с руководством                     |                     | 18.11.2024          |                    | 0%                                                                                                    |       |    |
| 19 2 3 4 5 6 7 8                                                              |     |             | ÷   | Закончить отчет                                           | 18.11.2024          |                     |                    | 80%                                                                                                    | Ø     |    |
| Залаци                                                                        |     | <b>€</b> €  |     | Закончить документацию                                    |                     | 21.11.2024          |                    | 0%                                                                                                    |       |    |
| > 🐼 Дома                                                                      |     |             |     |                                                           |                     |                     |                    |                                                                                                    |       |    |
| 🗸 😿 На работе                                                                 |     |             |     |                                                           |                     |                     |                    |                                                                                                    |       |    |
| 🖹 Проект                                                                      |     |             |     |                                                           |                     |                     |                    |                                                                                                    |       |    |
|                                                                               |     |             |     |                                                           |                     |                     |                    |                                                                                                    |       |    |
| Календарь                                                                     |     |             |     |                                                           |                     |                     |                    |                                                                                                    |       |    |
| Задачи                                                                        |     |             |     |                                                           |                     |                     |                    |                                                                                                    |       |    |
| 🔬 Пароли                                                                      |     |             |     |                                                           |                     |                     |                    |                                                                                                    |       |    |
| 🧾 Заметки                                                                     |     |             |     |                                                           |                     |                     |                    |                                                                                                    |       |    |
| 11 События                                                                    |     |             |     |                                                           |                     |                     |                    |                                                                                                    |       |    |
| 📆 🔯                                                                           |     |             |     |                                                           |                     |                     |                    |                                                                                                    |       |    |
|                                                                               |     |             |     |                                                           |                     |                     |                    | 🗊 c-organi                                                                                                    | zer ~ | :: |

Есть возможность группировки задач в папки, что облегчает систематизацию информации. Мы можете создать любое количество групп любой вложенности. Информация выводится в виде древовидной структуры.

Более того, Вы можете изменить изображение папки для лучшей визуализации. Для этого воспользуйтесь командой "Папки - Сменить картинку" и выберите одну из комплекта картинок программы или загрузите собственную картинку из файла. Оптимальный размер изображения 16х16 пикселей.

Для создания новой папки нажмите кнопку "Создать папку", для переименования кнопку "Переименовать", для удаления кнопку "Удалить папку". Также Вы можете использовать сочетания клавиш Ctrl+Alt+N, Ctrl+Alt+E и Ctrl+Alt+D, или команды контекстного меню дерева документов.

Для облегчения процесса группировки мы включили поддержку технологии Drag&Drop для перетаскивания задач или целых групп в папки или в родительские задачи. Кроме того, Вы можете скопировать или вырезать запись, а затем вставить в другую папку используя соответствующие кнопки или стандартные сочетания клавиш (Ctrl+X, Ctrl+C, Ctrl+V), или воспользоваться соответствующими командами из контекстного меню.

Также Вы можете перетащить любую задачу на календарь, для того, чтобы создать новое назначение, связанное с этой задачей.

Вы можете фильтровать Ваши записи по категории. Для этого нажмите кнопку "Фильтр по категории". В этом случае Вы будете видеть только те записи, которые соответствуют выбранным категориям

Строки записей в списке могут быть заполнены цветом первой категории, если соответствующая опция включена в настройках программы (см. <u>Настройки Задач</u>).

Чтобы показать или спрятать выполненные задачи, нажмите кнопку **"Показывать завершенные**". Для удобства работы просроченные записи отображаются красным шрифтом.

Все задачи могут быть сделаны повторяющимися. Нет необходимости создавать идентичные задачи, достаточно просто сделать их повторяющимися. Для установки необходимых режимов повторения, воспользуйтесь <u>расширенными настройками повторения</u>.

Кроме того, в области просмотра отображается процент выполнения задачи (нажав кнопку "Пометить как завершенную" Вы можете пометить задачу как выполненную), приоритет задачи и наличие описания.

Если задача имеет описание, то вы можете просмотреть его нажав на кнопку . .

Также задача может быть помещена в виде стикера на экране монитора. Просто выберите необходимую запись и нажмите кнопку "**Открыть как стикер**".

Для получения более подробной информации см. раздел: <u>предварительный просмотр деталей</u> записи и работа со стикерами.

Каждая запись может быть отредактирована непосредственно в области просмотра, вы можете даже создать новую запись, введя необходимую информацию в верхней строке.

### 2.5.2 Задачи - создание / редактирование задач

Для добавления новой задачи нажмите кнопку "Создать Задачу" или дважды кликните мышью на пустой строке в области просмотра. Также для этого Вы можете использовать "горячие кнопки" Ins или Ctrl + N.

Кроме того, Вы можете создать новую запись, введя всю необходимую информацию в первой строке области просмотра.

Если Вам необходимо создать позадачу, нажмите кнопку **"Создать подзадачу"** и C-Organizer создаст дочернюю задачу для выбранной записи.

Для редактирования существующей записи нажмите кнопку "**Редактировать**" или дважды кликните мышью на записи в области просмотра. Также для этого Вы можете использовать "горячие кнопки" **Ctrl+Enter**.

#### Диалоговое окно для работы с задачей:

|                     |                     | задачи     |                   |     | _          |         | × |
|---------------------|---------------------|------------|-------------------|-----|------------|---------|---|
| Общие Ог            | писание Прик        | репленные  | файлы <b>(</b> 0) |     |            |         |   |
| Гема:               | Купить книг         | у для Ален | ы                 |     |            |         |   |
|                     | Дата начала:        |            |                   | ~   | Дата завер | ршения: |   |
| <b>H</b> ( <b>)</b> | Дата окончан        | ия:        | : 18.11.2024 ~    |     |            |         | ~ |
| Иапомнить:          | Капомнить: 18.11.20 |            |                   | ~   | 4          |         |   |
| Показывати          | ь в Календаре       |            |                   |     |            |         |   |
| ☆ Расширен          | ные настройк        | и          |                   |     |            |         |   |
| Приоритет:          | — Нормаль           | ный 🗸      | Завершено 9       | %:  | • •        |         |   |
| Повторение:         | Отсутствует         | r v        | 🕏 Настро          | йка |            |         |   |
| Категории:          | Зеленая кат         | егория     |                   |     |            |         |   |
| Гарри Поттер        | <u>и Орден Фе</u>   | никса      |                   |     |            |         |   |

#### Поля для ввода информации:

Тема - заголовок записи.

Дата начала - дата начала задачи.

Дата окончания - дата окончания задачи.

При создании задачи вы можете не вводить эту информацию, либо устанавливать только дату начала или окончания.

Если вы создаете повторяющуюся задачу, то обязательно наличие даты окончания.

**Дата выполнения** - дата фактического выполнения задачи. Это поле недоступно для редактирования пока процент завершения задачи не равен 100%. Когда задача выполнена, то дата завершения проставляется автоматически и это поле становится доступным для редактирования.

#### Далее идут настройки оповещения:

Напомнить - здесь Вы можете установить дату и время, в которое вы хотите получить оповещение о создаваемой задаче.

Для открытия Расширенных настроек оповещения нажмите кнопку 🚨 правее этого поля.

Показывать в Календаре - эта опция становится доступной, если у задачи указана дата начала или окончания. Когда показ в календаре включен, задача будет отображаться вместе с

назначениями в разделах Календарь и Сегодня. Вы будете видеть задачу непосредственно в календаре, даже если Панель задач отключена.

**Приоритет** - приоритет задачи. Существуют следующие виды приоритетов: Высший, Высокий, Нормальный, Низкий, Низший и Неизвестный.

Завершено % - здесь Вы можете установить процент выполнения задачи, либо пометить ее как выполненную, установив процент выполнения равным 100% или нажав кнопку ✓ правее этого поля.

**Повторение** - используя эти настройки, Вы можете сделать задачу повторяющейся. При смене режима повторения, либо при нажатии на кнопку "**Настройка**", откроется окно <u>дополнительных</u> настроек повторения, в котором Вы можете выбрать и настроить нужный шаблон повторения.

Категории - здесь вы можете присвоить записи одну или несколько категорий. Смотрите раздел "Работа с категориями" для дополнительной информации.

**Описание** - используйте это поле для ввода дополнительной информацию о записи, ее описание. Данное поле поддерживает богатое текстовое форматирование (RTF), вставку картинок, таблиц и гиперссылок. См. <u>Работа с заметками и описаниями</u> для более подробной информации.

**Прикрепленные файлы** - эта функция позволяет присоединить любой файл к записи. Все присоединенные файлы будут сохранены непосредственно в базе данных. См. раздел "<u>Работа с</u> <u>присоединенными файлами</u>" для более подробной информации.

### 2.5.3 Задачи - удаление задач

Для удаления задачи выделите ее в области просмотра и нажмите кнопку "Удалить". Кроме того, для удаления Вы можете использовать "горячие кнопки" **Del** или **Ctrl + D**.

Важно: Когда Вы удаляете папку или задачу с подзадачами, все дочерние задачи будут также удалены.

Если соответствующая опция включена, то Вы увидите запрос на подтверждение удаления:

| Подтве | рждение ×                                                                    |
|--------|------------------------------------------------------------------------------|
|        | Вы уверены, что хотите переместить выбранные<br>записи в раздел "Удаленные"? |
|        | 🖌 ОК 🔀 Отмена                                                                |
| Бол    | њше не показывать это сообщение                                              |

После подтверждения выбранные записи будут перемещены в раздел "Удаленные". Это позволит Вам восстановить удаленные записи, если они были удалены по ошибке.

Чтобы полностью удалить записи из базы данных, Вам необходимо удалить их в разделе "Удаленные". После подтверждения выбранные записи будут окончательно удалены:

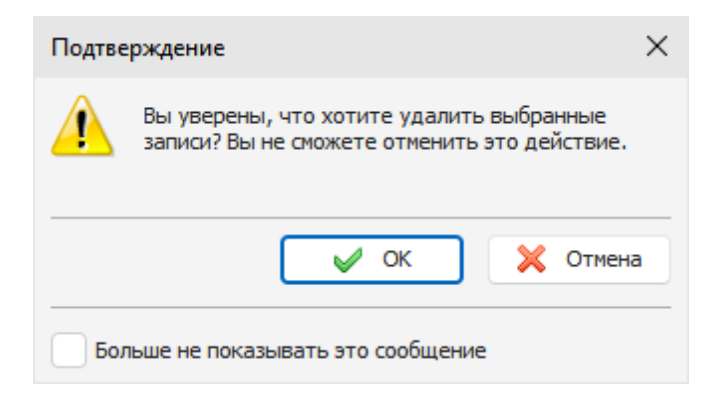

Будьте внимательны: Вы не сможете отменить это действие.

### 2.5.4 Задачи - оповещение

Если для задачи была включена опция оповещения, то в заданное время будет открыто диалоговое окно с краткой информацией о задаче, воспроизведен звуковой файл или выполнены другие действия (открытие документов, запуск программ и т.д.), если Вы включили соответствующие опции при настройке напоминания.

| Ф Задачи - Напоминание (1)                 | - 🗆 X          |  |  |  |  |  |  |  |
|--------------------------------------------|----------------|--|--|--|--|--|--|--|
|                                            |                |  |  |  |  |  |  |  |
| 🔁 Купить книгу для Алены                   | *              |  |  |  |  |  |  |  |
| Напомнить снова через: 5 🛟 Минут 🗸         | Перенести      |  |  |  |  |  |  |  |
| Дата начала:<br>Дата окончания: 18.11.2024 |                |  |  |  |  |  |  |  |
| Описание:                                  |                |  |  |  |  |  |  |  |
| Гарри Поттер и Орден Феникса               |                |  |  |  |  |  |  |  |
| отменить                                   | 🗙 Отменить все |  |  |  |  |  |  |  |

Диалоговое окно напоминания отображает список задач, для которых сработало напоминание, дату начала и окончания задачи и ее описание.

В этом окне Вы можете пометить запись как завершенную нажав на кнопку "Пометить как завершенную", открыть ее для редактирования (кнопка "Редактировать") или удалить (кнопка

"Удалить").

Кроме того, Вы можете перенести напоминание на другое время установив нужный интервал времени и нажав на кнопку "**Перенести**".

Нажмите кнопку "Отменить", чтобы отменить выбранное напоминание, или "Отменить все", чтобы отменить все показанные напоминания.

Если в <u>дополнительных настройках оповещения</u> была включена опция выключения или перезагрузки компьютера, либо смены пользователя Windows, то при срабатывании напоминания будет открыто диалоговое окно, в котором Вы можете отменить данную операцию.

| Выполнить действие  |                                                                                                    |  |  |  |  |
|---------------------|----------------------------------------------------------------------------------------------------|--|--|--|--|
| 1                   | Выключение компьютера<br>Сейчас компьютер будет выключен. Нажмите<br>кнопку "Отмена" чтобы прервать операцию. |  |  |  |  |
| Осталось времени: 8 |                                                                                                    |  |  |  |  |
|                     | 🖌 ОК 🔀 Отмена                                                                                                 |  |  |  |  |

### 2.5.5 Задачи - печать

Для печати задач нажмите кнопку "Печать" или горячие кнопки Ctrl + P.

Если режим "Дерево задач" выключен, откроется следующее диалоговое окно печати:

| Задачи | - Печать                                                                            |               | ×         |  |  |  |
|--------|-------------------------------------------------------------------------------------|---------------|-----------|--|--|--|
|        | Что вы хотите распечатать:<br>Печатать выбранные записи<br>Печатать выбранную папку |               |           |  |  |  |
|        | 🕑 Включая подкатало                                                                 | ги 🗸 Печатать | имя папки |  |  |  |
|        | Шаблон отчета:                                                                      |               |           |  |  |  |
|        | Tasks (full report)                                                                 |               | ~         |  |  |  |
|        | Добавить                                                                            | Редактировать | Удалить   |  |  |  |
|        | Печать:                                                                             |               |           |  |  |  |
|        |                                                                                     | 🖌 ок          | 🗙 Отмена  |  |  |  |

В окне печати выберите какую информацию Вы хотите распечатать. Кроме того, Вы можете

выбрать шаблон для печати.

Если Вам необходимо создать или отредактировать существующий шаблон нажмите соответствующую кнопку ниже списка шаблонов. Смотрите раздел "Создание и корректировка шаблонов для печати" для более подробной информации.

Когда Вы печатаете записи в режиме Дерева задач, диалоговое окно печати будет следующим:

| Задачи | - Печать                                                                            |                      | $\times$ |
|--------|-------------------------------------------------------------------------------------|----------------------|----------|
|        | Что вы хотите распечатать:<br>Печатать выбранные записи<br>Печатать выбранную папку |                      |          |
|        | 🕑 Включая подкаталоги                                                               | 🗸 Печатать имя папки |          |
|        | Печать:                                                                             |                      |          |
|        |                                                                                     |                      |          |
|        |                                                                                     | 🖌 ОК 🔀 Отме          | на       |

Шаблоны печати в этом окне не поддерживаются.

После выбора нужных настроек нажмите кнопку "ОК". Откроется окно <u>предварительного</u> просмотра печати.
# 2.6 Контакты

## 2.6.1 Краткий обзор режима "Контакты"

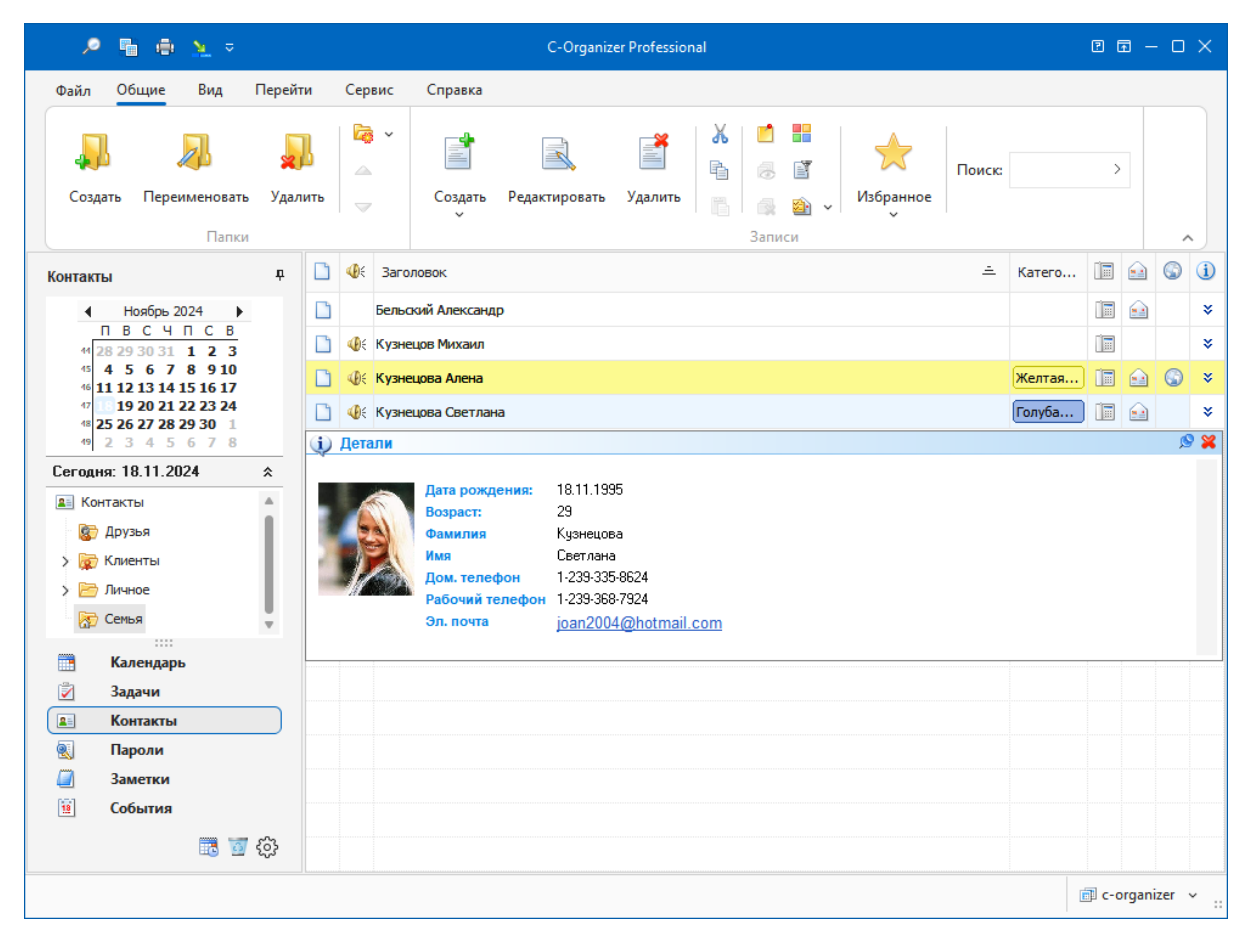

Контакты разработаны для хранения информации о Ваших контактах. Существует возможность хранения фотографии. Благодаря возможности настраивания структуры базы данных для каждой записи Вы можете хранить практически любую информацию о контакте.

Режим Контакты позволяют систематизировать Вашу информацию, размещая ее в соответствующие папки. Информация в области просмотра выводится в виде древовидной структуры.

Более того, Вы можете изменить изображение папки для лучшей визуализации. Для этого воспользуйтесь командой "Папки - Сменить картинку" и выберите одну из комплекта картинок программы или загрузите собственную картинку из файла. Оптимальный размер изображения 16х16 пикселей.

Для создания новой папки нажмите кнопку "Создать папку", для переименования кнопку "Переименовать", для удаления кнопку "Удалить папку". Также Вы можете использовать сочетания клавиш Ctrl+Alt+N, Ctrl+Alt+E и Ctrl+Alt+D, или команды контекстного меню дерева документов.

Для облегчения процесса группировки мы включили поддержку технологии Drag&Drop для перетаскивания контактов или целых групп в папки. Кроме того, Вы можете скопировать или вырезать запись, а затем вставить в другую папку используя соответствующие кнопки или

стандартные сочетания клавиш (Ctrl+X, Ctrl+C, Ctrl+V), или воспользоваться соответствующими командами из контекстного меню.

Также Вы можете перетащить любой контакт на календарь, для того, чтобы создать новое назначение, связанное с этим контактом.

Вы можете фильтровать Ваши записи по категории. Для этого нажмите кнопку "Фильтр по категории". В этом случае Вы будете видеть только те записи, которые соответствуют выбранным категориям.

Строки записей в списке могут быть заполнены цветом первой категории, если соответствующая опция включена в настройках программы (см. <u>Настройки Контактов</u>).

В области просмотра Вы можете просматривать практически все поля. Просто укажите какие поля Вы хотите видеть в настройках программы.

Для просмотра полной информацию о контакте, включая фотографию, нажмите на кнопку **×**. Также любая запись может быть помещена в виде стикера на экране монитора. Просто выберите необходимую запись и нажмите кнопку **"Открыть как стикер**".

Для получения более подробной информации см. раздел: <u>предварительный просмотр деталей</u> записи и работа со стикерами.

Каждая запись может быть отредактирована непосредственно в области просмотра.

Контакты автоматически интегрируются с почтовым клиентом и интернет браузером, установленным на компьютере по умолчанию.

Нажав на кнопку <sup>[]</sup>, вы можете увидеть всплывающее окно со списком адресов электронной почты для выбранной записи. Вы можете выбрать любой адрес из списка, при этом автоматически запустится почтовый клиент для отправки сообщения на этот адрес.

Также Вы можете отправить сообщение группе контактов, нажав на кнопку "**Отправить** сообщение" (команда главного меню "Сервис - Отправить сообщение").

Если Вы нажмете на кнопку 🤍, то откроется список интернет адресов для выбранной записи. При выборе любого адреса будет открыт интернет браузер на заданной странице.

Также Вы можете использовать функцию <u>набора телефонных номеров</u> для того, чтобы позвонить выбранному контакту. Нажмите кнопку 🗐, чтобы запустить эту функцию.

### 2.6.2 Контакты - создание / редактирование записи

Для добавления новой записи в Контакты книгу нажмите кнопку "Создать Контакт" или дважды кликните мышью на пустой строке в области просмотра. Также для этого Вы можете использовать "горячие кнопки" Ins или Ctrl + N.

Для редактирования существующей записи нажмите кнопку "**Редактировать**" или дважды кликните мышью на данной записи в области просмотра. Также для этого Вы можете использовать "горячие кнопки" **Ctrl+Enter**.

Диалоговое окно для работы с записью имеет следующий вид:

| 🔳 Кузнецова Светлана - Кон | такты                                 | - 🗆 ×            |
|----------------------------|---------------------------------------|------------------|
| Общие Описание При         | крепленные файлы (0)                  |                  |
| Заголовок:                 | Кузнецова Светлана                    |                  |
| Дата рожд<br>С Напоми      | ения: 18.11.1995<br>нить за: 1 🗘 Дней | ×<br>× 4         |
| Категории: Голубая к       | атегория                              |                  |
| 🔄 Шаблоны 🔻 🕂 Доб          | авить поле 😐 Удалить поле 🛆 Вве       | ерх 🤝 Вниз       |
| Имя                        | Значение                              | ⊒ 🔒              |
| Фамилия                    | Кузнецова                             |                  |
| Имя                        | Светлана                              |                  |
| Дом. телефон               | 1-239-335-8624                        | Ĩ                |
| Рабочий телефон            | 1-239-368-7924                        | · •              |
| Удалить пустые поля        |                                       |                  |
|                            | 🗸 ок 🗙 о                              | Этмена Применить |

#### Поля для ввода информации:

Заголовок - заголовок записи (может быть сформирован автоматически, если имеются поля, помеченные для использования в заголовке).

Дата рождения - поле для ввода даты рождения.

Далее идут настройки оповещения:

Напомнить за - здесь Вы можете установить период, за который вы хотите получить оповещение о дне рождения. Вы можете выбрать количество дней или недель.

Для открытия Расширенных настроек оповещения нажмите кнопку 🚨 правее этого поля.

Категории - здесь вы можете присвоить записи одну или несколько категорий. Смотрите раздел "Работа с категориями" для дополнительной информации.

Для работы с **изображением**, поместите курсор мыши над полем картинки и Вы увидите соответствующие кнопки:

| 💵 Кузнецова Св | етлана - Контакты                     | _            |                    | ×    |   |   |  |
|----------------|---------------------------------------|--------------|--------------------|------|---|---|--|
| Общие Опи      | сание Прикрепленны                    | ые файлы (0) |                    |      |   |   |  |
|                | ⇒ 🔎 🗙 Т Заголовок: Кузнецова Светлана |              | a                  |      |   |   |  |
|                | Дата рождения:                        | 18.          | 11.1995            | ~    |   |   |  |
|                | Иапомнить за:                         | 1            | $\hat{\mathbf{x}}$ | Дней | ~ | 1 |  |
|                | Голубая категория                     |              |                    |      |   |   |  |

Нажмите кнопку 🍃 и выберите файл изображения, которое Вы хотели бы добавить. Программа поддерживает основные форматы изображений.

Кнопка *Р* используется для открытия встроенного просмотрщика изображений. Здесь Вы сможете увидеть полноразмерное изображение, загрузить другую картинку, сохранить ее в файл и т.д.

Для удаления картинки нажмите кнопку 🗙 и изображение будет удалено.

#### Дополнительные поля

Программа дает возможность добавить практически любую информацию о контакте в области ввода дополнительной информации.

| Title | Имя             | Значение       |    |
|-------|-----------------|----------------|----|
|       | Фамилия         | Кузнецова      |    |
|       | Имя             | Светлана       |    |
|       | Дом. телефон    | 1-239-335-8624 |    |
|       | Рабочий телефон | 1-239-368-7924 | Ĭ. |

Данная область представлена в виде таблицы. По умолчанию эта таблица содержит список наиболее часто используемых полей, однако Вы можете добавить или удалить необходимые поля используя кнопки "**Добавить поле**" и "**Удалить поле**". Также Вы можете изменить порядок полей, перемещая их при помощи кнопок "**Вверх**" и "**Вниз**".

При нажатии на кнопку "Добавить поле" откроется диалоговое окно:

| Добавить поле        |                       |             |         | × |
|----------------------|-----------------------|-------------|---------|---|
| О Добавить существу  | ющее поле             |             |         |   |
| Имя поля             |                       | Тип поля    |         |   |
| Автомобильный телефо | он                    | Телефонный  | номер   |   |
| Ассистент            |                       | Текст       |         |   |
| Веб страница         |                       | Интернет ад | lpec    |   |
| Годовщина            |                       | Дата        |         |   |
| Дети                 |                       | Текст       |         |   |
| Должность            |                       | Текст       |         | Ŧ |
| Добавить новое пол   | ie                    |             |         |   |
| Имя поля:            |                       |             |         |   |
| Тип поля:            | Текст                 |             |         | ~ |
|                      | <ul> <li>✓</li> </ul> | ж           | 🔇 Отмен | a |

В этом окне Вы можете добавить любое существующее поле или создать новое. Если Вы создаете новое поле, Вам необходимо ввести его уникальное название и выбрать тип: Текст, Телефонный номер, E-mail адрес, Интернет адрес или Дата.

Поля дат поддерживают напоминания.

Полученный таким образом список полей Вы можете сохранить как <u>шаблон</u> и использовать его при добавлении новых записей в Контакты.

Вы можете пометить поля, которые Вы хотите использовать в качестве заголовка записи. Заголовок при этом будет создан автоматически.

Описание - используйте это поле для ввода дополнительной информацию о записи, ее описание. Данное поле поддерживает богатое текстовое форматирование (RTF), вставку картинок, таблиц и гиперссылок. См. <u>Работа с заметками и описаниями</u> для более подробной информации.

**Прикрепленные файлы** - эта функция позволяет присоединить любой файл к записи. Все присоединенные файлы будут сохранены непосредственно в базе данных. См. раздел "<u>Работа с</u> <u>присоединенными файлами</u>" для более подробной информации.

### 2.6.3 Контакты - работа с шаблонами

Используя шаблоны, Вы можете сохранить существующий набор полей контакта и использовать его в будущем.

Для работы с шаблонами нажмите кнопку "Шаблоны" над таблицей с дополнительными полями. Вы увидите выпадающее меню:

| 🔳 Кузнецова Се | етлана - Контакты                       | - 🗆 X                 |
|----------------|-----------------------------------------|-----------------------|
| Общие Опи      | сание Прикрепленные файлы (0)           |                       |
|                | Заголовок: Кузнецова Светлана           | I                     |
|                | Дата рождения: 18.11<br>Иапомнить за: 1 | 1. 1995 V<br>С Дней V |
| Категории:     | Голубая категория                       |                       |
| 🔊 Шаблоны      | 🗕 🕂 Добавить поле 🗕 Удалить п           | оле 🛆 Вверх 🤝 Вниз    |
| Сохра          | нить как шаблон                         | 🖹 🔒                   |
| Смени          | ть шаблон                               |                       |
| Добав          | ить из шаблона 🕨 🕴                      |                       |
| Парам          | етры                                    |                       |
| Удалить пу     | стые поля                               |                       |
|                | 🖌 ок                                    | 🗙 Отмена 📳 Применить  |

#### Описание команд:

Сохранить как шаблон - выберите этот пункт для того, чтобы сохранить существующий набор полей как уже имеющийся или как новый шаблон.

Сменить шаблон - используйте эту команду для замены существующего набора полей набором полей из выбранного шаблона.

Будьте осторожны: вся введенная Вами информация (значения полей) будет удалена во время данной операции.

**Добавить из шаблона** - используйте эту команду для добавления выбранного шаблона к уже существующему набору полей.

**Параметры** - открывает окно "Параметры шаблонов", в котором вы можете переименовать или удалить имеющиеся шаблоны, а также выбрать шаблон по умолчанию.

| Параметры шаблонов            | ×             |
|-------------------------------|---------------|
| Шаблоны:                      |               |
| 🛃 Шаблон 1                    | По умолчанию  |
| 🛄 Шаблон 2                    | Переименовать |
|                               | Удалить       |
|                               |               |
| Шаблон по умолчанию: Шаблон 1 |               |
|                               | 🖌 ок          |

## 2.6.4 Контакты - удаление записи

Для удаления записи выделите ее в области просмотра и нажмите кнопку "**Удалить**". Кроме того, для удаления Вы можете использовать "горячие кнопки" **Del** или **Ctrl + D**.

Важно: Когда Вы удаляете папку, все находящиеся в ней записи будут также удалены.

Если соответствующая опция включена, то Вы увидите запрос на подтверждение удаления:

| Подтве | рждение Х                                                                    |
|--------|------------------------------------------------------------------------------|
|        | Вы уверены, что хотите переместить выбранные<br>записи в раздел "Удаленные"? |
|        | 🖌 ОК 🔀 Отмена                                                                |
| Бол    | њше не показывать это сообщение                                              |

После подтверждения выбранные записи будут перемещены в раздел "Удаленные". Это позволит Вам восстановить удаленные записи, если они были удалены по ошибке.

Чтобы полностью удалить записи из базы данных, Вам необходимо удалить их в разделе "Удаленные". После подтверждения выбранные записи будут окончательно удалены:

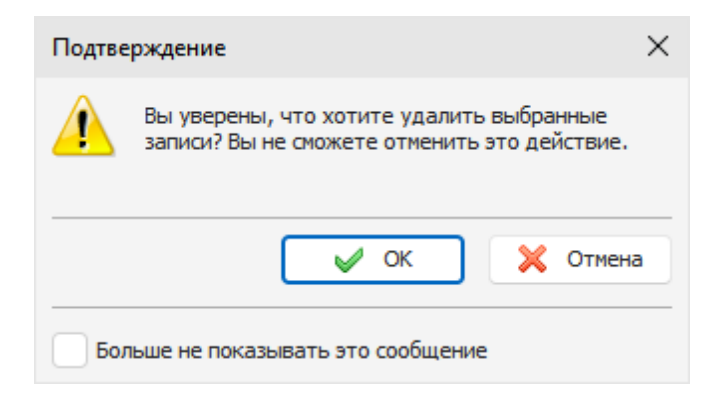

Будьте внимательны: Вы не сможете отменить это действие.

### 2.6.5 Контакты - оповещение

Если для записи была включена опция оповещения, то в заданное время будет открыто диалоговое окно с информацией о контакте, воспроизведен звуковой файл или выполнены другие действия (открытие документов, запуск программ и т.д.), если Вы включили соответствующие опции при настройке напоминания.

| 🐠 Контакты - Н  | апоминание (1)                                                                               |                                                           |                                                                       |        | - |           | ×   |
|-----------------|----------------------------------------------------------------------------------------------|-----------------------------------------------------------|-----------------------------------------------------------------------|--------|---|-----------|-----|
| 2               |                                                                                              |                                                           |                                                                       |        |   |           |     |
| 💵 Кузнецова Се  | етлана                                                                                       |                                                           |                                                                       |        |   |           |     |
| Напомнить снова | через: 5                                                                                     | )                                                         | Минут                                                                 | ~      |   | Перенести |     |
|                 | Дата рождения:<br>Возраст:<br>Фамилия<br>Имя<br>Дом. телефон<br>Рабочий телефон<br>Эл. почта | 18.1<br>29<br>Кузн<br>Свет<br>1-23<br>1-23<br><u>јоал</u> | 1.1995<br>нецова<br>глана<br>9-335-8624<br>9-368-7924<br>h2004@hotmai | il.com |   |           |     |
|                 |                                                                                              |                                                           | 💰 Отмен                                                               | ить    | × | Отменить  | все |

Диалоговое окно напоминания отображает контакты, для которых сработало напоминание, и всю информацию о контакте.

В этом окне Вы можете открыть запись для редактирования (кнопка "**Редактировать**") или удалить запись (кнопка "**Удалить**")

Кроме того, Вы можете перенести напоминание на другое время установив нужный интервал времени и нажав на кнопку "**Перенести**".

Нажмите кнопку "Отменить", чтобы отменить выбранное напоминание, или "Отменить все", чтобы отменить все показанные напоминания.

Если в <u>дополнительных настройках оповещения</u> была включена опция выключения или перезагрузки компьютера, либо смены пользователя Windows, то при срабатывании напоминания будет открыто диалоговое окно, в котором Вы можете отменить данную операцию.

| Выпол | нить действие 🛛 🗙                                                                                             |
|-------|----------------------------------------------------------------------------------------------------|
| 1     | Выключение компьютера<br>Сейчас компьютер будет выключен. Нажмите<br>кнопку "Отмена" чтобы прервать операцию. |
|       | Осталось времени: 8                                                                                           |
|       | 🖌 ОК 🔀 Отмена                                                                                                 |

## 2.6.6 Контакты - печать

Для печати информации о контактах нажмите кнопку "Печать" или горячие кнопки Ctrl + P. Откроется диалоговое окно печати.

| Контакт | ъ - Печать                                                           |                       | ×           |
|---------|----------------------------------------------------------------------|-----------------------|-------------|
|         | Что вы хотите распечатат<br>Печатать выбранные<br>Печатать выбранную | ъ:<br>записи<br>папку |             |
|         | 🕑 Включая подкаталоги                                                | і 🔽 Печатат           | ъ имя папки |
|         | Шаблон отчета:                                                       |                       |             |
|         | Contacts (full report)                                               |                       | ~           |
|         | Добавить                                                             | Редактировать         | Удалить     |
|         | Печать:                                                              |                       |             |
|         |                                                                      | 🖌 ок                  | 🗙 Отмена    |

В окне печати выберите какую информацию Вы хотите распечатать. Кроме того, Вы можете выбрать шаблон для печати.

Если Вам необходимо создать или отредактировать существующий шаблон нажмите соответствующую кнопку ниже списка шаблонов. Смотрите раздел "Создание и корректировка

шаблонов для печати" для более подробной информации.

После выбора нужных настроек нажмите кнопку "ОК". Откроется окно предварительного просмотра печати.

# 2.6.7 Печать этикеток

C-Organizer имеет встроенную функцию, позволяющую печатать этикетки. Для доступа к этой функции в главном меню выберите "Файл - Печать этикеток". Откроется соответствующее окно:

| Печать этикеток                                    |                                                                                                |        |                           | × |
|----------------------------------------------------|------------------------------------------------------------------------------------------------|--------|---------------------------|---|
| Печатать этик<br>Выбранне<br>Выбранно<br>Не исполн | етки для:<br>ых контактов<br>ой папки контактов<br>ьзовать контакты (страница с одинаковыми эт | икетка | эми)                      |   |
| Поставщик этикеток:                                | 3M / Post-it® Asia Pacific                                                                     | ~      | Предварительный просмотр: |   |
| Тип этикетки:                                      | 3M 21145                                                                                       | Î      |                           |   |
|                                                    | 3M 21189                                                                                       |        |                           |   |
|                                                    | 3M 21216                                                                                       |        |                           |   |
|                                                    | 3M 21301                                                                                       |        |                           |   |
|                                                    | 3M 21302                                                                                       |        |                           |   |
|                                                    | 3M 21304                                                                                       | -      |                           |   |
| Параметры этикетки:                                | A4 size / 145 labels                                                                           |        |                           |   |
|                                                    | Ширина: 30 mm                                                                                  |        |                           |   |
|                                                    | Высота: 9 mm                                                                                   |        |                           |   |
|                                                    | Размер страницы: 210 mm x 297 mm                                                               |        |                           |   |
|                                                    | Добавить Редактировать Удалит                                                                  | гь     |                           |   |
|                                                    |                                                                                                |        | Далее >> 🗙 Отмена         | a |

Выберите настройки печати, поставщика и тип этикеток. Если необходимо, вы можете создать собственный шаблон этикеток, нажав на кнопку "Добавить".

Откроется окно "Параметры этикетки", в котором вы можете установить необходимые настройки:

| Параметры этикетки                   |                                |                                           |                                        |   |
|--------------------------------------|--------------------------------|-------------------------------------------|----------------------------------------|---|
| Название этикетки:                   | Моя этикетк<br>A4 size / 8 lat | a                                         |                                        |   |
| Верхний отступ:                      | 10,5 mm 🗘                      | Высота этикетки:                          | 64 mm 〈                                |   |
| Боковой отступ:<br>Шаг по вертикали: | 8 mm 🗘<br>5 mm 🗘               | Ширина этикетки:<br>Число по горизонтали: | 97 mm 〈<br>2 〈                         |   |
| Шаг по горизонтали:                  | 0 mm 🛟                         | Число по вертикали:                       | 4 <                                    |   |
| Размер страницы:                     | A4 (portrait)                  |                                           | `````````````````````````````````````` | · |
| Ширина страницы:                     | 210,1 mi 🗘                     | Высота страницы:                          | 296,9 mi 🔇                             |   |
|                                      |                                | 🖌 ок                                      | 关 Отмена                               |   |

Когда этикетка выбрана, нажмите кнопку "**Далее**". На этом этапе вы можете ввести текст этикетки. Текстовый редактор поддерживает все функции форматирования, включая таблицы, изменение фона и т.д.

Также вы можете добавить любую информацию из контакта. Просто нажмите на кнопку вставки "Имя поля" или "Значение поля" на панели инструментов:

| Печать этикеток               |                                                                                                    | ×   |
|-------------------------------|----------------------------------------------------------------------------------------------------|-----|
| Введите текст этикетки:       |                                                                                                    |     |
| : 🖬 🔳 📕 🗶 🖻                   | 🖺 🕮 🛷 🧇 🕫 🕬 💆 🖪 😓 🗷 🔉 🚍 🔸 🔞 🚱                                                                                                    |     |
| ∺ 72r Arial ∨ <sup>10</sup> , | $\mathbf{x}  \mathbf{B}  I  \underline{\mathbf{U}}  \mathbf{S}     \mathbf{x}^*  \mathbf{x}_*     \underline{\mathbf{A}}  \mathbf{x}  \mathbf{z}  \mathbf{z} $ |     |
|                               |                                                                                                    |     |
|                               |                                                                                                    |     |
|                               | Пример этикетки                                                                                                    |     |
|                               | Имя Имя                                                                                                    |     |
|                               |                                                                                                    |     |
|                               |                                                                                                    |     |
|                               |                                                                                                    |     |
|                               |                                                                                                    |     |
|                               |                                                                                                    |     |
|                               |                                                                                                    |     |
|                               |                                                                                                    |     |
|                               |                                                                                                    |     |
|                               | << Назад 🛛 🖌 Создать 🔀 Отме                                                                                                    | ена |

После ввода текста этикетки нажмите кнопку "**Создать**". Откроется окно "<u>Предварительного</u> просмотра" с созданными этикетками.

# 2.6.8 Печать конвертов

C-Organizer имеет встроенную функцию, позволяющую печатать этикетки. Для доступа к этой функции в главном меню выберите "Файл - Печать конвертов". Откроется соответствующее окно:

| Печатать конверты для:       Печатать конверты для:         Выбранных контактов       Выбранной папки контактов         Тип конверта:       Предварительный просмотр:         В4       (250 x 353 mm)         B5       (176 x 250 mm)         B6       (125 x 176 mm)         C3       (324 x 458 mm)         C4       (229 x 324 mm)         C5       (162 x 229 mm)                                            |       |
|----------------------------------------------------------------------------------------------------|-------|
| Тип конверта: Предварительный просмотр:<br>B4 (250 x 353 mm)<br>B5 (176 x 250 mm)<br>B6 (125 x 176 mm)<br>C3 (324 x 458 mm)<br>C4 (229 x 324 mm)<br>C5 (162 x 229 mm)                                                                                                    |       |
| B4     (250 x 353 mm)       B5     (176 x 250 mm)       B6     (125 x 176 mm)       C3     (324 x 458 mm)       C4     (229 x 324 mm)       C5     (162 x 229 mm)                                                                                                    |       |
| Сб (114 x 162 mm)<br>Сб5 (114 x 229 mm)<br>DL (110 x 220 mm)<br>E4 (220 x 310 mm)<br>E5 (155 x 220 mm)<br>E6 (110 x 155 mm)<br>E65 (110 x 220 mm)<br>Italian (110 x 230 mm)<br>M5 (155 x 223 mm)<br>Вы можете перетаскивать адреса "От кого" и "Кому", если<br>хотите изменить их положение. Дважды щелкните на<br>конверте, чтобы вернуть позицию по умолчанию.<br>Верхний отступ: 7 mm ≎ Верхний отступ: 202 m | nır 🗘 |

Выберите необходимые опции печати и тип конверта. Если необходимо, вы можете изменить положение адресов получателя и отправителя. Просто перетащите их мышью в нужное место или введите значения отступов вручную. Двойной клик мышью по конверту возвращает адреса в положение по умолчанию.

Затем нажмите кнопку "Далее". На следующем этапе вы можете ввести тексты поля "Отправитель" и "Получатель". Текстовый редактор поддерживает все функции форматирования, включая таблицы, изменение фона и т.д.

В поле получателя можно вставлять любую информацию из контактов. Просто нажмите на кнопку вставки "**Имя поля**" или "**Значение поля**" на панели инструментов:

| Печать конвертов                                       | ×                         |
|--------------------------------------------------------|---------------------------|
| $\begin{array}{c c c c c c c c c c c c c c c c c c c $ |                           |
| Получатель:                                            |                           |
| Имя Фамилия                                            |                           |
| Просмотр                                               | << Назад УПечать 🔀 Отмена |

Чтобы посмотреть как будут выглядеть результаты печати, нажмите на кнопку "**Просмотр**". Для печати выберите подачу конвертов и нажмите кнопку "**Печать**".

# 2.6.9 Набор телефонных номеров

Мы добавили возможность набора телефонных номеров, хранящихся в Контактах. Вы можете набирать номер используя Skype или телефонную линию. Чтобы звонить с использованием телефонной линии, Вы должны иметь модем на Вашем компьютере.

Чтобы открыть окно набора номера нажмите кнопку 🗐 или воспользуйтесь командой главного меню программы "Сервис - Телефон".

Откроется окно "Телефон":

| Телефон                            | ×                                     |
|------------------------------------|---------------------------------------|
| Номер:                             | Контакт:                              |
| 1-239-335-8624 🗸                   | Кузнецова Светлана 🗸                  |
| S. Набрать (Скайп)                 | Дом. телефон                          |
|                                    | 1-239-335-8624                        |
| Наорать (модем)                    | Рабочий телефон                       |
| 123WghijklmnoP456PpqrstuvwxyzX789X | 1-239-368-7924<br>Іщ Настройки модема |
|                                    | 🗸 Перенабирать если занято            |
| 🕼 Положить трубку                  | Интервал: 1 🗘 секунд                  |
| Состояние: Ошибка инициализаци     | и                                     |
|                                    | 🔀 Закрыть                             |

В этом окне Вы можете ввести телефонный номер вручную или выбрать из списка доступных номеров выбранного контакта.

Затем нажмите кнопку "Набрать номер" чтобы начать набор.

Для отмены набора нажмите кнопку "Положить трубку" (не поддерживается для Skype).

Для того, чтобы говорить по телефону, снимите трубку Вашего телефонного аппарата и затем нажмите кнопку "**Положить трубку**" в окне программы.

Если опция "Перенабирать если занято" включена, телефонный номер будет набираться повторно, если линия занята, через заданный интервал (не поддерживается для Skype).

Чтобы получить доступ к настройкам модема, нажмите кнопку "Настройки модема". Соответствующее окно будет открыто:

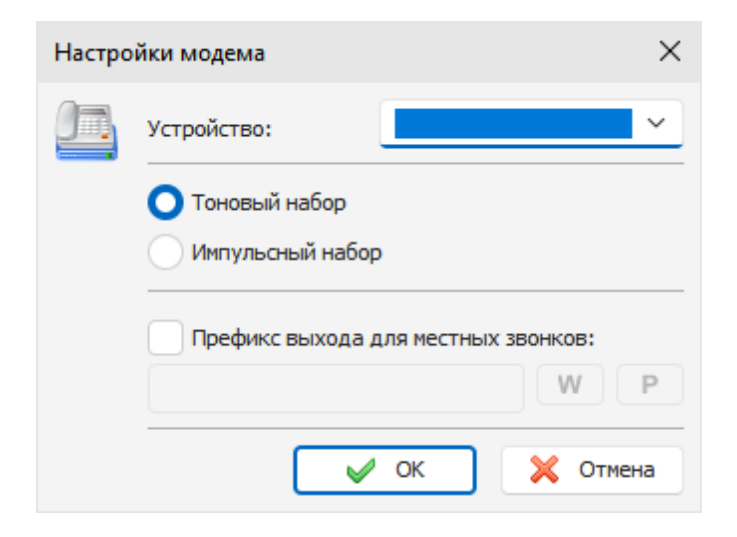

В этом окне Вы можете выбрать устройство, которое будет использоваться для набора телефонных номеров, импульсный или тоновый набор и указать префикс выхода для местных звонков (если необходимо). Префикс будет набираться перед телефонным номером.

# 2.7 Пароли

# 2.7.1 Краткий обзор режима "Пароли"

| 🔎 🖷 🖶 🛬 🔻                                                                                                    |                                |                                                                           | C-Organize   | Professional  |                     |                                           |   |                            | 2         | <b>a</b> – |       | ×           |
|----------------------------------------------------------------------------------------------------|--------------------------------|---------------------------------------------------------------------------|--------------|---------------|---------------------|-------------------------------------------|---|----------------------------|-----------|------------|-------|-------------|
| Файл Общие Вид Перей                                                                                                    | ти                             | Сервис Справка                                                            |              |               |                     |                                           |   |                            |           |            |       |             |
| Создать Переименовать Уда.<br>Пап                                                                                                    | <mark>]</mark> ]<br>пить<br>ки | <mark>іа</mark> С <u>м</u> енить картинку ∨<br>▲ Ведрх<br>▼ В <u>н</u> из | Создать<br>У | Редактировать | <b>Удалить</b><br>3 | ₭ Вырезать № Копировать № Вставить Саписи |   | ∎ <mark>7</mark><br>В Избр | →<br>анно | e          | ~     |             |
| Пароли Ф                                                                                                    |                                | Заголовок                                                                 |              |               |                     |                                           | ÷ | Катего                     | Ø         | ħ          | ٠     | i           |
| <ul> <li>Ноябрь 2024</li> </ul>                                                                                                    |                                | Администрирование сайта                                                   |              |               |                     |                                           |   |                            |           | Þ          | ٠     |             |
| 4 28 29 30 31 <b>1 2 3</b>                                                                                                    |                                | Доступ к статистике сайта                                                 |              |               |                     |                                           |   |                            |           | ħ          | ٠     |             |
| 45 4 5 6 7 8 9 10<br>46 11 12 13 14 15 16 17                                                                                                    |                                | Корпоративный форум                                                       |              |               |                     |                                           |   | Зелена                     |           | Ð          | ۲     | *           |
| 47         19         20         21         22         23         24           48         25         26         27         28         29         30         1 |                                |                                                                           |              |               |                     |                                           |   |                            |           |            |       |             |
| <sup>49</sup> 2 3 4 5 6 7 8                                                                                                    |                                |                                                                           |              |               |                     |                                           |   |                            |           |            |       |             |
| Сегодня: 18.11.2024                                                                                                    |                                |                                                                           |              |               |                     |                                           |   |                            |           |            |       |             |
| 💽 Пароли                                                                                                    |                                |                                                                           |              |               |                     |                                           |   |                            |           |            |       |             |
| > 📑 Важные ссылки                                                                                                    |                                |                                                                           |              |               |                     |                                           |   |                            |           |            |       |             |
| 🗁 Корпоративный сайт                                                                                                    |                                |                                                                           |              |               |                     |                                           |   |                            |           |            |       |             |
| > 🔯 Программы 🔻                                                                                                    |                                |                                                                           |              |               |                     |                                           |   |                            |           |            |       |             |
| Календарь                                                                                                    |                                |                                                                           |              |               |                     |                                           |   |                            |           |            |       |             |
| 🛃 Задачи                                                                                                    |                                |                                                                           |              |               |                     |                                           |   |                            |           |            |       |             |
| Контакты                                                                                                    |                                |                                                                           |              |               |                     |                                           |   |                            |           |            |       |             |
| 関 Пароли                                                                                                    |                                |                                                                           |              |               |                     |                                           |   |                            |           |            |       |             |
| События                                                                                                    |                                |                                                                           |              |               |                     |                                           |   |                            |           |            |       |             |
| <br>[]] [] [] [] [] [] [] [] [] [] [] [] []                                                                                                    |                                |                                                                           |              |               |                     |                                           |   |                            |           |            |       |             |
|                                                                                                    |                                |                                                                           |              |               |                     |                                           |   |                            | 🗊 c-(     | organi     | zer · | <b>~</b> .: |

Режим Пароли предназначен для хранения различных паролей, имен пользователя, серийных номеров, номеров счетов и т.д. Кроме того, данный режим можно использовать как простой **менеджер закладок** для быстрого доступа к страницам интернет и различным файлам.

Режим Пароли позволяет систематизировать Вашу информацию, размещая ее в соответствующие папки. Информация в области просмотра выводится в виде древовидной структуры. Более того, Вы можете изменить изображение папки для лучшей визуализации. Для этого воспользуйтесь командой "Папки - Сменить картинку" и выберите одну из комплекта картинок программы или загрузите собственную картинку из файла. Оптимальный размер изображения 16х16 пикселей.

Для создания новой папки нажмите кнопку "Создать папку", для переименования кнопку "Переименовать", для удаления кнопку "Удалить папку". Также Вы можете использовать сочетания клавиш Ctrl+Alt+N, Ctrl+Alt+E и Ctrl+Alt+D, или команды контекстного меню дерева документов.

Для облегчения процесса группировки мы включили поддержку технологии Drag&Drop для перетаскивания записей или целых групп в папки. Кроме того, Вы можете скопировать или вырезать запись, а затем вставить в другую папку используя соответствующие кнопки или стандартные сочетания клавиш (Ctrl+X, Ctrl+C, Ctrl+V), или воспользоваться соответствующими командами из контекстного меню.

Также Вы можете перетащить любой пароль на календарь, для того, чтобы создать новое назначение, связанное с этой записью.

Вы можете фильтровать Ваши записи по категории. Для этого нажмите кнопку "Фильтр по категории". В этом случае Вы будете видеть только те записи, которые соответствуют выбранным категориям.

Строки записей в списке могут быть заполнены цветом первой категории, если соответствующая опция включена в настройках программы (см. <u>Настройки Паролей</u>).

Данный режим автоматически интегрируется с интернет браузером, установленным на компьютере по умолчанию. Нажав на кнопку 🌳, вы можете открыть в окне браузера страницу интернет либо запустить/открыть файл, путь к которому указан в записи.

Используя кнопку 🗎, вы можете одним нажатием мыши скопировать номер учетной записи пользователя, пароль или номер счета в буфер обмена.

Если запись имеет описание, то вы можете просмотреть его нажав на кнопку .

Также любая запись может быть помещена в виде стикера на экране монитора. Просто выберите необходимую запись и нажмите кнопку "**Открыть как стикер**".

Для получения более подробной информации см. раздел: <u>предварительный просмотр деталей</u> записи и работа со стикерами.

Каждая запись может быть отредактирована непосредственно в области просмотра.

Также мы добавили функцию <u>Генератора паролей</u> (команда главного меню "Сервис - Генератор паролей"). Используя эту функцию, Вы можете легко генерировать Ваши пароли.

### 2.7.2 Пароли - создание / редактирование записи

Для добавления новой записи в Контакты книгу нажмите кнопку "Создать Пароль" или дважды кликните мышью на пустой строке в области просмотра. Также для этого Вы можете использовать "горячие кнопки" Ins или Ctrl + N.

Для редактирования существующей записи нажмите кнопку **"Редактировать**" или дважды кликните мышью на данной записи в области просмотра. Также для этого Вы можете использовать "горячие кнопки" **Ctrl+Enter**.

| Диалоговое окно дл | работы с записью | выглядит след | ующим образом: |
|--------------------|------------------|---------------|----------------|
|--------------------|------------------|---------------|----------------|

| 🔣 Доступ к | статистике | сайта - Парол                 | и        | -        |      | ×       |  |  |  |  |
|------------|------------|-------------------------------|----------|----------|------|---------|--|--|--|--|
| Общие      | Описание   | Прикрепленны                  |          |          |      |         |  |  |  |  |
| Заголовок: | Дост       | Доступ к статистике сайта     |          |          |      |         |  |  |  |  |
| Адрес:     | ~          | http://www.somesite.com/stat/ |          |          |      |         |  |  |  |  |
| <u>a</u>   | Имя по     | льзователя:                   | a785w56  |          |      | h       |  |  |  |  |
| L -        | Учетна     | ая запись:                    |          |          |      |         |  |  |  |  |
|            | Пароль     |                               | *****    |          | 1    | × 1     |  |  |  |  |
|            | 🗸 Πρ       | оятать пароль п               | ри вводе |          |      |         |  |  |  |  |
| Категории: | Оран       | жевая категори                | រេទ      |          |      |         |  |  |  |  |
|            |            |                               |          |          |      |         |  |  |  |  |
|            |            |                               |          |          |      |         |  |  |  |  |
|            |            |                               |          |          |      |         |  |  |  |  |
|            |            |                               |          |          |      |         |  |  |  |  |
|            |            |                               | 🖌 ок     | 🗙 Отмена | 📙 Пр | именить |  |  |  |  |

#### Поля для ввода информации:

Заголовок - заголовок записи.

**Адрес** - в этом поле Вы можете хранить ссылку на интернет страницу или путь к файлу. Это обеспечивает быстрый доступ к указанному документу.

Поля Имя пользователя, учетная запись и пароль предназначены для хранения соответствующей информации.

Для того, чтобы генерировать пароль, нажмите кнопку "Генератор паролей" рядом с полем пароля.

Опция Скрыть пароль предназначена для скрытия пароля при вводе. Вместо Вашего пароля отображаются специальные символы.

Категории - здесь вы можете присвоить записи одну или несколько категорий. Смотрите раздел "Работа с категориями" для дополнительной информации.

Описание - используйте это поле для ввода дополнительной информацию о записи, ее описание. Данное поле поддерживает богатое текстовое форматирование (RTF), вставку картинок, таблиц и гиперссылок. См. Работа с заметками и описаниями для более подробной информации.

**Прикрепленные файлы** - эта функция позволяет присоединить любой файл к записи. Все присоединенные файлы будут сохранены непосредственно в базе данных. См. раздел "<u>Работа с присоединенными файлами</u>" для более подробной информации.

### 2.7.3 Пароли - удаление записи

Для удаления записи выделите ее в области просмотра и нажмите кнопку "Удалить". Кроме того, для удаления Вы можете использовать "горячие кнопки" Del или Ctrl + D.

Важно: Когда Вы удаляете папку, все находящиеся в ней записи будут также удалены.

Если соответствующая опция включена, то Вы увидите запрос на подтверждение удаления:

| Подтве | ерждение Х                                                                   |  |  |  |  |  |  |  |
|--------|------------------------------------------------------------------------------|--|--|--|--|--|--|--|
| 4      | Вы уверены, что хотите переместить выбранные<br>записи в раздел "Удаленные"? |  |  |  |  |  |  |  |
|        | 🖌 ОК 🔀 Отмена                                                                |  |  |  |  |  |  |  |
| Бол    | Больше не показывать это сообщение                                           |  |  |  |  |  |  |  |

После подтверждения выбранные записи будут перемещены в раздел "Удаленные". Это позволит Вам восстановить удаленные записи, если они были удалены по ошибке.

Чтобы полностью удалить записи из базы данных, Вам необходимо удалить их в разделе "Удаленные". После подтверждения выбранные записи будут окончательно удалены:

| Подтве                             | рждение Х                                                                                |  |  |  |  |  |
|------------------------------------|------------------------------------------------------------------------------------------|--|--|--|--|--|
| 4                                  | Вы уверены, что хотите удалить выбранные<br>записи? Вы не сможете отменить это действие. |  |  |  |  |  |
|                                    | 🖌 ОК 🔀 Отмена                                                                            |  |  |  |  |  |
| Больше не показывать это сообщение |                                                                                          |  |  |  |  |  |

Будьте внимательны: Вы не сможете отменить это действие.

#### 2.7.4 Пароли - печать

Для печати паролей нажмите кнопку "**Печать**" или горячие кнопки **Ctrl + P**. Откроется диалоговое окно печати.

56

| Пароли | I - Печать                                                                          | ×          |
|--------|-------------------------------------------------------------------------------------|------------|
| ÷      | Что вы хотите распечатать:<br>Печатать выбранные записи<br>Печатать выбранную папку |            |
|        | Исчатать имя папки                                                                  |            |
|        | Шаблон отчета:                                                                      |            |
|        | Passwords (full report)                                                             | <b>~</b> ] |
|        | Добавить Редактировать Удалить                                                      |            |
|        | Печать:                                                                             |            |
|        | 🖌 ОК 🔀 Отмена                                                                       | a          |

В окне печати выберите какую информацию Вы хотите распечатать. Кроме того, Вы можете выбрать шаблон для печати.

Если Вам необходимо создать или отредактировать существующий шаблон нажмите соответствующую кнопку ниже списка шаблонов. Смотрите раздел "Создание и корректировка шаблонов для печати" для более подробной информации.

После выбора нужных настроек нажмите кнопку "ОК". Откроется окно <u>предварительного</u> <u>просмотра печати</u>.

### 2.7.5 Генератор паролей

Для запуска Генератора паролей, воспользуйтесь командой главного меню программы "Сервис -Генератор паролей" или нажмите соответствующую кнопку в окне создания/редактирования пароля.

Откроется диалоговое окно:

| Генератор паролей | ×                          |
|-------------------|----------------------------|
| Пароли:           | Настройки:                 |
| 0>){90w\$8        | Мин. длина:                |
| 5](72}8(5^        | Макс. длина: 12 🗘          |
| 1]4fx#3FE         |                            |
| )1<]9w3*V^0       | Использовать цифры         |
| S2975#8^zR        | Использовать спец. символы |
| F]mgx]!)          | Регистр:                   |
| vPuv3>N[&qe3      | О Смешанный                |
| 🧖 Генерировать    | Верхний регистр            |
|                   | 🖌 ОК 🔀 Отмена              |

В этом окне Вы можете установить желаемую длину пароля, какие символы и в каком регистре Вы хотите использовать при генерации.

Для генерации паролей нажмите кнопку "Генерировать".

Для того, чтобы скопировать пароль в буфер обмена, выберите нужный пароль и нажмите кнопку **"Копировать Пароль в буфер обмена"**.

# 2.8 Заметки

58

### 2.8.1 Краткий обзор режима "Заметки"

| 🔎 🖷 🖶 🛬 🗢                                                                          |                        |                                   | C-Organize | r Professional       |                     |                                                                                                    |            | 28-                     | - 0  | ×           |
|------------------------------------------------------------------------------------|------------------------|-----------------------------------|------------|----------------------|---------------------|----------------------------------------------------------------------------------------------------|------------|-------------------------|------|-------------|
| Файл Общие Вид Перей                                                               | ти                     | Сервис Справка                    |            |                      |                     |                                                                                                    |            |                         |      |             |
| Создать Переименовать Удал<br>Пап                                                  | <b>)</b><br>пить<br>ки | <mark>ॡ Сменить картинку</mark> ∽ | Создать    | <b>Редактировать</b> | <b>Е</b><br>Удалить | Вырезать Спировать Копировать Спировать Спировать Спировать Спировать Спировать Спировать Спирование Спирование Спиров<br>Спирование Спирование Спирование Спирование Спирование Спирование Спирование Спирование Спирование Спирование Спи | В Изб      | <b>д</b><br>ранное<br>↓ |      |             |
| Заметки Ф                                                                          |                        | Заголовок                         |            |                      |                     | ÷.                                                                                                    | Изменено   | Катего                  | Ø    | i           |
| <ul> <li>Ноябрь 2024</li> <li>В. С. И. В. С. Р.</li> </ul>                         |                        |                                   |            | Щелкните здесь       | для добавле         | ения Заметки                                                                                                    |            |                         |      |             |
| 4 28 29 30 31 <b>1 2 3</b>                                                         |                        | 4 типа обучения                   |            |                      |                     |                                                                                                    | 10.05.2016 |                         |      | *           |
| <sup>4</sup> 5 6 7 8 910<br><sup>4</sup> 11 12 13 14 15 16 17                      |                        | Маркетинговые заметки             |            |                      |                     |                                                                                                    | 08.09.2014 | Желтая                  |      | *           |
| <sup>43</sup> <b>19 20 21 22 23 24</b><br><sup>48</sup> <b>25 26 27 28 29 30 1</b> |                        | Публикация в прессе               |            |                      |                     |                                                                                                    | 08.09.2014 | Красна                  |      | *           |
| Сегодня: 18.11.2024 🛠                                                              |                        | Счета                             |            |                      |                     |                                                                                                    | 11.03.2019 |                         |      | *           |
| Заметки                                                                            |                        | Управление временем               |            |                      |                     |                                                                                                    | 11.03.2019 |                         |      | *           |
| > 🔯 DVD                                                                            |                        |                                   |            |                      |                     |                                                                                                    |            |                         |      |             |
| > 📑 Важные заметки                                                                 |                        |                                   |            |                      |                     |                                                                                                    |            |                         |      |             |
| 🛅 Книги                                                                            |                        |                                   |            |                      |                     |                                                                                                    |            |                         |      |             |
|                                                                                    |                        |                                   |            |                      |                     |                                                                                                    |            |                         |      |             |
| Календарь                                                                          |                        |                                   |            |                      |                     |                                                                                                    |            |                         |      |             |
| задачи                                                                             |                        |                                   |            |                      |                     |                                                                                                    |            |                         |      |             |
| 📃 Пароли                                                                           |                        |                                   |            |                      |                     |                                                                                                    |            |                         |      |             |
| Заметки                                                                            |                        |                                   |            |                      |                     |                                                                                                    |            |                         |      |             |
| 11 События                                                                         |                        |                                   |            |                      |                     |                                                                                                    |            |                         |      |             |
| 😳 🔯                                                                                |                        |                                   |            |                      |                     |                                                                                                    |            |                         |      |             |
|                                                                                    |                        | j                                 |            |                      |                     |                                                                                                    | i          | 🗊 c-organ               | izer | <b>~</b> .: |

Заметки предназначены для хранения различной текстовой информации. Вы можете хранить здесь заметки, важные идеи, вести дневник и т.д.

Данный режим поддерживает любые шрифты, изменение размера, цвета и стиля шрифта, вставку картинок, таблиц, гиперссылок на страницы в интернет, файлы на Вашем компьютере или локальной сети, а также ссылки на другие записи в базе данных C-Organizer.

Режим Заметки позволяет систематизировать Вашу информацию, размещая ее в соответствующие папки. Информация в области просмотра выводится в виде древовидной структуры.

Более того, Вы можете изменить изображение папки для лучшей визуализации. Для этого воспользуйтесь командой "Папки - Сменить картинку" и выберите одну из комплекта картинок программы или загрузите собственную картинку из файла. Оптимальный размер изображения 16х16 пикселей.

Для создания новой папки нажмите кнопку "Создать папку", для переименования кнопку "Переименовать", для удаления кнопку "Удалить папку". Также Вы можете использовать сочетания клавиш Ctrl+Alt+N, Ctrl+Alt+E и Ctrl+Alt+D, или команды контекстного меню дерева документов.

Для облегчения процесса группировки мы включили поддержку технологии Drag&Drop для

перетаскивания записей или целых групп в папки. Кроме того, Вы можете скопировать или вырезать запись, а затем вставить в другую папку используя соответствующие кнопки или стандартные сочетания клавиш (Ctrl+X, Ctrl+C, Ctrl+V), или воспользоваться соответствующими командами из контекстного меню.

Также Вы можете перетащить любую заметку на календарь, для того, чтобы создать новое назначение, связанное с этой заметкой.

Вы можете фильтровать Ваши записи по категории. Для этого нажмите кнопку "Фильтр по категории". В этом случае Вы будете видеть только те записи, которые соответствуют выбранным категориям.

Строки записей в списке могут быть заполнены цветом первой категории, если соответствующая опция включена в настройках программы (см. <u>Настройки Заметок</u>).

В области просмотра отображается заголовок записи, дата ее модификации, категории и наличие описания.

Если запись имеет описание, то вы можете просмотреть его нажав на кнопку 💐.

Также любая запись может быть помещена в виде стикера на экране монитора. Просто выберите необходимую запись и нажмите кнопку "**Открыть как стикер**".

Для получения более подробной информации см. раздел: <u>предварительный просмотр деталей</u> записи и работа со стикерами.

Каждая запись может быть отредактирована непосредственно в области просмотра, вы можете даже создать новую запись, введя необходимую информацию в верхней строке.

#### 2.8.2 Заметки - создание / редактирование записи

Для добавления новой заметки нажмите кнопку "Создать Заметку" или дважды кликните мышью на пустой строке в области просмотра. Также для этого Вы можете использовать "горячие кнопки" Ins или Ctrl + N.

Кроме того, Вы можете создать новую запись, введя всю необходимую информацию в первой строке области просмотра.

Для редактирования существующей записи нажмите кнопку "**Редактировать**" или дважды кликните мышью на записи в области просмотра. Также для этого Вы можете использовать "горячие кнопки" **Ctrl+Enter**.

Диалоговое окно для работы с заметками:

| 🥘 Гарри Пот                                                                                                    | тер и Орде | ен Феникса - Зам | етки      |  |        | - |      | ×     |
|----------------------------------------------------------------------------------------------------|------------|------------------|-----------|--|--------|---|------|-------|
| Общие (                                                                                                    | Описание   | Прикрепленные    | файлы (0) |  |        |   |      |       |
| Тема:                                                                                                    | Гарри      | Поттер и Орден Ф | еникса    |  |        |   |      |       |
| Категории:                                                                                                    | Желта      | я категория      |           |  |        |   |      |       |
| Гарри По                                                                                                    | ттер и С   | )рден Фенико     | ca        |  |        |   |      | î     |
| Для Гарри Поттера, который уже начал пятый год обучения<br>в Хогвартсе, наступает самое сложное время в его жизни,<br>ведь теперь ему предстоит найти способ как навсегда<br>покончить с убийцей родителей. Однако большинство<br>учителей и учеников школы отрицают факт возвращения<br>самого опасного злодея. |            |                  |           |  |        |   |      |       |
| <ul> <li>Купить книгу [ссылка на книжный магазин]</li> <li>Купить DVD</li> </ul>                                                                                                    |            |                  |           |  |        |   |      |       |
|                                                                                                    |            |                  | 🖌 ок      |  | Отмена |   | Прим | енить |

#### Поля для ввода информации:

Тема - заголовок записи.

**Категории** - здесь вы можете присвоить записи одну или несколько категорий. Смотрите раздел "<u>Работа с категориями</u>" для дополнительной информации.

Описание - используйте это поле для ввода дополнительной информацию о записи, ее описание. Данное поле поддерживает богатое текстовое форматирование (RTF), вставку картинок, таблиц и гиперссылок. См. <u>Работа с заметками и описаниями</u> для более подробной информации.

**Прикрепленные файлы** - эта функция позволяет присоединить любой файл к записи. Все присоединенные файлы будут сохранены непосредственно в базе данных. См. раздел "<u>Работа с</u> <u>присоединенными файлами</u>" для более подробной информации.

#### 2.8.3 Заметки - удаление записи

Для удаления записи выделите ее в области просмотра и нажмите кнопку "Удалить". Кроме того, для удаления Вы можете использовать "горячие кнопки" Del или Ctrl + D.

Важно: Когда Вы удаляете папку, все находящиеся в ней записи будут также удалены.

Если соответствующая опция включена, то Вы увидите запрос на подтверждение удаления:

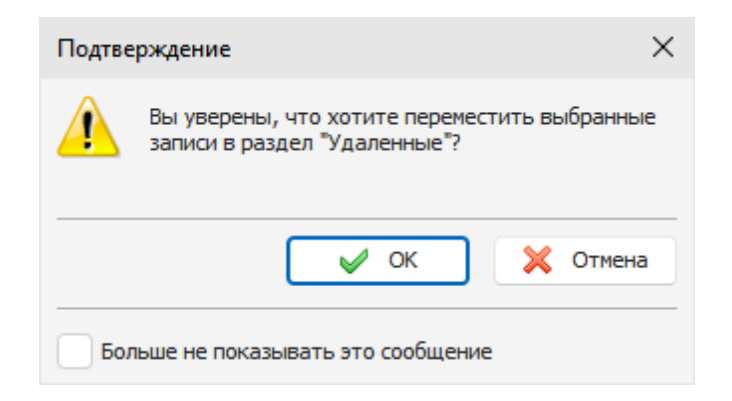

После подтверждения выбранные записи будут перемещены в раздел "<u>Удаленные</u>". Это позволит Вам восстановить удаленные записи, если они были удалены по ошибке.

Чтобы полностью удалить записи из базы данных, Вам необходимо удалить их в разделе "Удаленные". После подтверждения выбранные записи будут окончательно удалены:

| Подтве                             | рждение Х                                                                                |  |  |  |
|------------------------------------|------------------------------------------------------------------------------------------|--|--|--|
| <u>.</u>                           | Вы уверены, что хотите удалить выбранные<br>записи? Вы не сможете отменить это действие. |  |  |  |
|                                    | 🗸 ОК 🔀 Отмена                                                                            |  |  |  |
| Больше не показывать это сообщение |                                                                                          |  |  |  |

Будьте внимательны: Вы не сможете отменить это действие.

## 2.8.4 Заметки - печать

Для печати заметок нажмите кнопку "Печать" или горячие кнопки **Ctrl + P**. Откроется диалоговое окно печати.

| Заметк | и - Печать                                                          |                          | ×         |
|--------|---------------------------------------------------------------------|--------------------------|-----------|
|        | Что вы хотите распечата<br>Печатать выбранные<br>Печатать выбранную | ть:<br>записи<br>о папку |           |
|        | 🗸 Включая подкаталог                                                | и 🔽 Печататы             | имя папки |
|        | Шаблон отчета:                                                      |                          |           |
|        | Notes (full report)                                                 |                          | ~         |
|        | Добавить                                                            | Редактировать            | Удалить   |
|        | Печать:                                                             |                          |           |
|        |                                                                     | 🖌 ок                     | 🗙 Отмена  |

В окне печати выберите какую информацию Вы хотите распечатать. Кроме того, Вы можете выбрать шаблон для печати.

Если Вам необходимо создать или отредактировать существующий шаблон нажмите соответствующую кнопку ниже списка шаблонов. Смотрите раздел "<u>Создание и корректировка</u> <u>шаблонов для печати</u>" для более подробной информации.

После выбора нужных настроек нажмите кнопку "ОК". Откроется окно предварительного просмотра печати.

# 2.9 События

## 2.9.1 Краткий обзор режима "События"

| 🔎 🖷 🖶 🛬 🔻                                                                                                    |                 |   |      |                          | C-Organizer Professional         |                      |     |            | 2 6     | -     |     | × |
|----------------------------------------------------------------------------------------------------|-----------------|---|------|--------------------------|----------------------------------|----------------------|-----|------------|---------|-------|-----|---|
| Файл Общие Вид Г                                                                                                    | Терейт          | и | Серв | ис Справка               |                                  |                      |     |            |         |       |     |   |
| Одарать         Одарать         Одарать |                 |   |      |                          |                                  | ^                    |     |            |         |       |     |   |
| События                                                                                                    | ņ               |   | ¢)   | Заголовок                |                                  |                      | o ≐ | Дата       | Катего  | 0     | i   |   |
| <ul> <li>Ноябрь 2024</li> </ul>                                                                                                    |                 |   |      |                          | Щелкните здесь для               | я добавления События |     |            |         |       |     | l |
| 4 28 29 30 31 <b>1 2 3</b>                                                                                                    |                 | 3 |      | Всемирный день приветст  | гвия                             |                      | 3   | 21.11.2024 | Желтая  |       | *   |   |
| 45 4 5 6 7 8 9 10<br>46 11 12 13 14 15 16 17                                                                                                    |                 | 0 |      | День матери              |                                  |                      | 6   | 24.11.2024 | Зеленая |       | *   |   |
| 47         19 20 21 22 23 24           48         25 26 27 28 29 30         1                                                                                                    |                 | ē |      | День Святого Иоанна Зла  | тоуста                           |                      | 8   | 26.11.2024 | Голубая |       | ×   |   |
| <sup>49</sup> 2 3 4 5 6 7 8                                                                                                    | *               | ð |      | День воинской славы Рос  | сии. День победы эскадры под ко  | мандованием П.С. На  | 13  | 01.12.2024 |         |       | ۲   |   |
| Сегодня. то. тт. 2024                                                                                                    | <u>^</u>        | ð |      | Всемирный день борьбы с  | о СПИДОМ                         |                      | 13  | 01.12.2024 |         |       | *   |   |
| 😁 Важные даты                                                                                                    |                 | ð |      | Международный день ин    | валидов                          |                      | 15  | 03.12.2024 |         |       | *   |   |
| 🗸 😿 Праздники                                                                                                    |                 | ð |      | Принятие Конституции СС  | CCP                              |                      | 17  | 05.12.2024 |         |       | *   |   |
| 📂 Международные                                                                                                    |                 | ð |      | День воинской славы Рос  | сии. День начала контрнаступлен  | ия советских войск п | 17  | 05.12.2024 |         |       | *   |   |
| 🗁 Россия                                                                                                    | Ŧ               | ð |      | Закон "О выборах в Госуд | арственную думу"                 |                      | 23  | 11.12.2024 |         |       | ×   |   |
| 📑 Календарь                                                                                                    |                 | ð |      | Всемирный день прав чел  | овека                            |                      | 23  | 11.12.2024 | Желтая  |       | *   |   |
| 📝 Задачи                                                                                                    |                 | ð |      | День Конституции Россий  | іской Федерации - государственны | ый праздник          | 24  | 12.12.2024 |         |       | ×   |   |
| 💵 Контакты                                                                                                    |                 | ð |      | День ракетных войск стр  | атегического назначения          |                      | 29  | 17.12.2024 |         |       | ×   |   |
| Пароли     Пароли     Замотии                                                                                                    |                 | ð |      | Указ об учреждении губе  | рний и о расписании к ним городо | в                    | 30  | 18.12.2024 |         |       | *   |   |
| События                                                                                                    |                 | ē |      | День святого Николая Чу  | дотворца                         |                      | 31  | 19.12.2024 | Голубая |       | *   |   |
| ······································                                                                                                    | ~               | 3 |      | День работника органов   | безопасности Российской Федера.  | ТИИ                  | 32  | 20.12.2024 |         |       | *   |   |
| HE 19 1                                                                                                    | ι <del></del> , | ē |      | День энергетика          |                                  |                      | 34  | 22.12.2024 |         |       | *   | Ŧ |
|                                                                                                    |                 |   |      |                          |                                  |                      |     |            | 🗊 c-org | anize | r v |   |

Режим События предназначен для хранения информации о праздниках, событиях, годовщинах, важных датах и т.д.

Есть возможность группировки записей в папки, что облегчает просмотр систематизацию информации. Мы можете создать любое количество групп любой вложенности. Информация выводится в виде древовидной структуры.

Более того, Вы можете изменить изображение папки для лучшей визуализации. Для этого воспользуйтесь командой "Папки - Сменить картинку" и выберите одну из комплекта картинок программы или загрузите собственную картинку из файла. Оптимальный размер изображения 16х16 пикселей.

Для создания новой папки нажмите кнопку "Создать папку", для переименования кнопку "Переименовать", для удаления кнопку "Удалить папку". Также Вы можете использовать сочетания клавиш Ctrl+Alt+N, Ctrl+Alt+E и Ctrl+Alt+D, или команды контекстного меню дерева документов.

Для облегчения процесса группировки мы включили поддержку технологии Drag&Drop для перетаскивания записей или целых групп в папки. Кроме того, Вы можете скопировать или вырезать запись, а затем вставить в другую папку используя соответствующие кнопки или стандартные сочетания клавиш (Ctrl+X, Ctrl+C, Ctrl+V), или воспользоваться соответствующими командами из контекстного меню.

Также Вы можете перетащить любое событие на календарь, для того, чтобы создать новое назначение, связанное с этим событием.

Вы можете фильтровать Ваши записи по категории. Для этого нажмите кнопку "Фильтр по категории". В этом случае Вы будете видеть только те записи, которые соответствуют выбранным категориям.

Строки записей в списке могут быть заполнены цветом первой категории, если соответствующая опция включена в настройках программы (см. <u>Настройки Событий</u>).

Все события могут быть сделаны повторяющимися. Нет необходимости создавать идентичные записи, достаточно просто сделать событие повторяющимся. Для установки необходимых режимов повторения, воспользуйтесь <u>расширенными настройками повторения</u>.

В области просмотра Вы можете видеть заголовок события, его дату, сколько осталось дней, категории и наличие описания.

Если запись имеет описание, то вы можете просмотреть его нажав на кнопку 💐.

Также любая запись может быть помещена в виде стикера на экране монитора. Просто выберите необходимую запись и нажмите кнопку "**Открыть как стикер**".

Для получения более подробной информации см. раздел: <u>предварительный просмотр деталей</u> записи и работа со стикерами.

Каждая запись может быть отредактирована непосредственно в области просмотра, вы можете даже создать новую запись, введя необходимую информацию в верхней строке.

#### 2.9.2 События - создание / редактирование записи

Для добавления нового события нажмите кнопку **"Создать Событие**" или дважды кликните мышью на пустой строке в области просмотра. Также для этого Вы можете использовать "горячие кнопки" **Ins** или **Ctrl + N**.

Кроме того, Вы можете создать новую запись, введя всю необходимую информацию в первой строке области просмотра.

Для редактирования существующей записи нажмите кнопку "**Редактировать**" или дважды кликните мышью на записи в области просмотра. Также для этого Вы можете использовать "горячие кнопки" **Ctrl+Enter**.

Диалоговое окно для работы с записью:

| 🗓 Всемирн   | ный день пр | иветствия - Собь  | тия        |          | -     |        | $\times$ |
|-------------|-------------|-------------------|------------|----------|-------|--------|----------|
| Общие       | Описание    | Прикрепленные     | файлы (0)  |          |       |        |          |
| Тема:       | Всеми       | ірный день привет | ствия      |          |       |        |          |
|             | Дата:       |                   | 21.11.2004 | ~        |       |        |          |
| -0          | Повтор      | ение:             | Ежегодно   | ~        | 💋 Hac | тройка |          |
| Иапомн      | ить за:     | 0 \$              | Дней       | <b>~</b> | 4     |        |          |
| Категории:  | Желта       | ая категория      |            |          |       |        |          |
| 21/11 Bcerv | ирный день  | приветствия       |            |          |       |        |          |
|             |             |                   |            |          |       |        |          |
|             |             |                   |            |          |       |        |          |
|             |             |                   |            |          |       |        |          |
|             |             |                   | 🖌 ок       | 🗙 От     | мена  | Приме  | енить    |

#### Поля для ввода информации:

Тема - название события.

Дата - дата события.

**Повторение** - используя эти настройки, Вы можете сделать событие повторяющимся. При смене режима повторения либо при нажатии на кнопку "**Настройка**" откроется окно <u>дополнительных</u> настроек повторения, в котором Вы можете изменить и настроить шаблоны повторения.

#### Далее идут настройки оповещения:

**Напомнить за** - здесь Вы можете установить период, за который вы хотите получить оповещение о дне событии. Вы можете выбрать количество <u>дней</u> или <u>недель</u>.

Для открытия Расширенных настроек оповещения нажмите кнопку 🚨 правее этого поля.

Категории - здесь вы можете присвоить записи одну или несколько категорий. Смотрите раздел "Работа с категориями" для дополнительной информации.

Описание - используйте это поле для ввода дополнительной информацию о записи, ее описание. Данное поле поддерживает богатое текстовое форматирование (RTF), вставку картинок, таблиц и гиперссылок. См. <u>Работа с заметками и описаниями</u> для более подробной информации.

**Прикрепленные файлы** - эта функция позволяет присоединить любой файл к записи. Все присоединенные файлы будут сохранены непосредственно в базе данных. См. раздел "<u>Работа с присоединенными файлами</u>" для более подробной информации.

### 2.9.3 События - удаление записи

Для удаления записи выделите ее в области просмотра и нажмите кнопку "Удалить". Кроме того, для удаления Вы можете использовать "горячие кнопки" Del или Ctrl + D.

Важно: Когда Вы удаляете папку, все находящиеся в ней записи будут также удалены.

Если соответствующая опция включена, то Вы увидите запрос на подтверждение удаления:

| Подтве                             | ерждение Х                                                                   |  |  |  |  |
|------------------------------------|------------------------------------------------------------------------------|--|--|--|--|
|                                    | Вы уверены, что хотите переместить выбранные<br>записи в раздел "Удаленные"? |  |  |  |  |
|                                    | 🗸 ОК 🔀 Отмена                                                                |  |  |  |  |
| Больше не показывать это сообщение |                                                                              |  |  |  |  |

После подтверждения выбранные записи будут перемещены в раздел "<u>Удаленные</u>". Это позволит Вам восстановить удаленные записи, если они были удалены по ошибке.

Чтобы полностью удалить записи из базы данных, Вам необходимо удалить их в разделе "Удаленные". После подтверждения выбранные записи будут окончательно удалены:

| Подтве                             | ерждение Х                                                                               |  |  |  |  |
|------------------------------------|------------------------------------------------------------------------------------------|--|--|--|--|
|                                    | Вы уверены, что хотите удалить выбранные<br>записи? Вы не сможете отменить это действие. |  |  |  |  |
|                                    | 🖌 ОК 🔀 Отмена                                                                            |  |  |  |  |
| Больше не показывать это сообщение |                                                                                          |  |  |  |  |

Будьте внимательны: Вы не сможете отменить это действие.

## 2.9.4 События - оповещение

Если для записи была включена опция оповещения, то в заданное время будет открыто диалоговое окно с информацией о событии, воспроизведен звуковой файл или выполнены другие действия (открытие документов, запуск программ и т.д.), если Вы включили соответствующие опции при настройке напоминания.

| Ф: События - Напоминание (1)     —     |         | ×   |
|----------------------------------------|---------|-----|
|                                        |         |     |
| Всемирный день приветствия             |         | *   |
| Напомнить снова через: 5 🗘 Минут 🗸 Пер | ренести |     |
| <ol> <li>Дата: 21.11.2024</li> </ol>   |         |     |
| Описание:                              |         |     |
| 21/11 Всемирный день приветствия       |         |     |
| 🥰 Отменить 🔀 От                        | тменить | все |

Диалоговое окно напоминания отображает список событий, для которых сработало напоминание, дату события и его описание.

В этом окне Вы можете открыть запись для редактирования (кнопка "**Редактировать**") или удалить запись (кнопка "**Удалить**")

Кроме того, Вы можете перенести напоминание на другое время установив нужный интервал времени и нажав на кнопку "**Перенести**".

Нажмите кнопку "Отменить", чтобы отменить выбранное напоминание, или "Отменить все", чтобы отменить все показанные напоминания.

Если в <u>дополнительных настройках оповещения</u> была включена опция выключения или перезагрузки компьютера, либо смены пользователя Windows, то при срабатывании напоминания будет открыто диалоговое окно, в котором Вы можете отменить данную операцию.

| Выпол | нить действие 🛛 🗙                                                                                             |  |  |  |
|-------|----------------------------------------------------------------------------------------------------|--|--|--|
| 1     | Выключение компьютера<br>Сейчас компьютер будет выключен. Нажмите<br>кнопку "Отмена" чтобы прервать операцию. |  |  |  |
|       | Осталось времени: 8                                                                                           |  |  |  |
|       | 🖌 ОК 🔀 Отмена                                                                                                 |  |  |  |

## 2.9.5 События - печать

Для печати событий нажмите кнопку "Печать" или горячие кнопки Ctrl + P. Откроется диалоговое окно печати.

| Событи | я - Печать                                                           |                       | ×          |
|--------|----------------------------------------------------------------------|-----------------------|------------|
|        | Что вы хотите распечатат<br>Печатать выбранные<br>Печатать выбранную | ъ:<br>записи<br>папку |            |
|        | И Включая подкаталоги                                                | п 🔽 Печатать          | имя папки  |
|        | Шаблон отчета:                                                       |                       |            |
|        | Events (full report)                                                 |                       | ~          |
|        | Добавить                                                             | Редактировать         | Удалить    |
|        | Печать:                                                              |                       |            |
|        |                                                                      | 🖌 ок                  | ) 🗙 Отмена |

В окне печати выберите какую информацию Вы хотите распечатать. Кроме того, Вы можете выбрать шаблон для печати.

Если Вам необходимо создать или отредактировать существующий шаблон нажмите соответствующую кнопку ниже списка шаблонов. Смотрите раздел "Создание и корректировка шаблонов для печати" для более подробной информации.

После выбора нужных настроек нажмите кнопку "ОК". Откроется окно предварительного просмотра печати.

# 2.10 Удаленные

# 2.10.1 Краткий обзор режима "Удаленные"

Когда вы удаляете любые записи в C-Organizer, они перемещаются в раздел Удаленные. Это позволит Вам восстановить удаленные записи, если они были удалены по ошибке.

| 🔎 🖷 🗽 🗢                    | C-Organizer Professional                                                                           |        | 2 🖬 —                                 |       | ×  |
|----------------------------|----------------------------------------------------------------------------------------------------|--------|---------------------------------------|-------|----|
| Файл Общие Вид Перейт      | Сервис Справка                                                                                     |        | <u> </u>                              |       |    |
| росстановить Переименовать | Удалить Очистить<br>Удаленные Очистить картинку Восстановить Редактировать Удалить<br>Папки Записи | i<br>N | ————————————————————————————————————— | ~     |    |
| Удаленные Ф                | Заголовок                                                                                          | Катего | Уд ऱ                                  | 0 (   | i  |
| 前 Удаленные                | Закончить отчет                                                                                    |        | 18.11.20                              | Ø     |    |
| 📑 Календарь                | Проект                                                                                             |        | 18.11.20                              |       |    |
| 🗸 🛃 Задачи                 | Обсудить сроки проекта с руководством                                                              |        | 18.11.20                              |       |    |
| Ha работе                  | Подготовить демонстрацию                                                                           |        | 18.11.20                              |       |    |
| 🖌 Проект                   | Закончить документацию                                                                             |        | 18.11.20                              |       |    |
| > 🖻 Личное                 |                                                                                                    |        |                                       |       |    |
| 🕘 Пароли                   |                                                                                                    |        |                                       |       |    |
| 🥘 Заметки                  |                                                                                                    |        |                                       |       |    |
| 🧾 События                  |                                                                                                    |        |                                       |       |    |
|                            |                                                                                                    |        |                                       |       |    |
| 📑 Календарь                |                                                                                                    |        |                                       |       |    |
| 📝 Задачи                   |                                                                                                    |        |                                       |       |    |
| 💵 Контакты                 |                                                                                                    |        |                                       |       |    |
| Кароли                     |                                                                                                    |        |                                       |       |    |
| События                    |                                                                                                    |        |                                       |       |    |
|                            |                                                                                                    |        |                                       |       |    |
|                            |                                                                                                    |        | 🗊 c-organiz                           | zer v | :: |

Дерево документов в навигационной панели имеет отдельную папку для каждого раздела в С-Organizer (Календарь, Задачи, Контакты, Пароли, Заметки и События). Мы сделали это для более удобной работы. Вы сможете найти удаленную запись намного быстрее, когда она находится в соответствующем разделе.

Если необходимо, Вы можете просматривать и даже редактировать записи без восстановления.

В области просмотра Вы можете видеть заголовок записи, ее категории, дату удаления, присоединенные файлы и наличие описания.

Если запись имеет описание, Вы можете быстро просмотреть его нажав кнопку: .

Так же, как и в остальных разделах программы, Вы можете фильтровать записи по категориям. Для этого нажмите кнопку "Фильтр по категории". В этом случае Вы будете видеть только те записи, которые соответствуют выбранным категориям.

Для поиска нужной записи, нажмите кнопку "Найти".

Воспользуйтесь кнопкой "Восстановить" для восстановления удаленной записи или папки (в С-Organizer отдельные кнопки для восстановления записей и папок).

Для окончательного удаления записи из базы данных, нажмите кнопку "**Удалить**". Для удаления всех записей в разделе, нажмите кнопку "**Очистить Удаленные**". Вы увидите запрос на подтверждение действия:

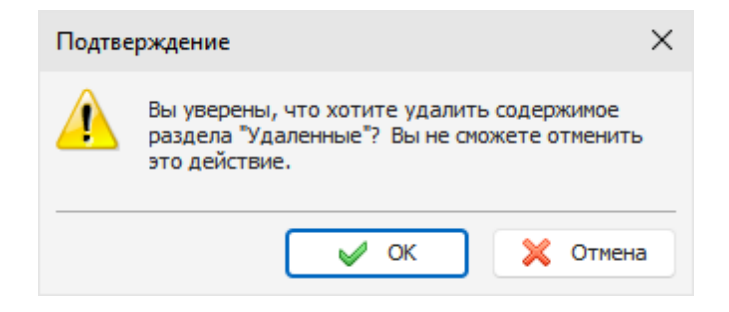

После подтверждения все записи из раздела "Удаленные" будут окончательно удалены из базы данных.

Будьте внимательны: Вы не сможете отменить это действие.

# 2.11 Избранное

C-Organizer имеет возможность помещения записей в Избранное. Это облегчит поиск Ваших любимых или важных записей. Вы можете перейти к необходимой записи по одному клику мышки.

#### Добавление в избранное

Для добавления любой записи в Избранное, просто выделите эту запись и воспользуйтесь командой главного меню "Избранное - Добавить в избранное". Откроется окно "Добавить в избранное":

| Добавить в избранное 🛛 🕹                                                                                                    |                     |               |  |  |  |
|----------------------------------------------------------------------------------------------------|---------------------|---------------|--|--|--|
| Используя это диалоговое окно можно создать<br>ссылку на файл, папку, URL, E-mail адрес или запись<br>в базе данных программы. |                     |               |  |  |  |
| Текст:                                                                                                    | Публикация в прессе |               |  |  |  |
| Ссылка:                                                                                                    | ✓ COrgDB-5-13       |               |  |  |  |
| Добавить в:                                                                                                    |                     | Создать папку |  |  |  |
| 😭 Избранное                                                                                                    |                     |               |  |  |  |
| 🛅 Мои ссь                                                                                                    | лки                 |               |  |  |  |
| 🖻 Важные записи                                                                                                    |                     |               |  |  |  |
|                                                                                                    |                     |               |  |  |  |
| 🖌 ОК 🔀 Отмена                                                                                                    |                     |               |  |  |  |

В этом окне Вы можете ввести заголовок избранной записи (опционально) и указать папку, где будет создана избранная запись. Если необходимо, Вы можете создать новую папку, нажав соответствующую кнопку.

Обратите внимание, что вы можете добавить в избранное не только запись C-Organizer! Вы можете добавить в избранное ссылку на любой файл, папку, Интернет ссылку или адрес электронной почты!

Просто выберите соответствующий тип ссылки:

| Добавить в избранное 🛛 🕹                                                                                                    |                          |   |  |  |  |  |  |  |  |
|----------------------------------------------------------------------------------------------------|--------------------------|---|--|--|--|--|--|--|--|
| Используя это диалоговое окно можно создать<br>ссылку на файл, папку, URL, E-mail адрес или запись<br>в базе данных программы. |                          |   |  |  |  |  |  |  |  |
| Текст:                                                                                                    | CSoftLab                 |   |  |  |  |  |  |  |  |
| Ссылка:                                                                                                    | https://www.csoftlab.com |   |  |  |  |  |  |  |  |
| Добавить в:                                                                                                    | Онтернет адрес           | ) |  |  |  |  |  |  |  |
| 🕎 Избранное                                                                                                    | 💼 E-mail адрес           |   |  |  |  |  |  |  |  |
| 🔁 Мои ссь 🖻 Важные                                                                                                    | е<br>е 🗋 Файл            |   |  |  |  |  |  |  |  |
|                                                                                                    | 🗁 Папка                  |   |  |  |  |  |  |  |  |
|                                                                                                    | 📰 Запись базы данных     |   |  |  |  |  |  |  |  |

Когда запись добавлена, она становится доступна в меню "Избранное":

| 🔎 🏪 🏚 🛬 🗢 C-Organizer Professional             |              |     |                                                                         |                    |                  |                     |                            |     |         |            |                       |
|------------------------------------------------|--------------|-----|-------------------------------------------------------------------------|--------------------|------------------|---------------------|----------------------------|-----|---------|------------|-----------------------|
| Файл Общие Вид                                 | Перейт       | и   | Сервис Справка                                                          |                    |                  |                     |                            |     |         |            |                       |
| Создать Переименовать                          | <b>у</b> дал | ить | <mark>а Сменить картинку   ↓</mark><br>Вв <u>ерх</u><br>■ В <u>н</u> из | Создать<br>Создать | Редактировать    | <b>Г</b><br>Удалить | Вырезать Вырезать Вставить |     |         | √<br>Избр  | анное                 |
|                                                | Папк         | И   |                                                                         |                    |                  |                     | Записи                     |     | _       | 숥          | Добавить в избранное  |
| Заметки                                        | ņ            |     | Заголовок                                                               |                    |                  |                     |                            | = V | 1змен   | ı.         | Упорядочить избранное |
| ◀ Ноябрь 2024 ▶                                |              |     |                                                                         |                    | Щелкните здесь , | для добавле         | ения Заметки               |     |         | _          |                       |
| 4 28 29 30 31 <b>1 2 3</b>                     |              |     | 4 типа обучения                                                         |                    |                  |                     |                            | 10  | 0.05.   |            | Мои ссылки 🔸          |
| 45 4 5 6 7 8 910<br>46 11 12 13 14 15 16 17    |              |     | Маркетинговые заметки                                                   |                    |                  |                     |                            | 08  | 8.09.   | þ          | Важные записи         |
| 47 19 20 21 22 23 24<br>48 25 26 27 28 29 30 1 |              |     | Публикация в прессе                                                     |                    |                  |                     |                            | 08  | 3.09.   |            | Публикация в прессе   |
| 49 2 3 4 5 6 7 8                               |              |     | Счета                                                                   |                    |                  |                     |                            | 11  | L.03.   | <b>S</b> 1 | CSoftLab              |
| Сегодня: 18.11.2024                            | ~            |     | Управление временем                                                     |                    |                  |                     |                            | 11  | L.03. z | 019        | *                     |
|                                                |              |     |                                                                         |                    |                  |                     |                            |     |         |            |                       |

Просто щелкните по ней мышкой и избранная запись будет открыта!

#### Упорядочивание избранного

Для сортировки, переименования, удаления избранных записей, или помещения их в папки, воспользуйтесь командой главного меню "Избранное - Упорядочить избранное".

| Упорядочить избранное | ×             |
|-----------------------|---------------|
| Избранное:            |               |
| 🚖 Избранное           | Создать папку |
| 🖻 🔁 Мои ссылки        | Редактировать |
| 🖻 Важные записи       | Удалить       |
| 🔄 Публикация в прессе |               |
| 🔄 CSoftLab            | Вверх         |
|                       | Вниз          |
|                       |               |
|                       |               |
|                       |               |
|                       |               |
| Ссылка: COrgDB-5-13   |               |
|                       | 🔀 Закрыть     |

Откроется окно "Упорядочить избранное":

Для создания новой папки, нажмите кнопку "**Новая папка**". Для переименования папки или любой избранной записи, нажмите кнопку "**Редактировать**". Для удаления выбранной папки или записи, нажмите кнопку "**Удалить**".

Вы можете изменить порядок избранных записей. Для этого выделите любую запись или папку и нажмите кнопку "Вверх" или "Вниз".

# 2.12 Предварительный просмотр записи и работа со стикерами

Для Вашего удобства при работе с записями в C-Organizer реализована возможность их предварительного просмотра и размещения на экране монитора в виде стикера.

Это работает для любых записей с заполненным полем **Описание** и для всех записей Контактов. Для предварительного просмотра нажмите кнопку **×** в главной области. Если эта кнопка отображается серым цветом: **×**, значит предварительный просмотр невозможен (запись не имеет описания).

Окно предварительного просмотра выглядит следующим образом:
| 🗼 Детали |                                                                                              |                                                                                                    | 🖉 💥 |
|----------|----------------------------------------------------------------------------------------------|----------------------------------------------------------------------------------------------------|-----|
|          | Дата рождения:<br>Возраст:<br>Фамилия<br>Имя<br>Дом. телефон<br>Рабочий телефон<br>Эл. почта | 18.11.1995<br>29<br>Кузнецова<br>Светлана<br>1-239-335-8624<br>1-239-368-7924<br>joan2004@hotmail.com |     |

Вы можете изменять размеры и положение этого окна. Для закрытия достаточно кликнуть мышью за пределами окна или нажать кнопку "Закрыть".

Для показа записи в виде стикера на экране монитора нажмите кнопку "**Открыть как стикер**" в окне предварительного просмотра. Также можно открыть запись как стикер, нажав кнопку "**Открыть как стикер**" в главном окне программы.

Окно стикера выглядит следующим образом:

| ø | Контакты        |                                                                                              |                                                                                                    | × |
|---|-----------------|----------------------------------------------------------------------------------------------|----------------------------------------------------------------------------------------------------|---|
|   | Кузнецова Светл | ана                                                                                          |                                                                                                    |   |
|   |                 | Дата рождения:<br>Возраст:<br>Фамилия<br>Имя<br>Дом. телефон<br>Рабочий телефон<br>Эл. почта | 18.11.1995<br>29<br>Кузнецова<br>Светлана<br>1-239-335-8624<br>1-239-368-7924<br>joan2004@hotmail.com |   |

Вы можете изменять размеры, положение, тип (поверх всех окон или нет), цвет и степень прозрачности этого окна.

Тип окна можно изменить кнопкой 🤌. При нажатии на кнопку "Закрыть" стикер будет закрыт.

При нажатии кнопки 🛋, вы увидите всплывающее меню, которое обеспечивает доступ к дополнительным функциям:

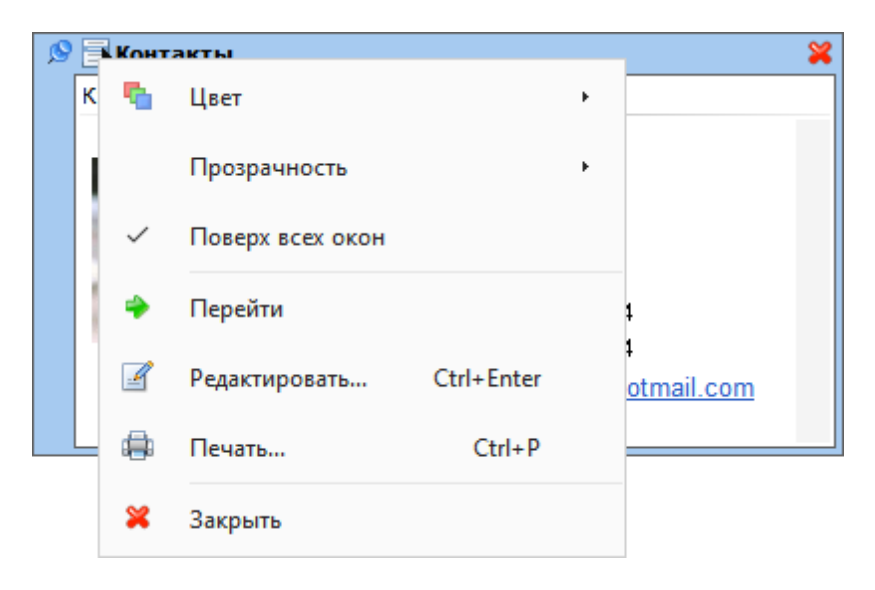

**Цвет** - изменение цвета стикера. Вы можете выбрать один из 15 предустановленных цветов, либо указать любой собственный цвет, используя диалоговое окно выбора цвета.

Прозрачность - установка степени прозрачности окна.

**Поверх всех окон** - если эта опция включена, окно стикера будет отображаться поверх всех окон Windows.

Перейти - открывает главное окно программы и позиционирует курсор на записи.

Редактировать - открывает запись для редактирования.

Печать - используя эту функцию, Вы можете распечатать содержимое стикера.

Закрыть - закрывает окно стикера.

Кроме того, Вы можете перейти к записи, отображаемой в виде стикера, щелкнув мышью на заголовке этой записи в стикере.

Вы можете скрыть, показать или закрыть все открытые стикеры, если это необходимо. Вы можете найти эти функции в главном меню программы:

Нажмите кнопку **"Записи - Скрыть/Показать все стикеры"**, чтобы скрыть или показать открытые стикеры, или **"Записи - Закрыть все стикеры"**, чтобы закрыть все открытые стикеры. Кроме того, эти функции доступны в меню C-Organizer в системном трее:

| 6          | 2 | Открыть C-Organizer                  |
|------------|---|--------------------------------------|
|            | 1 | Создать •                            |
| 12         | 3 | Скрыт <u>ь</u> /Показать все стикеры |
| ć          | 3 | <u>З</u> акрыть все стикеры          |
| >          | R | <u>Н</u> астройки Ctrl+O             |
|            | 2 | С <u>е</u> годня Ctrl+T              |
| 5          | × | В <u>ы</u> ход                       |
| ^ <b>a</b> | Ľ | ј 🧖 ф)) рус                          |

#### Примечание:

Текст стикера доступен только для чтения.

# 2.13 Работа с категориями

Все записи C-Organizer поддерживают категории. Мы добавили эту возможность для лучшей визуализации Вашей информации. Вы можете присвоить записи одну или несколько категорий и затем фильтровать Ваши записи по категориям. Программа позволяет редактировать существующие и создавать новые категории.

### Присваивание категорий

Когда Вы присваиваете категорию записи, будет открыто окно "Категории":

| Категории                                                                                                    | ×                                     |  |  |  |  |  |  |
|----------------------------------------------------------------------------------------------------|---------------------------------------|--|--|--|--|--|--|
| Для назначения цветовых категорий используй<br>названиями категорий. Чтобы изменить категор<br>название и воспользуйтесь командами справа. | те флажки рядом с<br>рию, выделите ее |  |  |  |  |  |  |
| Красная категория                                                                                                    | Добавить                              |  |  |  |  |  |  |
| Оранжевая категория     Желтая категория                                                                                                   | Редактировать                         |  |  |  |  |  |  |
| Зеленая категория                                                                                                    | Удалить                               |  |  |  |  |  |  |
| 🔲 🔜 Голубая категория                                                                                                    |                                       |  |  |  |  |  |  |
| Синяя категория                                                                                                    | Вверх                                 |  |  |  |  |  |  |
| Без цвета                                                                                                    | Puter                                 |  |  |  |  |  |  |
|                                                                                                    | рниз                                  |  |  |  |  |  |  |
|                                                                                                    |                                       |  |  |  |  |  |  |
| Применить порядок категорий ко всем записям                                                                                                |                                       |  |  |  |  |  |  |
| 🖌 ок                                                                                                    | 🗙 Отмена                              |  |  |  |  |  |  |

Для назначения категории просто поставьте галочки возле тех категорий, которые Вы хотите присвоить и нажмите кнопку "**ОК**". Отмеченные категории будут присвоены записи.

В этом окне Вы также можете настроить категории.

Нажмите кнопку "Добавить" или "Редактировать" для того, чтобы создать новую или отредактировать выбранную категорию. Откроется диалоговое окно:

| Катего | рия                    | ×                 |
|--------|------------------------|-------------------|
|        | Свойства<br>категории: |                   |
|        | Имя:                   | Красная категория |
|        | Цвет:                  |                   |
|        |                        | 🗸 ОК 🔀 Отмена     |

Здесь Вы можете ввести имя категории и выбрать ее цвет.

Для удаления категории, нажмите кнопку "Удалить" и выбранная категория будет удалена.

Вы можете изменить порядок категорий. Для этого выделите категорию и нажмите кнопку "**Вверх**" или "**Вниз**".

Если опция "**Применить порядок категорий ко всем записям**" включена, новый порядок будет применен ко всем существующим записям, в противном случае, каждая запись в базе данных будет иметь индивидуальный порядок категорий.

Программа позволяет назначать категории одновременно нескольким записям. Для этого выделите нужные записи в главном окне и воспользуйтесь командой главного меню "Записи - Категории". В открывшемся окне выберите категории и нажмите "ОК". Эти категории будут назначены всем выделенным записям.

### Фильтр по категориям

Вы можете фильтровать Ваши записи по одной или нескольким категориям. Для этого воспользуйтесь командой главного меню программы **"Записи - Фильтр по категории"**. Откроется диалоговое окно:

| Фильтр по категории                                                                                                    |          |  |  |  |  |  |  |  |
|----------------------------------------------------------------------------------------------------|----------|--|--|--|--|--|--|--|
| Категории:                                                                                                    | Очистить |  |  |  |  |  |  |  |
| Без категории     Без категория     Без категория     Оранжевая категория     Желтая категория     Зеленая категория     Голубая категория     Синяя категория     Без цвета |          |  |  |  |  |  |  |  |
| Применить фильтр к:                                                                                                    |          |  |  |  |  |  |  |  |
| 🗸 Календарь 🗸 Парол                                                                                                    | и        |  |  |  |  |  |  |  |
| 🗸 Задачи 🗸 Замет                                                                                                    | ки       |  |  |  |  |  |  |  |
| 🗸 Контакты 🗸 Событ                                                                                                    | тия      |  |  |  |  |  |  |  |
| Сегодня Удаленные                                                                                                    |          |  |  |  |  |  |  |  |
| Применить ко всем разделам                                                                                                    |          |  |  |  |  |  |  |  |
| 🖌 ОК                                                                                                    | 🗙 Отмена |  |  |  |  |  |  |  |

Здесь Вы можете отметить те категории, для которых Вы хотите применить фильтр и выбрать разделы программы, для которых этот фильтр будет применен. Для очистки всех выделенных категорий достаточно нажать кнопку "**Очистить**".

Затем нажмите кнопку "**OK**". Теперь C-Organizer будет отображать только те записи, которые имеют по крайней мере одну из выбранных категорий. Если Вы выберете опцию "Без категории" - будут показаны все записи, не имеющие категорий.

Для устранения фильтра просто воспользуйтесь командой главного меню "Записи - Фильтр по категории" еще раз.

# 2.14 Работа с текстом и описаниями

Поля описания всех записей, а также тексты заметок поддерживают богатое текстовое форматирование (RTF), вставку картинок, таблиц и гиперссылок.

Для обеспечения этих функций области для ввода текста имеют соответствующие инструментальные панели и контекстное меню:

| 🗐 Гарри Поттер и Орден Феникса - Заметки — 🛛 🛛   |                                                                                                    |                                     |  |  |  |  |  |  |  |  |
|--------------------------------------------------|----------------------------------------------------------------------------------------------------|-------------------------------------|--|--|--|--|--|--|--|--|
| Общие Описание Прикрепленные файлы (0)           |                                                                                                    |                                     |  |  |  |  |  |  |  |  |
| : X 🖻 🖺 🏭 🛷 👳                                    | ∷ X 🖻 🖺  🛷 🧇 🕫 🖑 🌆 🔈 🗵 Ω 🚍 🕢 🖽 + 🔞 🖲 ⊕ 🛔 🔩 ఊ                                                                                                    |                                     |  |  |  |  |  |  |  |  |
| II Tr Verdana v 10 v B                           | $ :: \mathbf{\bar{T}} V v rdana  \lor  \overset{10}{\checkmark}  \lor  \mathbf{B}  I  \underline{U}  \mathbf{S}  x^{*}  x_{*}  \underline{A}  \bullet  \underline{\mathscr{L}}  \bullet  \boxed{\mathbf{E}}  \equiv  \boxed{\mathbf{E}}  \boxed{\mathbf{E}}  $ |                                     |  |  |  |  |  |  |  |  |
| ······································           | 6 · · · 7 · · · · 8 · · · · 9 · · · · 10 · · · 11 · · · · 12 · · · · 13 · · · 14 · · · 12                                                                                                    | 5 · · · 16 · · · 17 · · · 18 · · 19 |  |  |  |  |  |  |  |  |
| Гарри Поттер и Орден Фени                        | Сtrl+Z                                                                                                    |                                     |  |  |  |  |  |  |  |  |
| Нату Potter<br>Для Гарри Потт<br>самое сложное в | ж Вырезать Сtrl+X Вар                                                                                                    | ртсе, наступает<br>способ как       |  |  |  |  |  |  |  |  |
| навсегда поконч школы отрицаю                    | 🖶 Копировать Ctrl+C 🖽                                                                                                    | телей и учеников                    |  |  |  |  |  |  |  |  |
| • Купить книгу [ссылка на                        | 🖺 Вставить Ctrl+V                                                                                                    |                                     |  |  |  |  |  |  |  |  |
| • Купить DVD                                     | Специальная вставка Ctrl+Alt+V                                                                                                    |                                     |  |  |  |  |  |  |  |  |
|                                                  | а Выделить все Ctrl+A                                                                                                    |                                     |  |  |  |  |  |  |  |  |
|                                                  | 🍼 Формат по образцу Shift+Ctrl+C                                                                                                    |                                     |  |  |  |  |  |  |  |  |
|                                                  | 🐎 Очистить форматирование Ctrl+Space                                                                                                    |                                     |  |  |  |  |  |  |  |  |
|                                                  | Формат                                                                                                    |                                     |  |  |  |  |  |  |  |  |
|                                                  | Вставка                                                                                                    |                                     |  |  |  |  |  |  |  |  |
|                                                  | Таблица                                                                                                    |                                     |  |  |  |  |  |  |  |  |
|                                                  | му Проверка орфографии F7 🗙                                                                                                    | Отмена 開 Применить                  |  |  |  |  |  |  |  |  |

Здесь Вы можете изменить шрифты, форматировать абзац, добавить маркеры и нумерацию, установить фоновый рисунок документа и т.д. Текстовый редактор позволяет вставлять текст из файла, картинки (включая анимированные GIF изображения), специальные символы, горизонтальные линии, таблицы и т.д.

### Специальная вставка

Вы можете вставить в документ содержимое буфера обмена различными способами, используя команду всплывающего меню "Специальная вставка" или "горячие кнопки" Ctrl+Alt+V:

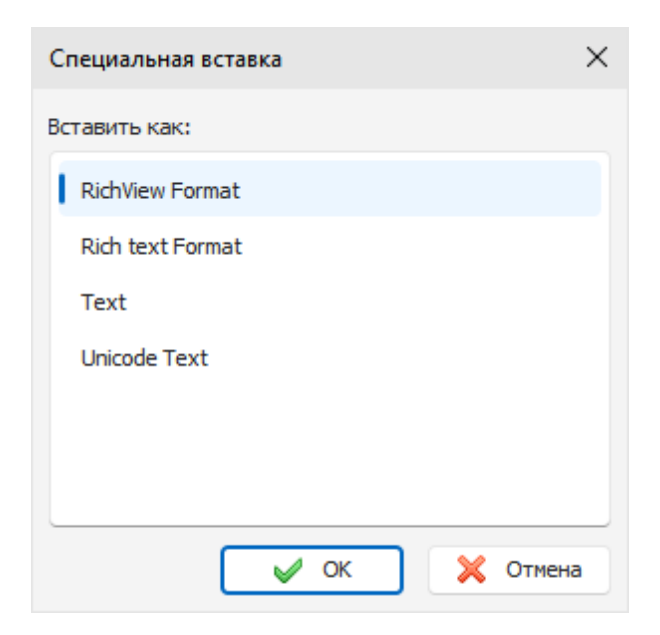

#### Форматирование текста

Вы можете использовать стандартные функции (**Жирный**, **Курсив**, **Подчеркнутый**), чтобы изменить стиль шрифта, выделить текст заливкой, изменить цвет текста и т.д. Также C-Organizer поддерживает функцию форматирования по образцу. Вы можете просто выделить уже отформатированный текст, нажать кнопку **"Формат по образцу"** и затем выделить текст, который нужно форматировать.

#### Форматирование абзаца

Для открытия окна форматирования абзаца, нажмите кнопку "Абзац":

| бзац                                                                                                    |                                                                                                    | 2                                                      |
|----------------------------------------------------------------------------------------------------|----------------------------------------------------------------------------------------------------|--------------------------------------------------------|
| Отступы                                                                                                    |                                                                                                    |                                                        |
| Выравнивание:                                                                                                    | Цвет:                                                                                                    | ~                                                      |
| Интервал                                                                                                    | Отступы                                                                                                    |                                                        |
| Перед: 7 🗘                                                                                                    | Слева:                                                                                                    | 0 🗘                                                    |
| После: 7 🗘                                                                                                    | Справа:                                                                                                    | 0 🗘                                                    |
| Межстрочный интервал: 1,00 🗘                                                                                                    | Первая строка:                                                                                                    | 0 🗘                                                    |
|                                                                                                    |                                                                                                    |                                                        |
| IpocMOTP:<br>Text text text text. Text text text text. Text tex<br>text.<br>Text text text text text. Text text text text text. Text tex<br>text.<br>Text text text text text. Text text text text text. Text tex<br>text. | t text text text. Text text text text text. T<br>t text text text. Text text text text text. T<br>t text text text. Text text text text text. T | ext text text text<br>ext text text text<br>ext text t |
|                                                                                                    | 🗸 ок                                                                                                    | 🗙 Отмена                                               |

Здесь Вы можете изменить выравнивание текста, цвета, границы, отступы и т.д.

## Обтекание текстом

C-Organizer поддерживает различные варианты обтекания картинок текстом. Чтобы настроить обтекание, выделите картинку или установите курсор непосредственно за картинкой. Затем нажмите кнопку "Обтекание текстом". Откроется новое окно:

| Обтекание текстом              |                                  |                | ×               |
|--------------------------------|----------------------------------|----------------|-----------------|
| Выравнивание                   |                                  |                |                 |
| у                              | у                                |                |                 |
| Низ по базовой линии<br>текста | Центр по базовой<br>линии текста | По левому краю | По правому краю |
|                                |                                  |                |                 |
| По верху строки                | По центру строки                 | По низу строки |                 |
|                                |                                  | ✓ 0;           | К Х Отмена      |

Выберите необходимый тип обтекания и нажмите кнопку "ОК".

### Гиперссылки

Добавление гиперссылок в документ осуществляется при помощи кнопки "Гиперссылка". Вы увидите диалоговое окно для создания гиперссылок. Вы можете добавить ссылку на страницу Интернет, адрес E-mail, любой внешний файл или папку, или на любую запись базы данных C-Organizer.

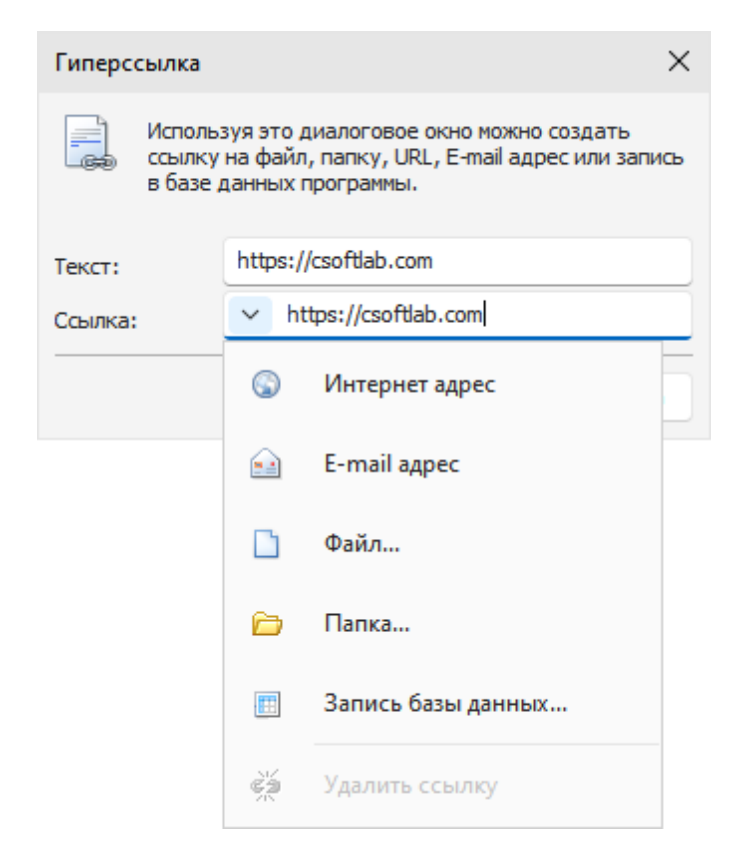

Если Вы выберете тип ссылки "Запись базы данных", откроется новое диалоговое окно:

| 🗟 Запись базы данных                                                                                         | ĸ                                                                                                    | — |       | ×        |
|----------------------------------------------------------------------------------------------------|----------------------------------------------------------------------------------------------------|---|-------|----------|
| База данных:                                                                                                 | Контакты                                                                                                    |   |       |          |
| <ul> <li>Контакты</li> <li>Друзья</li> <li>Клиенты</li> <li>Мачное</li> <li>Личное</li> <li>Семья</li> </ul> | <ul> <li>Заголовок</li> <li>Бельский Александр</li> <li>Кузнецов Михаил</li> <li>Кузнецова Алена</li> <li>Кузнецова Светлана</li> </ul> |   |       | <u> </u> |
| Заголовок:                                                                                                   | Кузнецова Светлана                                                                                                    |   |       |          |
|                                                                                                    | ✓ ○                                                                                                    | к | 🗙 Оті | ена      |

В этом окне Вы можете выбрать раздел базы данных (Календарь, Задачи, Контакты, Пароли, Заметки или События) и затем папку или запись базы данных. После этого нажмите кнопку "**ОК**" для создания гиперссылки на выбранную запись.

#### Специальные символы

Для вставки специального символа, нажмите кнопку "Символ". Откроется диалоговое окно:

| Сим         | вол                                         |               |       |    |   |   |   |   |   |          |   |   |   |   |   |   |   |   |   |   |   |   |   |   |            |      | Х                 |
|-------------|---------------------------------------------|---------------|-------|----|---|---|---|---|---|----------|---|---|---|---|---|---|---|---|---|---|---|---|---|---|------------|------|-------------------|
| Шри<br>Набо | Шрифт: Symbol ~<br>Набор символов: symbol ~ |               |       |    |   |   |   |   |   | Symbol ~ |   |   |   |   |   |   |   |   |   |   |   |   |   |   |            |      |                   |
|             | 1                                           | A             | #     | Э  | % | & | Э | ( | ) | *        | + | , | _ |   | 1 | 0 | 1 | 2 | 3 | 4 | 5 | 6 | 7 | 8 | 9          | :    | ;                 |
| <           | =                                           | >             | ?     | ≅  | A | В | х | Δ | E | Φ        | Г | Н | Ι | θ | K | Λ | М | N | 0 | П | Θ | Р | Σ | Т | Y          | ς    | Ω                 |
| Ξ           | Ψ                                           | Z             | [     | х. | ] | T | _ | - | α | β        | χ | δ | 3 | ф | γ | η | ι | φ | κ | λ | μ | ν | 0 | π | θ          | ρ    | σ                 |
| τ           | υ                                           | ω             | ω     | ξ  | ψ | ζ | { | T | } | ~        |   |   |   |   |   |   |   |   |   |   |   |   |   |   |            |      |                   |
|             |                                             |               |       |    |   |   |   |   |   |          |   |   |   |   |   |   |   |   |   | / |   | f | ÷ |   | ۲          |      | $\leftrightarrow$ |
| ←           | 1                                           | $\rightarrow$ |       | ۰  | ± |   |   |   | œ | д        | ٠ |   |   |   | ≈ |   |   |   |   |   |   |   |   |   |            |      |                   |
|             |                                             |               |       |    |   |   |   |   |   |          |   |   |   |   |   |   |   |   |   |   |   |   |   |   |            |      |                   |
|             |                                             |               |       |    |   |   |   |   |   |          |   |   |   |   |   |   |   |   |   |   |   |   |   |   |            |      |                   |
| Код         | СИМ                                         | вола          | a: 18 | 33 |   |   |   |   |   |          |   |   |   |   |   |   |   |   | C | V | 0 | к |   | 2 | <b>(</b> 0 | тмен | на                |

Выберите шрифт и необходимый символ, затем нажмите кнопку "**OK**". Это окно запоминает последние выбранные настройки для вашего удобства.

### Горизонтальная линия

Чтобы вставить горизонтальную линию, нажмите кнопку "Горизонтальная линия". Откроется соответствующее диалоговое окно:

| Горизс | онтальная линия              | ×           |
|--------|------------------------------|-------------|
|        | Свойства<br>горизонтальной л | инии:       |
|        | Цвет:                        | <b>~</b>    |
|        | Ширина:                      | <b>&gt;</b> |
|        | 🖌 ок                         | 🔰 🔀 Отмена  |

Укажите цвет горизонтальной линии и ее толщину, затем нажмите кнопку "ОК.

### Таблицы

Для создания таблицы нажмите кнопку "Таблица". Вы увидите диалоговое окно вставки таблицы:

| Встави | ть таблицу                                 | ×               |
|--------|--------------------------------------------|-----------------|
|        | Размер<br>таблицы:<br>Количество столбцов: | 3 🗘             |
|        | количество строк:<br>Ширина таблицы:       | Автоматически 🗸 |
|        | 🖌 ок                                       | 🗙 Отмена        |

Укажите количество строк и столбцов в создаваемой таблице и нажмите кнопку **Ok**. Чтобы изменить цвета ячеек в таблице, выберите пункт **"Таблица - Цвет ячейки**" во всплывающем меню. Для изменения свойств созданной таблицы, воспользуйтесь командой всплывающего меню **"Таблица - Свойства таблицы**":

| Свойства | а таблицы              |               | × |
|----------|------------------------|---------------|---|
| Т        | аблица Ячейки          |               |   |
|          | Ширина таблицы:        | 100 🗘 % 🗸     |   |
|          | Цвет таблицы:          | <b>~</b>      |   |
|          | Цвет границы:          | <b>~</b>      |   |
|          | Ширина границы:        | 1 🗘           |   |
|          | Горизонтальный отступ: | 0 🗘           |   |
|          | Вертикальный отступ:   | 0 🗘           |   |
|          | (                      | 🖌 ОК 🔀 Отмена | a |

В этом окне Вы можете изменить ширину таблицы, цвета, отступы и т.д.

Имеется несколько типов ширины таблицы:

**Автоматически** - Ширина таблицы устанавливается равной текущей ширине документа, впоследствии **можно изменять ширину таблицы мышью**.

**% (проценты)** - ширина таблицы в процентах от ширины документа (когда ширина документа изменяется, ширина таблицы изменяется автоматически).

Пиксели - фиксированная ширина таблицы в пикселях. Может быть изменена только в окне Свойства таблицы.

Последний выбранный тип ширины сохраняется и автоматически применяется к вновь создаваемым таблицам.

#### Фон

Для добавления фона в документ, нажмите кнопку "Фон". Откроется диалоговое окно:

| Фон                        | ×             |
|----------------------------|---------------|
| Фон                        | Sample Text   |
|                            | Sample Text   |
| Цвет фона:                 | Sample Text   |
|                            | Sample Text   |
| Позиция изображения:       | Sample Text   |
|                            | Sample Text   |
|                            | Sample Text   |
|                            | Sample Text   |
|                            | Sample Text   |
|                            | Sample Text   |
|                            | Sample Text   |
| Открыть Сохранить Очистить | Sample Text   |
|                            | Sample Text   |
|                            | Sample Text   |
|                            | Sample Text   |
| Вверху: 5 Слева: 5 С       | Sample Text   |
|                            | Sample Text   |
| внизу: 5 Справа: 5 С       | Sample Text 🔹 |

Цвет фона - здесь Вы можете выбрать цвет для фона документа.

Для добавления картинки, нажмите кнопку "Открыть" и выберите желаемую картинку. В комплекте C-Organizer идет набор картинок для фона. Вы можете их найти в папке "...\C-Organizer Pro \Backgrounds\".

Для сохранения текущей картинки в файл, нажмите кнопку "**Сохранить**". Для того, чтобы убрать фоновую картинку, нажмите кнопку "**Очистить**".

**Позиция изображения** - если установлена картинка для фона, Вы можете настроить ее позицию: Размножить, Растянуть, По центру, Размножить и зафиксировать, Вверху слева, Вверху справа, Внизу слева, Внизу справа.

Отступы - здесь Вы можете установить отступы для текста.

## Поиск текста

Для того, чтобы найти необходимую строку или слово в тексте, нажмите кнопку "**Найти**". Откроется диалоговое окно:

| Поиск и замена    |                      |   | ×           |
|-------------------|----------------------|---|-------------|
| Найти             | Заменить             |   |             |
| Текст для поиска: | адрес                | ~ | Найти далее |
|                   | Только слово целиком |   | Отмена      |
|                   | С учетом регистра    |   |             |
|                   |                      |   |             |

Используя эту функцию, Вы можете найти любые слова в тексте и заменить их новыми, если необходимо.

# 2.15 Проверка орфографии

C-Organizer имеет функцию проверки орфографии. Более того, Вы можете проверять орфографию не только в текстах описания, но и в любом текстовом поле, если включена автоматическая проверка орфографии в меню "Сервис".

Для того, чтобы запустить проверку орфографии вручную, воспользуйтесь командой меню "Проверка орфографии" или нажмите кнопку **F7** на клавиатуре.

#### Настройки проверки орфографии

Для доступа к настройкам воспользуйтесь командой главного меню "Сервис - Настройки проверки орфографии". Откроется диалоговое окно:

| 💜 Настройки проверки орфографии 🛛 🗙 🗙                                                      |  |  |  |  |  |  |  |
|--------------------------------------------------------------------------------------------|--|--|--|--|--|--|--|
| Общие                                                                                      |  |  |  |  |  |  |  |
| АВС Игнорировать слова в ВЕРХНЕМ РЕГИСТРЕ                                                  |  |  |  |  |  |  |  |
| Игнорировать слова в СмЕшАнНоМ рЕгИсТрЕ                                                    |  |  |  |  |  |  |  |
| 🗸 Игнорировать слова с цифрами                                                             |  |  |  |  |  |  |  |
| Игнорировать повторяющиеся слова                                                           |  |  |  |  |  |  |  |
| 🗸 Игнорировать email адреса                                                                |  |  |  |  |  |  |  |
| 🗸 Игнорировать вебсайты                                                                    |  |  |  |  |  |  |  |
| Редактировать пользовательский словарь<br>Добавить, изменить или удалить слова из словаря. |  |  |  |  |  |  |  |
| Редактировать                                                                              |  |  |  |  |  |  |  |
| Международные словари                                                                      |  |  |  |  |  |  |  |
| ABC Выберите какие словари использовать при проверке.<br>Язык: English (United States) ~   |  |  |  |  |  |  |  |
| ОК Отмена Применить                                                                        |  |  |  |  |  |  |  |

Здесь Вы можете изменить различные настройки, редактировать пользовательский словарь, а также управлять установленными словарями.

## Как добавить словарь

Для добавления словаря воспользуйтесь командой главного меню "Сервис - Добавить словарь". Откроется диалоговое окно;

| Добавить словарь     | ×                                                                                                 |
|----------------------|---------------------------------------------------------------------------------------------------|
| ABC                  | Вы можете скачать бесплатные словари по этой ссылке:<br>https://www.csoftlab.com/new_dictionaries |
| Аффикс файл (.aff):  | E:\Projects\COrganizer.DB\Win32\Debug\Dictionaries\ru_RI                                          |
| Файл словаря (.dic): | E:\Projects\COrganizer.DB\Win32\Debug\Dictionaries\ru_RI                                          |
| Язык:                | Russian (Russia) V                                                                                |
|                      | ОК Отмена                                                                                         |

C-Organizer поддерживает словари Hunspell. Вы можете скачать их на нашем сайте.

Когда Вы скачаете пакет файлов словаря, распакуйте его в папку "...\C-Organizer Pro \Dictionaries\", затем укажите путь к файлам .aff и.dic в окне добавления словаря и выберите язык. После этого нажмите OK и словарь будет добавлен и активирован.

Если вы не нашли нужный словарь, это не проблема. Словари Hunspell используются для проверки орфографии в таких продуктах как LibreOffice, OpenOffice.org, Mozilla Firefox 3 и Thunderbird, Google Chrome. Также они используются в Mac OS X, InDesign, memoQ, Opera и SDL Trados. Попробуйте найти необходимый словарь в сети интернет.

## 2.16 Работа с присоединенными файлами

Все записи C-Organizer поддерживают присоединение файлов. Вы можете присоединить любые файлы к записи.

Обратите внимание: все присоединенные файлы сохраняются непосредственно в базе данных и будут доступны даже если Вы удалите эти файлы на Вашем компьютере после присоединения.

Для работы с присоединенными файлами, откройте вкладку "**Присоединенные файлы**" в окне создания/редактирования записи:

| 🛾 Закончить (             | ртчет - Задачи                                          | -  |          | ×     |
|---------------------------|---------------------------------------------------------|----|----------|-------|
| Общие О                   | писание Прикрепленные файлы (3)                         |    |          |       |
|                           |                                                         | Πŗ | оисоедин | ить   |
| Moe                       | Шаблон Мой отчет.txt                                    |    | Открыть  | ,     |
| видео.а                   | отчета (6,12 КВ)                                        | Co | хранить  | как   |
|                           |                                                         |    | Удалить  | •     |
| <b>¥ ТХТ файл</b><br>Имя: | <b>; Размер: 6,12 КВ; Дата: 04.04.2020</b><br>Мой отчет |    |          |       |
| Описание:                 | Отчет о проделанной работе за день                      |    |          |       |
|                           | 🗸 ОК 🔀 Отме                                             | на | Прим     | енить |

Для присоединения файла нажмите кнопку "**Присоединить**" и выберите файл. Также Вы можете просто перетащить файл мышью на область присоединенных файлов.

Когда запись содержит присоединенные файлы, Вы можете увидеть количество присоединенных файлов в заголовке соответствующей вкладки.

Нажмите кнопку "Открыть" чтобы открыть присоединенный файл.

Для сохранения присоединенного файла на диск, нажмите кнопку "Сохранить как".

Для удаления файла соответственно нажмите кнопку "Удалить".

Вы можете видеть присоединенные файлы непосредственно в главном окне программы. Просто нажмите на соответствующую картинку рядом с заголовком записи:

| <b>@</b> { | ±. | Заголовок =                           | Дата начала        | Дата оконч | Категории | × . | Ø | i  |
|------------|----|---------------------------------------|--------------------|------------|-----------|-----|---|----|
|            |    | Щелкните здесь дл                     | ія добавления Зада | чи         |           |     |   |    |
| 4          |    | Проект                                | 22.11.2024         |            |           | 0%  |   |    |
| <b>@</b> £ | #  | Подготовить демонстрацию              |                    | 20.11.2024 |           | 0%  |   |    |
|            |    | Обсудить сроки проекта с руководством |                    | 18.11.2024 |           | 0%  |   |    |
|            | :  | Закончить отчет                       | 18.11.2024         |            |           | 80% | Ø |    |
| <b>@</b> { |    | Закончить документацию                |                    | 21.11.2024 |           | 0%  |   | Mo |
|            |    |                                       |                    |            |           |     |   | Ша |
|            |    |                                       |                    |            |           |     |   | Mo |

Щелкните мышью на имени файла и выбранный файл будет открыт.

Кроме того, вы можете найти все свои вложения в окне Управления вложениями.

# 2.17 Управление вложениями

Чтобы управлять всеми вашими присоединенными файлами, воспользуйтесь командой главного меню "Файл - Управление вложениями". Откроется окно управления вложениями:

| Ð | Управление <mark>в</mark> ложения | ми       |          |           |            |                         |   | - 🗆 X                |
|---|-----------------------------------|----------|----------|-----------|------------|-------------------------|---|----------------------|
|   | Имя                               | <u>-</u> | Тип      | Размер    | Дата       | Описание                | ٠ | Выберите раздел:     |
|   | Мое видео.avi                     |          | AVI файл | 256,77 KB | 04.04.2020 |                         | ٠ | 🗸 Календарь          |
| E | Мой отчет.txt                     |          | TXT файл | 6,12 KB   | 04.04.2020 | Отчет о проделанной раб | ٠ | Задачи               |
|   | Шаблон отчета.txt                 |          | TXT файл | 4, 14 KB  | 08.03.2019 |                         | ٠ | Контакты             |
|   |                                   |          |          |           |            |                         |   | Пароли               |
|   |                                   |          |          |           |            |                         |   | 🗸 Заметки            |
|   |                                   |          |          |           |            |                         |   | 🗸 События            |
|   |                                   |          |          |           |            |                         |   | Показывать удаленные |
|   |                                   |          |          |           |            |                         |   | Открыть              |
|   |                                   |          |          |           |            |                         |   | Сохранить как        |
|   |                                   |          |          |           |            |                         |   | Удалить              |
|   |                                   |          |          |           |            |                         |   | Текст для поиска:    |
|   |                                   |          |          |           |            |                         |   | ~                    |
|   |                                   |          |          |           |            |                         |   | 🔎 Найти              |

В этом окне вы можете увидеть все ваши вложения в одном месте. В правой части этого окна вы можете выбрать раздел вложений для отображения:

Календарь, Задачи, Контакты, Пароли, Заметки и События.

Также вы можете показать или скрыть вложения, которые принадлежат удаленным записям.

Чтобы открыть прикрепленный файл, нажмите кнопку "Открыть".

Чтобы сохранить любое вложение в файл, нажмите кнопку "**Сохранить как**". Чтобы удалить вложение, нажмите кнопку "**Удалить**".

Чтобы найти любое вложение по имени или по описанию, просто введите это имя в поле **"Текст для поиска**" и нажмите кнопку **"Найти**". С-Organizer будет искать этот текст **с позиции курсора**.

# 2.18 Создание и корректировка шаблонов для печати

Для создания или корректировки шаблона печати, выберите нужный шаблон и нажмите кнопку "Редактировать" или "Добавить" ниже списка шаблонов в окне печати:

| Контакт | ъ - Печать                                                                          | × |
|---------|-------------------------------------------------------------------------------------|---|
|         | Что вы хотите распечатать:<br>Печатать выбранные записи<br>Печатать выбранную папку |   |
|         | Исчатать имя папки                                                                  |   |
|         | Шаблон отчета:                                                                      |   |
|         | Contacts (full report)                                                              | ~ |
|         | Добавить Редактировать Удалить                                                      |   |
|         | Печать:                                                                             |   |
|         | 🗸 ОК 💥 Отмена                                                                       | 3 |

После этого откроется окно для работы с шаблонами:

| <b>P</b> , <b>P</b> | ÷                                   |                                                                                                    | Шаблоны печати                                                                                                    |                                            | 2 6 – C ×               |
|---------------------|-------------------------------------|----------------------------------------------------------------------------------------------------|----------------------------------------------------------------------------------------------------|--------------------------------------------|-------------------------|
| Файл Общі           | ие Вставка Таблі                    | ица Сервис                                                                                                    |                                                                                                    |                                            |                         |
| Сохранить           | Гредварительный<br>просмотр<br>Файл | Гаринана и страна и страна и | $\begin{array}{c c} \hline \mathbf{T}_{\mathbf{T}} \text{ Arial} & \checkmark & \mathbf{I4} & \checkmark & \mathbf{A}^* & \mathbf{A}^* \\ \hline \mathbf{B} & \mathbf{I} & \mathbf{U} & \mathbf{S} & \mathbf{x}^* & \mathbf{x}_a & \mathbf{A} & \checkmark \\ & & & & & \\ & & & & & \\ & & & & &$ |                                            |                         |
| Имя шаблона:        | Contacts (full report)              | )                                                                                                    |                                                                                                    |                                            |                         |
| K · · 1 · · · 2 · · | . 3 4 5 6                           | 7 8 9 10 11 .                                                                                                    | · · 12 · · · 13 · · · 14 · · · 15 · · · 16 · · · 17 · · · :                                                                                                    | 18 • • • 19 • • • 20 • • • 21 • • • 22 • • | ···23····24····25··1_26 |
| Верхний колонт      | гитул:                              |                                                                                                    |                                                                                                    |                                            |                         |
| Контакты            | 57                                  |                                                                                                    |                                                                                                    |                                            |                         |
|                     |                                     |                                                                                                    |                                                                                                    |                                            |                         |
|                     |                                     |                                                                                                    |                                                                                                    |                                            |                         |
| 🞸 Область данны     | x:                                  |                                                                                                    |                                                                                                    |                                            |                         |
| Заголовок           |                                     |                                                                                                    |                                                                                                    |                                            |                         |
| Фото:               | Все дополнительн                    | ые поля Все дополн                                                                                                    | ительные поля                                                                                                    |                                            |                         |
| Φοτο                | Дата рождения                       | Дата рожде                                                                                                    | ния                                                                                                    |                                            |                         |
|                     | Описание                            | Описание                                                                                                    |                                                                                                    |                                            |                         |
| ·                   | категории                           | Категории                                                                                                    |                                                                                                    |                                            |                         |
|                     |                                     |                                                                                                    |                                                                                                    |                                            |                         |
| C there is a second |                                     |                                                                                                    |                                                                                                    |                                            |                         |
| • пижнии колон п    | итул:                               |                                                                                                    |                                                                                                    |                                            |                         |
|                     |                                     |                                                                                                    |                                                                                                    |                                            |                         |
|                     |                                     |                                                                                                    |                                                                                                    |                                            |                         |
|                     |                                     |                                                                                                    |                                                                                                    |                                            |                         |
|                     |                                     |                                                                                                    |                                                                                                    |                                            |                         |

В верхней части этого окна находятся меню и кнопки для работы с текстом (изменение шрифта, выравнивание, вставка и т.д.). Для более подробной информации о назначении этих кнопок смотрите раздел "<u>Работа с текстом и описаниями</u>". Кроме того, добавлены некоторые дополнительные опции, описание которых Вы найдете ниже.

Название шаблона - это название будет отображаться в поле выбора шаблона в окне печати (обязательно для заполнения).

**Верхний колонтитул** - в этом поле Вы можете создать заголовочную часть Вашего отчета, которая будет располагаться в начале первой страницы. Вставка значений полей здесь не допускается, Вы можете вставлять только имена полей.

В верхнем колонитуле Вы можете поместить информацию, которую Вы хотите видеть в начале распечатанного отчета. Например: название отчета, картинки, названия полей (если Вы хотите создать отчет в виде таблицы в верхней части которой находятся названия полей, а нижней их значения).

**Область данных** - это поле предназначено для вывода информации из всех записей, выбранных для печати. Соответственно, при печати, информация, которая содержится в этом поле, будет <u>повторена</u> <u>для каждой выбранной записи</u>. Например: если Вы печатаете одну запись, то информация из области данных будет включена в отчет только один раз, а если записей 10, то и область данных повторится 10 раз.

В этом разделе рекомендуется размещать значения полей. Кроме этого, Вы можете разместить здесь любую информацию: тексты, картинки и т.д., только не забывайте, что это поле при создании отчета повторяется.

Нижний колонтитул - В этом поле создается нижняя часть Вашего отчета. Она будет

располагаться в нижней части последней страницы. Как и в случае с верхним колонтитулом, вставка значений полей здесь не допускается, Вы можете вставлять только имена полей.

В нижнем колонтитуле Вы можете поместить информацию, которую Вы хотите видеть в конце распечатанного отчета. Например: картинки, какие-либо тексты и т.д.

### Как добавлять специальную информацию:

Кнопка "Заголовок отчета" (команда главного меню "Вставка - Заголовок отчета") предназначена для быстрой вставки заголовка отчета. Например, если Вы создаете шаблон для Контактов, то при нажатии на эту кнопку будет вставлен текст "Контакты". Это сделано для интернационализации шаблонов отчетов, т.к., если Вы введете этот текст вручную, то он не будет переведен на язык пользователя программы (если у этого пользователя выбран другой язык в настройках).

Заголовок, вставленный при помощи кнопки "Заголовок отчета" имеет розовую подсветку, это сделано, чтобы выделить вставку из общего текста программы. При печати отчета эта подсветка не видна.

Вы можете изменять шрифт заголовка его цвет и т.д. Есть только одно ограничение: нельзя изменять текст вставленного заголовка. В этом случае Вы увидите соответствующее сообщение об ошибке при сохранении или предварительном просмотре отчета.

Кнопка "Имя поля" (команда главного меню "Вставка - Имя поля") предназначена для вставки названия поля базы данных в отчет. При нажатии на эту кнопку Вы увидите диалоговое окно со списком всех доступных полей:

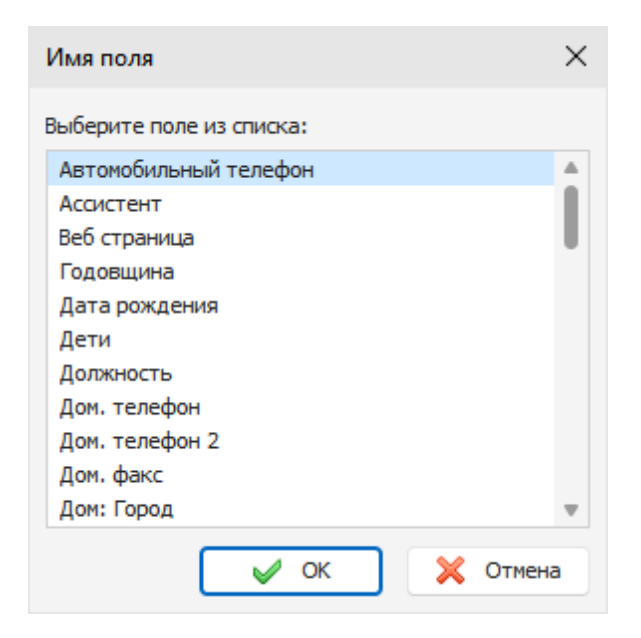

Выберите название поля, которое Вы хотите вставить и нажмите кнопку "ОК".

Также как и Заголовок отчета, Вы можете ввести название поля вручную, единственное ограничение название этого поля не будет переводиться при смене языка в программе.

Вставленное название поля имеет зеленую подсветку, чтобы выделить вставку из общего текста программы. При печати отчета эта подсветка не видна.

Вы можете изменять шрифт вставки, цвет и т.д. Есть только одно ограничение: нельзя изменять сам текст вставки. В этом случае Вы увидите соответствующее сообщение об ошибке при сохранении или предварительном просмотре отчета.

Кнопка "Значение поля" (пункт главного меню "Вставка - Значение поля") предназначена для вставки названия поля базы данных в отчет. При нажатии на эту кнопку Вы увидите диалоговое окно со списком всех доступных полей:

| Значение поля            | $\times$ |
|--------------------------|----------|
| Выберите поле из списка: |          |
| Автомобильный телефон    |          |
| Ассистент                |          |
| Веб страница             |          |
| Годовщина                |          |
| Дата рождения            |          |
| Дети                     |          |
| Должность                |          |
| Дом. телефон             |          |
| Дом. телефон 2           |          |
| Дом. факс                |          |
| Дом: Город               | Ŧ        |
| 🗸 ОК 🔀 Отмен             | a        |

Выберите название поля, значение которого Вы хотите вставить и нажмите кнопку "ОК".

Вы не можете ввести название поля вручную, т.к. в этом случае при обработке отчета это поле не будет распознано и вместо него не будет поставлено значение соответствующего поля из печатаемой записи.

Вставленное значение поля имеет голубую подсветку, чтобы выделить вставку из общего текста программы. При печати отчета эта подсветка не видна.

Вы можете изменять шрифт вставки, цвет и т.д. Сам текст вставки изменять нельзя. В этом случае Вы увидите соответствующее сообщение об ошибке при сохранении или предварительном просмотре отчета.

Кнопка "Все дополнительные поля" (команда главного меню "Вставка - Все дополнительные поля") доступна только при создании шаблона для печати Контактов. Нажав на эту кнопку, Вы можете вставить значения всех дополнительных полей сразу. Дополнительные поля это те поля, которые отображаются в таблице при создании записи в Контактах.

При вставке всех дополнительных полей будьте внимательны: эти поля вставляются в таблице:

Все дополнительные поля Все дополнительные поля

Данная вставка является сложным объектом: вставленная таблица при создании отчета повторится столько раз, сколько дополнительных полей в печатаемой записи. Вы можете изменять цвет шрифта полей, свойства таблицы, ее цвет и т.д.

Нельзя изменять количество строк и столбцов в таблице, вставлять в нее дополнительные объекты или текст, редактировать название вставки. В этом случае Вы увидите соответствующее сообщение об ошибке при сохранении или предварительном просмотре отчета.

Некоторые рекомендации по созданию шаблонов:

Для того, чтобы созданный Вами отчет выглядел красивее и был удобочитаем, рекомендуется размещать названия и значения полей в ячейках таблицы. В этом случае тексты в полученном отчете будут выравнены. Если Вы хотите чтобы таблица была не видна при печати, Вы можете изменить свойства таблицы, установив ширину границ таблицы и ширину границ ячейки таблицы равными нулю, либо установив для границ белый цвет (см. раздел "Работа с текстом и описаниями").

При подготовке отчета, C-Organizer автоматически объединяет таблицы (если они есть) в верхнем колонтитуле, области данных и нижнем колонтитуле в одну таблицу. Это сделано для удобства последующей корректировки отчета, если она необходима, а также для того, чтобы избежать появления "двойных" границ таблиц (если просто расположить таблицы друг под другом, то в местах соединения таблиц их границы будут казаться толще за счет того, что границы сливаются в одну линию.)

Важно: C-Organizer объединит таблицы только в том случае, если количество столбцов и их ширина во всех таблицах абсолютно идентична. Рекомендуется сначала создать одну таблицу (например в верхнем колонтитуле), а затем скопировать ее в остальные области. В этом случае все таблицы будут гарантировано идентичны. Цвета таблиц, ячеек или границ не имеют значения.

После создания шаблона, Вы можете просмотреть как будет выглядеть отчет, созданный по Вашему шаблону. Для этого нажмите кнопку "**Предварительный просмотр**" (команда главного меню "**Файл - Предварительный просмотр**"). Откроется окно предварительного просмотра с подготовленным для печати отчетом (см. раздел "<u>Предварительный просмотр и печать отчета</u>"). Для создания отчета будут использованы настройки окна печати (если Вы указали печатать одну запись то будет обработана одна запись, если Вы указали группу записей, то соответственно будет подготовлен отчет для группы записей).

Для сохранения шаблона нажмите кнопку "Сохранить" (команда главного меню "Файл - Сохранить") и укажите имя шаблона.

## 2.19 Предварительный просмотр и печать отчета

Окно предварительного просмотра печати C-Organizer выглядит следующим образом:

| 8           | 🔎 👜 ⊽                                                                  | Предварительный просмотр                              |                |
|-------------|------------------------------------------------------------------------|-------------------------------------------------------|----------------|
| Файл Об     | цие Вставка Таблица Серв                                               | ис                                                    |                |
| Печать      | □<br>→ Вставить<br>□<br>→<br>→<br>→<br>→<br>→<br>→<br>→<br>→<br>→<br>→ | $\begin{array}{c ccccccccccccccccccccccccccccccccccc$ | •              |
| Файл        | Редактировать                                                          | Шрифт = Абзац                                         | = ^            |
| 1 2 .       |                                                                        | 9 10 11 12 13 14 15 16 17 18 19 20                    | 21 22 23 24 25 |
| Контакп     | лы                                                                     |                                                       |                |
|             |                                                                        |                                                       |                |
| 쨝 Семья     |                                                                        |                                                       |                |
| Кузнецова С | зетлана                                                                |                                                       |                |
| Фото:       | Фамилия                                                                | Кузнецова                                             |                |
|             | Имя                                                                    | Светлана                                              |                |
|             | Дом. телефон                                                           | 1-239-335-8624                                        |                |
|             | Рабочий телефон                                                        | 1-239-368-7924                                        |                |
|             | Эл. почта                                                              | joan2004@hotmail.com                                  |                |
|             | Дата рождения                                                          | 18.11.1995                                            |                |
|             | Описание                                                               |                                                       |                |
|             | Категории                                                              | Голубая категория                                     |                |
| Кузнецова А | тена                                                                   |                                                       |                |
| Фото:       | Фамилия                                                                | Кузнецова                                             |                |
|             | Имя                                                                    | Алена                                                 |                |
|             | Мобильный телефон                                                      | 1-239-335-8624                                        |                |
|             | Эл. почта                                                              | annv01@usa.net; annv_t@hotmail.com                    |                |
|             | Веб страница                                                           | www.anny.mysite.com/homepage                          |                |
|             | Лата рождения                                                          | 11 09 1991                                            |                |
|             | Описание                                                               |                                                       |                |
|             | Категории                                                              | Желтая категория                                      |                |
|             |                                                                        |                                                       | ▼              |

Вы можете не только просматривать, но и корректировать уже созданный отчет!

Для получения детальной информации по работе с текстами см. раздел "<u>Работа с текстом и</u> описаниями".

Нажав на кнопку "**Сохранить**" (команда главного меню "**Файл - Сохранить**") Вы можете сохранить отчет в **HTML** или **RTF** файле.

Для распечатки документа нажмите на кнопку "**Печать**" (команда главного меню "**Файл** - **Печать**").

Чтобы увидеть как будет выглядеть отчет при печати на выбранном принтере нажмите кнопку "Предварительный просмотр" (команда главного меню "Файл - Предварительный просмотр").

## 98 Справка C-Organizer Pro

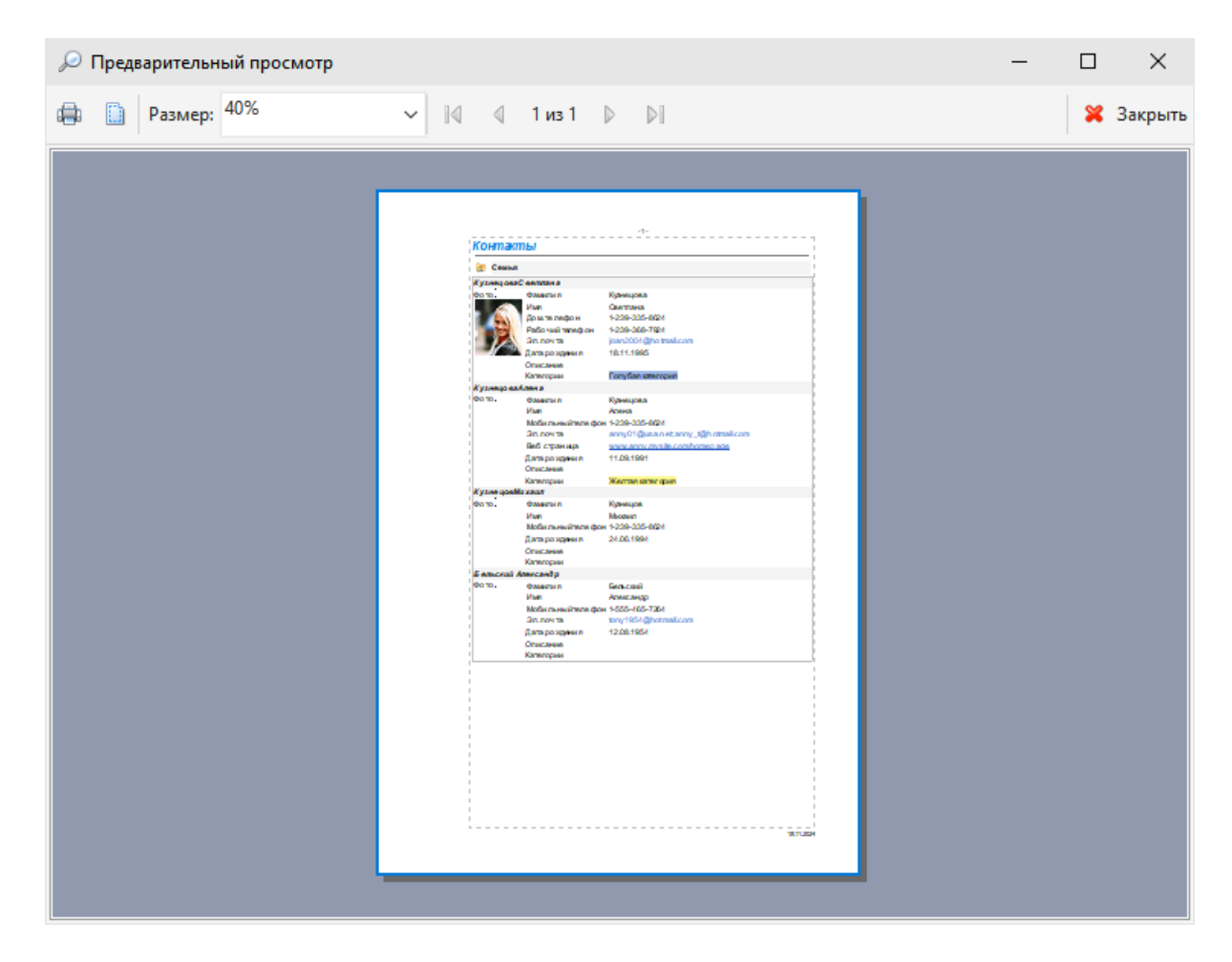

Для настройки параметров страницы нажмите на кнопку "**Настройки страницы**". Откроется диалоговое окно:

| Настройки страницы 🛛 🕹                                                                 | C |  |  |
|----------------------------------------------------------------------------------------|---|--|--|
| Общие                                                                                  |   |  |  |
| Поля (миллиметры)                                                                      |   |  |  |
| Вверху: 20 ≎ Слева: 40 ≎                                                               |   |  |  |
| Внизу: 20 ≎ Справа: 20 ≎                                                               |   |  |  |
| Верхний колонтитул                                                                     |   |  |  |
| Текст: - 8р -                                                                          |   |  |  |
| 🔽 Печатать на первой странице  🗍 Шрифт 📰 🚍 🗐                                           |   |  |  |
| Нижний колонтитул                                                                      |   |  |  |
| Текст: &d                                                                              |   |  |  |
| 🗸 Печатать на первой странице                                                          |   |  |  |
| Специальные символы:                                                                   |   |  |  |
| &p - номер страницы, &P - количество страниц, &d - текущая дата, &t -<br>текущее время |   |  |  |
| Бумага 🗸 Отмена                                                                        |   |  |  |

В этом окне Вы можете настроить поля для печати, а также создать верхний и нижний колонтитулы. Вы можете изменять шрифты колонтитулов и их выравнивание (положение) на странице.

Для настройки ориентации бумаги нажмите кнопку "Бумага".

# 2.20 Оповещение - дополнительные настройки

При установке времени напоминания для <u>Календаря</u>, <u>Задач</u>, <u>Контактов</u> и <u>Событий</u> есть возможность установить дополнительные настройки напоминания. Для получения доступа к дополнительным настройкам, нажмите кнопку в окне создания/редактирования записи. Откроется диалоговое окно:

| Действ | Действия при напоминании                         |   |
|--------|--------------------------------------------------|---|
| B      | Действие:                                        |   |
| -0     | Запуск программы или открытие документа          | ~ |
| 📄 E: V | Install\Calculator.exe                           | - |
|        |                                                  |   |
|        |                                                  |   |
|        |                                                  |   |
|        |                                                  |   |
| -      | Добавить 🦰 Удалить 🧔 Заменить                    |   |
|        |                                                  |   |
|        | 🗸 Проиграть звук:                                |   |
| -0     | C:\Program Files (x86)\C-Organizer Pro\tasks.v … | > |
|        |                                                  | = |
|        | 🗸 ОК 🔀 Отмен                                     | a |

**Действие** здесь Вы можете выбрать одно их дополнительных действий при срабатывании оповещения: Запуск программы или открытие документа, Выключение компьютера, Перезагрузка компьютера, Завершение сеанса пользователя.

Если Вы выбрали Запуск программы или открытие документа вы можете указать список файлов для запуска.

Нажмите кнопку "Добавить", выберите нужный файл или документ, введите параметры для запуска (если необходимо) и нажмите кнопку "ОК".

| Файл                      | $\times$ |
|---------------------------|----------|
| Файл:                     |          |
| E:\Install\Calculator.exe |          |
| Параметры:                |          |
|                           |          |
| 🗸 ОК 🔀 Отмен              | а        |

Выбранный документ будет включен в список. Количество документов в списке неограниченно. Вы можете редактировать или удалять элементы списка, выделив необходимую строку и воспользовавшись кнопками "Заменить" или "Удалить".

Кроме того, в программе реализована возможность отключения звука и изменения звукового файла для каждой записи. Для пробного воспроизведения выбранного звукового файла нажмите кнопку "**Играть**" рядом с именем файла.

# 2.21 Дополнительные настройки повторения

Записи Календаря, Задач и Событий поддерживают повторение. Нет необходимости создавать идентичные записи достаточно просто сделать их повторяющимися.

Вы можете установить любой из основных режимов повторения: ежедневное, еженедельное, ежемесячное и ежегодное. При выборе основного режима или при нажатии на кнопку "Настройка", откроется диалоговое окно дополнительных настроек повторения:

| Расширенные настройки повторения   |                     |                     |  |  |
|------------------------------------|---------------------|---------------------|--|--|
| Дата и время                       |                     |                     |  |  |
| Начало:                            | 18.11.2024 12:30:00 | Весь день           |  |  |
| Окончание:                         | 18.11.2024 13:00:00 | <b>~</b>            |  |  |
| Повторение                         |                     |                     |  |  |
| Ежедневно                          | О Число             | 18 🗘 каждого        |  |  |
| Еженедельн                         | o                   | 1 🗘 месяца          |  |  |
| О Ежемесячно                       | В                   | 3-й 🗸 понедельник 🗸 |  |  |
| Ежегодно                           | каждого             | 1 🗘 месяца          |  |  |
|                                    |                     |                     |  |  |
| Окончание пов                      | горения             |                     |  |  |
| Нет конечной даты                  |                     |                     |  |  |
| О Закончить после: 10 ♀ повторений |                     |                     |  |  |
| Дата окончания: 18.08.2025 ∨       |                     |                     |  |  |
|                                    |                     | 🖌 ОК 🔀 Отмена       |  |  |

В верхней части окна Вы можете изменить первоначальные настройки даты, средняя часть содержит непосредственно настройки повторения, а в нижней части вы можете выбрать период повторения: нет конечной даты, закончить после X повторений или заканчивается в указанный день.

# 2.22 Настройки программы

## 2.22.1 Сочетания клавиш

Вы можете настроить удобное для вас сочетание клавиш **для любой команды меню** в программе. Для этого воспользуйтесь командой главного меню "**Сервис - Сочетания клавиш**". Откроется диалоговое окно с настройками:

| Сочетания клавиш                 | >             | < |
|----------------------------------|---------------|---|
| Текст для поиска:                | P             |   |
| 🗸 📂 Общие                        | 1             |   |
| 🗸 🗁 Файл                         |               |   |
| 💭 🔎 Найти                        | Ctrl+F        |   |
| Управление вложениями            |               |   |
| 👘 Управление базами данных       |               |   |
| Резервное копирование            |               |   |
| Восстановление                   |               |   |
| > 📂 Синхронизация                |               |   |
| 🛗 Импорт                         |               |   |
| 🖳 Экспорт                        |               |   |
| 🗸 🗁 Добавить из                  |               |   |
| vCard                            |               |   |
| 💵 vCalendar                      |               |   |
| Настройки страницы               |               |   |
| 🖉 🔎 Предварительный просмотр     |               |   |
| 🖶 Печать                         | Ctrl+P        |   |
| 🔤 Печать этикеток                | Shift+Ctrl+P  |   |
| 📧 Печать конвертов               |               |   |
| 📎 Свернуть в трей                | Ctrl+M        | , |
| Сочетание для выбранной команды: |               |   |
| 🕏 Сбросить                       | 🗸 ОК 🔀 Отмена | 5 |

Для того, чтобы добавить или изменить сочетание клавиш для команды меню, выберите команду в списке, перейдите в область **"Сочетание для выбранной команды**" и нажмите новую комбинацию клавиш. Если эта комбинация уже используется в другой команде, вы увидите соответствующее уведомление ниже области ввода.

Для вашего удобства, в данном окне есть функция поиска команд по их названию. Просто введите название команды в области **"Текст для поиска**" и нажмите кнопку **"Найти**". Все команды меню разделены на 2 глобальные категории: **Общие** (все команды программы) и **Текстовый редактор** (все команды текстового редактора).

Для того, чтобы сбросить все сочетания к настройкам по умолчанию, нажмите кнопку "Сбросить".

## 2.22.2 Общие настройки

| Настройки                                                                                                    |                                                                                                    |                                                                                                    | ×                                  |
|----------------------------------------------------------------------------------------------------|----------------------------------------------------------------------------------------------------|----------------------------------------------------------------------------------------------------|------------------------------------|
| <ul> <li>Настройки</li> <li>№ Общие</li> <li>№ Общие</li> <li>№ Общие</li> <li>№ Ополнительные</li> <li>№ Оповещение</li> <li>№ Оповещение</li> <li>№ Оповещение</li> <li>№ Параметры</li> <li>№ Календарь</li> <li>№ Задачи</li> <li>№ Контакты</li> <li>№ Пароли</li> </ul> | Общие<br>Запуск программы<br>Запускать C-Organizer<br>Показывать окно загр<br>Открывать C-Organize<br>Открывать при старте:<br>Работа в трее<br>Сворачивать в трей<br>Сворачивать в трей пр<br>Горячие клавиши для вызо | при старте Windows<br>узки при запуске<br>r при запуске<br>Последний использ<br>ри закрытии<br>ва программы: | Х<br>Вованный режи У<br>Ctrl+Alt+C |
| <ul> <li>Заметки</li> <li>События</li> </ul>                                                                                                    | Подтверждения Подтверждение перед Обновления Автоматическая прове                                                                                                    | цудалением записи<br>ерка обновлений                                                                         |                                    |
| 🔣 Сбросить                                                                                                    |                                                                                                    | 🖌 ок                                                                                                    | 🗙 Отмена                           |

Окно Общих настроек выглядит следующим образом:

Запускать C-Organizer при старте Windows - разрешает либо запрещает автоматический запуск программы при старте Windows.

Показывать окно загрузки при запуске - включает/отключает показ окна загрузки при запуске C-Organizer.

**Открывать C-Organizer при запуске** - если данная опция включена, программа будет открываться на рабочем столе при каждом запуске. Если эта настройка выключена, то при старте программа автоматически сворачивается в системный трей (рядом с часами Windows).

Сворачивать в трей - при включенной опции C-Organizer будет сворачиваться в трей при сворачивании главного окна.

**При закрытии сворачивать в трей** - если опция включена, то C-Organizer будет сворачиваться в трей при закрытии главного окна, в противном случае, программа при закрытии главного окна будет закрываться.

**Горячие клавиши для вызова программы** - здесь Вы можете выбрать сочетание клавиш для вызова C-Organizer из трея.

Открывать при старте - здесь можете указать в каком режиме работы открывать главное окно

программы при запуске: Сегодня, Последний использованный режим, Календарь, Задачи, Контакты, Пароли, Заметки или События.

**Подтверждение перед удалением записи** - если эта опция включена, то будет показано диалоговое окно с запросом на подтверждение удаления при попытке перемещения записи в раздел "Удаленные":

| Подтве | рждение Х                                                                    |
|--------|------------------------------------------------------------------------------|
|        | Вы уверены, что хотите переместить выбранные<br>записи в раздел "Удаленные"? |
|        | 🖌 ОК 🔀 Отмена                                                                |
| Бол    | њше не показывать это сообщение                                              |

или при попытке окончательно удалить запись из базы данных:

| Подтве                             | рждение Х                                                                                |  |  |
|------------------------------------|------------------------------------------------------------------------------------------|--|--|
| 4                                  | Вы уверены, что хотите удалить выбранные<br>записи? Вы не сможете отменить это действие. |  |  |
|                                    | 🗸 ОК 🔀 Отмена                                                                            |  |  |
| Больше не показывать это сообщение |                                                                                          |  |  |

**Автоматическая проверка обновлений** - когда данная функция включена, C-Organizer будет периодически соединяться с сайтом <u>http://www.csoftlab.com</u> и уведомлять Вас, если обнаружена новая версия программы. Также Вы можете проверять наличие обновлений вручную. Для этого воспользуйтесь командой главного меню "Справка - Проверить наличие обновлений".

## 2.22.3 Дополнительные настройки

Окно Дополнительных настроек выглядит следующим образом:

| Настройки                                                                                                    |                                                                                                    | ;                                                | × |
|----------------------------------------------------------------------------------------------------|----------------------------------------------------------------------------------------------------|--------------------------------------------------|---|
| Настройки<br>Настройки<br>Общие<br>Ополнительные<br>Резервное копирование<br>Оповещение<br>Оповещение<br>Оповещение<br>Оповещение<br>Оповещение<br>Оповещение<br>События<br>Календарь<br>События | Дополнительные         Настройки программы         О Сохранять настройки в реест         Сохранять настройки в INI фа         Начальный цвет стикеров         О Случайный цвет         Заданный цвет         Прокси сервер         Использовать прокси сервер         Адрес:         Сервер требует авторизацико         Имя пользователя:         Пароль: | гре Windows<br>айле (мобильный режим)<br>Цвет #1 |   |
| 🕏 Сбросить                                                                                                    |                                                                                                    | 🗸 ОК 🔀 Отмена                                    |   |

Режим дополнительных настроек позволяет установить способ хранения настроек программы. Вы можете выбрать одну из опций:

**Сохранять настройки в peectpe Windows** - все настройки программы будут сохраняться в peectpe Windows.

Сохранять настройки в INI файле - когда эта опция включена, C-Organizer работает в <u>мобильном режиме</u>. Вы можете установить его на любой переносной носитель информации (USB флешку и т.д.) и затем использовать на любом компьютере.

Также в этом окне Вы можете выбрать **Начальный цвет стикеров**. Доступны две опции: Вы можете выбрать случайный цвет, - в этом случае C-Organizer будет произвольно назначать один из 15 предустановленных цветов, либо вы можете указать фиксированный цвет.

**Использовать прокси сервер** - включите эту опцию и укажите **Адрес** и **Порт**, если хотите использовать прокси сервер. Эта настройка будет использована при синхронизации с Google и при проверке обновлений. Если необходимо, вы можете также настроить авторизацию для прокси сервера указав **Имя пользователя** и **Пароль**.

## 2.22.4 Настройки резервного копирования

Окно настроек Резервного копирования выглядит следующим образом:

| Настройки                                                                                                    | ×                                                                                                    |
|----------------------------------------------------------------------------------------------------|----------------------------------------------------------------------------------------------------|
| 🔁 Настройки                                                                                                    | Резервное копирование                                                                                                    |
| <ul> <li>Общие</li> <li>Дополнительные</li> <li>Резервное копирование</li> <li>Оповещение</li> <li>Оповещение</li> <li>Текстовый редактор</li> <li>Шрифты</li> <li>Параметры</li> </ul> | Автоматическое резервное копирование  Делать копию каждый  Делать копию каждый  Ц  Делать копию каждый  День  Дуть для файлов резервных копий:  E:\Backup Files  Количество хранимых копий:  Создавать резервную копию при запуске |
| Календарь<br>Задачи<br>Контакты<br>Пароли<br>Заметки<br>События                                                                                                    | <ul> <li>Создавать резервную копию при выходе</li> <li>Создавать копию в:</li> <li>Подтверждение перед резерным копированием</li> <li>База данных</li> <li>Проверка целостности базы данных перед открытием</li> </ul>             |
| 💋 Сбросить                                                                                                    | 🗸 ОК 🔀 Отмена                                                                                                    |

Здесь Вы можете включить опцию резервного копирования, установить интервал, через который необходимо создавать резервные копии, указать путь, где будут храниться архивные файлы и количество хранимых копий.

Также вы можете настроить когда вы хотите создавать резервные копии: при **запуске** или при **выходе** из программы, либо запускать копирование в **определенное время**.

Если функция автоматического резервного копирования включена, то Вы увидите окно подтверждения операции резервного копирования при запуске программы:

| Автома                             | атическое резервное копирование 🛛 🗙                                        |  |  |
|------------------------------------|----------------------------------------------------------------------------|--|--|
|                                    | Используя это диалоговое окно можно создать<br>резервную копию баз данных. |  |  |
|                                    | Путь для файлов резервных копий:                                           |  |  |
|                                    | E:\Backup Files                                                            |  |  |
|                                    | Резервное копирование:                                                     |  |  |
|                                    | 🖌 ОК 🔀 Отмена                                                              |  |  |
| Больше не показывать это сообщение |                                                                            |  |  |

Вы можете запретить показ этого окна, включив опцию **"Больше не показывать это окно**", либо отключив соответствующую настройку в опциях настройки резервного копирования. В этом случае будет показываться только окно процесса создания резервных копий:

| Пожалуйста, ждите<br>Создание резервной копии баз данных |
|----------------------------------------------------------|
|                                                          |

Это окно будет закрываться автоматически после завершения копирования.

**Проверка целостности базы данных перед открытием** - если эта опция активна, C-Organizer проверит файл базы данных прежде, чем открыть его. Если файл поврежден или содержит неверную информацию, он будет отремонтирован автоматически.

## 2.22.5 Настройки оповещения

Окно Настроек оповещения выглядит следующим образом:

| Настройки  |                                                                                                    | ×                                                                                                    |
|------------|----------------------------------------------------------------------------------------------------|----------------------------------------------------------------------------------------------------|
| Настройки  | Оповещение<br>Общие<br>Показывать сообщения<br>Показывать сообщения<br>Показывать сообщения<br>Посылать сообщения<br>Настройки элетронной п<br>ЗМТР Сервер:<br>Порт:<br>Имя пользователя:<br>Пароль:<br>Отправитель:<br>Получатель:<br>Сервер требует автори<br>Сервер требует безопа | к         к         к <t< th=""></t<> |
| 🔣 Сбросить |                                                                                                    | 🗸 ОК 💢 Отмена                                                                                                    |

В данном окне вы можете выбрать желаемый тип оповещения:

Показывать сообщения на экране - окно напоминания будет открыто на экране компьютера. Показывать сообщения в трее - окно напоминания будет открыто, но минимизировано на панель задач Windows. Также будет показано дополнительное всплывающее окно оповещения в трее:

| Напом    | Напоминание                         |        |
|----------|-------------------------------------|--------|
| <u> </u> | 🛅 Выгулять собаку                   |        |
|          |                                     |        |
|          |                                     |        |
|          |                                     |        |
|          | へ にいの 21:33 [<br>へ にいの 18.11.2024 [ | $\neg$ |

Посылать сообщения по электронной почте - при выборе опции отправки по электронной
почте, все уведомления будут отправляться на указанный электронный адрес, и вы не увидите оповещения на экране компьютера, однако, если установлены дополнительные действия при напоминании (запуск программ, открытие документов и т.д.) они будут выполнены.

### Настройки оповещения по электронной почте:

**SMTP сервер** - SMTP сервер, через который производится отправка почты.

Порт - порт для отправки почты.

Имя пользователя - имя пользователя для входа в систему.

Пароль - пароль для входа в систему.

Отправитель - адрес отправителя сообщения

**Получатель** - адрес получателя сообщения. С-Organizer поддерживает отправку сообщения на несколько адресов одновременно. Вы можете ввести любое количество email адресов, разделенных запятой.

Сервер требует авторизацию - включите эту опцию, если требуется авторизация. Сервер требует безопасное соединение (SSL) - включите эту опцию, если требуется безопасное соединение.

После ввода этих данных нажмите кнопку "**Тест**", чтобы отправить тестовое сообщение на указанный Вами адрес.

| Отправ | ка оповещений по Email               |   | ×       |
|--------|--------------------------------------|---|---------|
|        | Соединение<br>Соединение установлено |   |         |
|        |                                      | × | Закрыть |

Примечание: Вы должны иметь активное соединение с Интернет для отправки уведомлений по электронной почте.

# 2.22.6 Настройки текстового редактора

Окно настроек Текстового редактора выглядит следующим образом:

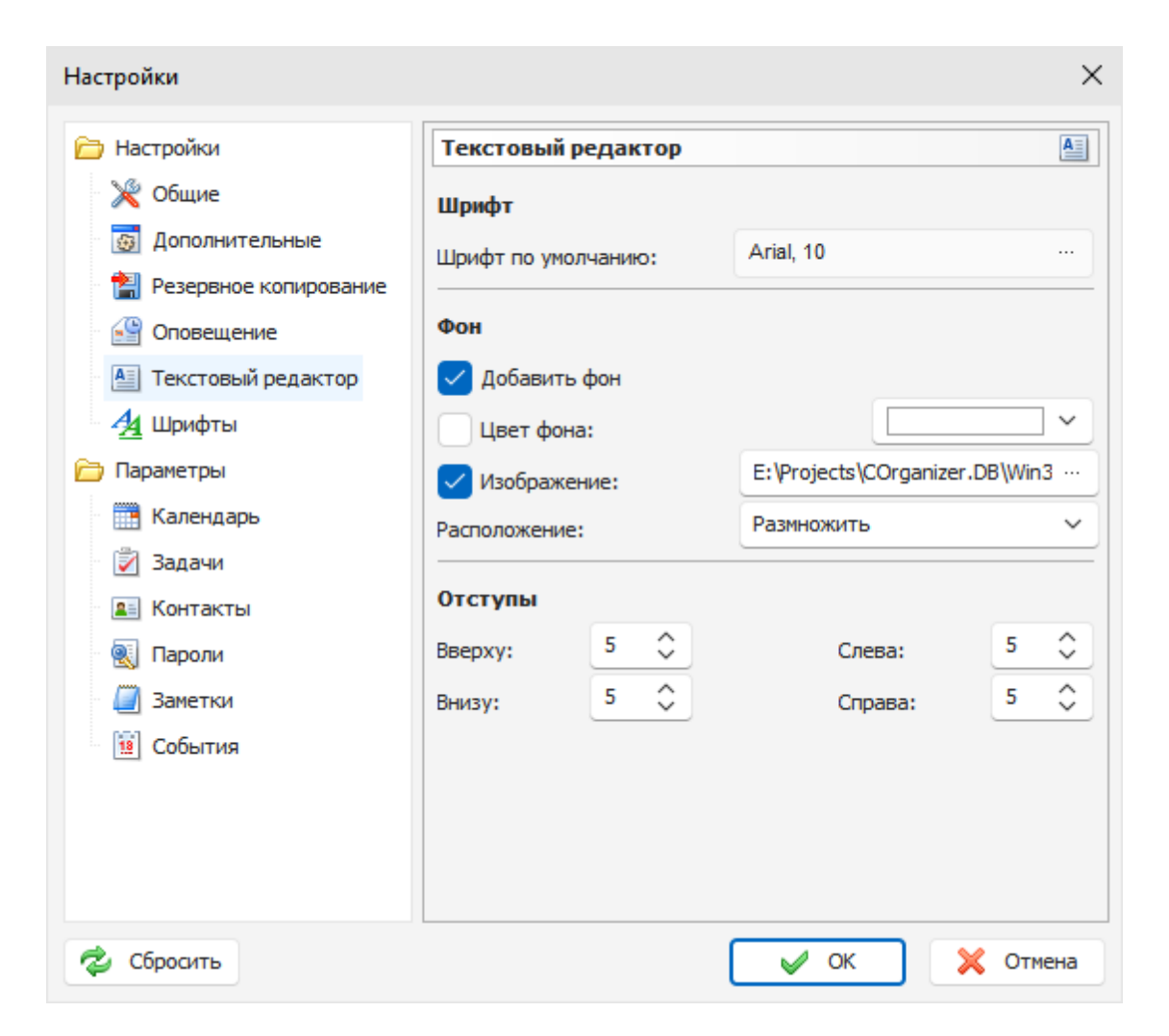

Эти настройки будут применены для полей описания при создании новых записей (текстовый редактор будет инициализирован с этими настройками).

**Шрифт по умолчанию** - здесь Вы можете указать какой шрифт использовать для текстового редактора.

Добавить фон - эта настройка позволяет добавить фон для документа.

Цвет фона - здесь Вы можете указать цвет фона, если необходимо.

**Изображение** - позволяет добавить фоновое изображение. В комплекте C-Organizer идет набор картинок для фона. Вы можете их найти в папке "...\C-Organizer Pro\Backgrounds\".

**Расположение** - если установлена картинка для фона, Вы можете настроить ее позицию: Размножить, Растянуть, По центру, Размножить и зафиксировать, Вверху слева, Вверху справа, Внизу слева, Внизу справа.

Отступы - здесь Вы можете установить отступы для текста.

# 2.22.7 Настройки шрифтов

Окно настроек Шрифтов выглядит следующим образом:

| Настройки                                                                                                    |                                                                                                    |                                                               | ×            |
|----------------------------------------------------------------------------------------------------|----------------------------------------------------------------------------------------------------|---------------------------------------------------------------|--------------|
| <ul> <li>Настройки</li> <li>№ Общие</li> <li>№ Общие</li> <li>№ Оплнительные</li> <li>№ Резервное копирование</li> <li>№ Оповещение</li> <li>№ Параметры</li> <li>№ Календарь</li> <li>№ Календарь</li> <li>№ Задачи</li> <li>№ Контакты</li> <li>№ Пароли</li> <li>№ Заметки</li> <li>№ События</li> </ul> | Шрифты<br>Главное окно<br>Календарь:<br>Таблица времени:<br>Дерево документов:<br>Список записей:<br>Сегодня<br>Список записей: | Tahoma, 8<br>Tahoma, 8<br>Tahoma, 8<br>Tahoma, 8<br>Tahoma, 8 | ×            |
| A character                                                                                                    |                                                                                                    |                                                               | 2 October 10 |
| Соросить                                                                                                    |                                                                                                    | V OK                                                          | 🕻 Отмена     |

Используя эти настройки Вы можете изменить шрифты по умолчанию для следующих элементов программы:

# Главное окно

- Календарь
- Таблица времени
- Дерево документов
- Записи

# Сегодня

• Записи

Для изменения шрифта, нажмите кнопку рядом с именем шрифта.

# 2.22.8 Параметры

# 2.22.8.1 Календарь

Окно настроек параметров Календаря содержит три вкладки:

# Календарь

| Настройки                                                                                                    |                                                        |                                       |                                                                                 | ×     |
|----------------------------------------------------------------------------------------------------|--------------------------------------------------------|---------------------------------------|---------------------------------------------------------------------------------|-------|
| Настройки<br>Настройки<br>Сбщие<br>Сбщие<br>Сополнительные<br>Резервное копирование<br>Сповещение<br>Сповещение<br>Сповещение<br>Сповещение<br>Споранительные<br>Спорание<br>Спорание<br>Споран | Календарь<br>Календарь<br>Рабочая неделя Кале          | Таблица<br>ндаря:                     | Напоминание<br>понедельник<br>вторник<br>среда<br>четверг<br>пятница<br>суббота |       |
| Календарь<br>Задачи<br>Контакты<br>Контакты<br>Контакты<br>Заметки<br>События                                                                                                    | Начало рабочего вре<br>Окончание рабочего<br>Интервал: | мени:<br>времени:<br>жо рабочее время | воскресенье 08:00    17:00    30 Минут                                          | ~     |
| 🔣 Сбросить                                                                                                    |                                                        |                                       | ок 🗙 от                                                                         | тмена |

На этой вкладке Вы можете указать рабочие дни для Календаря, установить рабочее время, временной интервал и включить показ только рабочих часов, в случае необходимости. Эти настройки будут использованы для отображения информации в Сетке времени в режиме Календарь.

| Настройки                                                                                                    |                                                                                                    |                                       |                                                                     | $\times$ |
|----------------------------------------------------------------------------------------------------|----------------------------------------------------------------------------------------------------|---------------------------------------|---------------------------------------------------------------------|----------|
| Настройки<br>Мастройки<br>Мастройки<br>Мастройки<br>Мастройки<br>Мастройки<br>Мастронии<br>Мастрони<br>Мастронии<br>Мастронии<br>Мастронии<br>Мастронии<br>Мастронии | Календарь<br>Календарь<br>Отображать поля:<br>Заголовок<br>Начало<br>Окончание<br>Напоминание<br>Напоминание<br>Категории<br>Прикрепленные<br>Завершение | Таблица<br>файлы<br>у цветом первой к | Напоминание<br>Автоматически<br>Автоматически<br>Название категории | ×        |
| 🔣 Сбросить                                                                                                    |                                                                                                    |                                       | ОК 🔀 ОТМ                                                            | ена      |

На этой вкладке Вы можете выбрать поля, которые будут отображаться при выведении списка записей в режиме Календарь. Для изменения порядка полей, просто перетащите необходимый столбец на новое место в области просмотра в главном окне программы.

Кроме того, здесь Вы можете указать стили вывода даты и времени начала и окончания назначения:

**Авто** - Дата будет показываться, если дата назначения не равна дате, выбранной на календаре программы, Время будет показываться, если дата назначения равна дате на календаре программы.

Дата - всегда показывается дата.

Время - всегда показывается время.

Дата и Время - всегда показывается дата и время.

Также Вы можете выбрать как будут отображаться категории:

Цвет Категории - будет отображаться квадрат, заполненный цветом категории.

Название категории - будет отображаться только название категории.

Если опция **"Заполнить строку цветом первой категории**" включена, C-Organizer будет заполнять строку записи цветом первой категории (не работает в режиме Сетки времени).

#### Напоминание

| Настройки               | ×                                                         |
|-------------------------|-----------------------------------------------------------|
| 🦳 Настройки             | Календарь                                                 |
| 🎉 Общие                 | Календарь Таблица Напоминание                             |
| 👩 Дополнительные        | Иапоминание по умолчанию:                                 |
| 🔛 Резервное копирование | 15 🗘 Минут 🗸                                              |
| Оповещение              |                                                           |
| 🔠 Текстовый редактор    | Значение "Отложить" по умолчанию:                         |
| 🐴 Шрифты                | 5 🛟 Минут 🗸                                               |
| 🗁 Параметры             |                                                           |
| 📑 Календарь             | Проиграть звук:                                           |
| 📝 Задачи                | C:\Program Files (x86)\C-Organizer Pro\calendar.wav ··· > |
| 🚨 Контакты              |                                                           |
| 💽 Пароли                |                                                           |
| 🥘 Заметки               |                                                           |
| 😟 События               |                                                           |
|                         |                                                           |
|                         |                                                           |
|                         |                                                           |
|                         |                                                           |
| 🔣 Сбросить              | 🖌 ОК 🔀 Отмена                                             |

Здесь Вы можете изменить следующие настройки:

Напоминание по умолчанию - используется для установки времени напоминания по умолчанию для новых назначений (значение "<u>Напомнить за</u>"). Также, если эта опция включена, напоминание будет автоматически активизировано при создании новой записи.

**Значение "Отложить" по умолчанию -** эта опция позволяет установить значение по умолчанию для переноса времени напоминания назначения в окне <u>Напоминания</u>.

**Проиграть звук -** используйте эту опцию для включения или выключения воспроизведения звукового файла при напоминании, изменения звукового файла по умолчанию и его тестового воспроизведения.

# 2.22.8.2 Задачи

Окно настроек параметров Задач содержит две вкладки:

| Настройки               |                   |                       |                | ×     |
|-------------------------|-------------------|-----------------------|----------------|-------|
| 🔁 Настройки             | Задачи            |                       |                | 2     |
| 💥 Общие                 | Таблица           | Напоминание           |                |       |
| 👼 Дополнительные        | Отображать поля   | :                     |                |       |
| 📲 Резервное копирование | Загодовок         |                       |                |       |
| 🔮 Оповещение            |                   |                       |                |       |
| 🔠 Текстовый редактор    |                   |                       |                |       |
| A Шрифты                | Дата окончания    |                       |                |       |
| 🗁 Параметры             | Иапоминание       |                       |                |       |
| Календарь               | 🗸 Приоритет       |                       |                |       |
| 🛛 📝 Задачи              | 🗸 Категории       |                       | Цвет категории | ~     |
| 🔳 Контакты              | 🗸 Прикрепленные   | файлы                 |                |       |
| 💽 Пароли                | 🗸 Завершение      |                       |                |       |
| 🧾 Заметки               | Дата завершени    | 9                     |                |       |
| 🗓 События               |                   |                       |                |       |
|                         | 🗸 Заполнить строк | ку цветом первой к    | атегории       |       |
|                         |                   |                       |                |       |
|                         |                   |                       |                |       |
| 🔣 Сбросить              |                   | <ul> <li>✓</li> </ul> | ок 🗙 о         | тмена |

На этой вкладке Вы можете выбрать поля, которые будут отображаться при выведении списка записей в режиме Задач. Для изменения порядка полей, просто перетащите необходимый столбец на новое место в области просмотра в главном окне программы.

Также Вы можете выбрать как будут отображаться категории: Цвет Категории - будет отображаться квадрат, заполненный цветом категории. Название категории - будет отображаться только название категории.

Если опция **"Заполнить строку цветом первой категории"** включена, C-Organizer будет заполнять строку записи цветом первой категории.

# Напоминание

| Настройки               |                    |              |                     | ×        |
|-------------------------|--------------------|--------------|---------------------|----------|
| 🔁 Настройки             | Задачи             |              |                     | 2        |
| 🎉 Общие                 | Таблица            | Напом        | инание              |          |
| 👩 Дополнительные        | Время напоминани   | я по умолчан | нию:                |          |
| 🖹 Резервное копирование |                    | 08:00        | 0                   |          |
| 🔐 Оповещение            |                    |              |                     |          |
| 🔠 Текстовый редактор    | Иапоминание        | по умолчани  | ю                   |          |
| A Шрифты                |                    |              |                     |          |
| 🗁 Параметры             | Значение Отложи    | по умолч     | чанию:              |          |
| Календарь               |                    | 5 🗘          | Минут               | <u> </u> |
| 🛃 Задачи                | 🗸 Проиграть зв     | ук:          |                     |          |
| 💵 Контакты              | C:\Program Files ( | (x86)\C-Orga | nizer Pro\tasks.wav | >        |
|                         |                    |              |                     |          |
| 🧾 Заметки               |                    |              |                     |          |
| 🔢 События               |                    |              |                     |          |
|                         |                    |              |                     |          |
|                         |                    |              |                     |          |
|                         |                    |              |                     |          |
|                         |                    |              |                     |          |
| 🕏 Сбросить              |                    |              | 🖌 ОК                | 🗙 Отмена |

Здесь Вы можете изменить следующие настройки:

**Время напоминания по умолчанию -** время напоминания по умолчанию для новых задач (значение "Напомнить").

Напоминание по умолчанию - если эта опция включена, напоминание будет автоматически активизировано при создании новой задачи, имеющей дату начала или дату окончания.

**Значение "Отложить" по умолчанию -** эта опция позволяет установить значение по умолчанию для переноса времени напоминания задачи в окне <u>Напоминания</u>.

**Проиграть звук** - используйте эту опцию для включения или выключения воспроизведения звукового файла при напоминании, изменения звукового файла по умолчанию и его тестового воспроизведения.

# 2.22.8.3 Контакты

Окно настроек параметров Контактов содержит три вкладки:

| Настройки             |                 |                       |                    | $\times$ |
|-----------------------|-----------------|-----------------------|--------------------|----------|
| 🔁 Настройки           | Контакты        |                       |                    | 2=       |
| 🎇 Общие               | Таблица         | Дополнительные.       | Напоминание        |          |
| 👼 Дополнительные      | Отображать пол  | 19:                   |                    |          |
| Резервное копирование | Заголовок       |                       |                    |          |
| Оповещение Повещение  | Иапоминание     |                       |                    |          |
| Ирифты                | 🗸 Категории     |                       | Название категории | <u> </u> |
| —<br>— Параметры      | 🗸 Прикрепленны  | е файлы               |                    |          |
| Календарь             | Дата рождени    | я                     |                    |          |
| 🛃 Задачи              | 🗸 Номера телефо | онов                  |                    |          |
| 💵 Контакты            | 🗸 Email адреса  |                       |                    |          |
|                       | Интернет адре   | eca                   |                    |          |
| 🥘 Заметки             |                 |                       |                    |          |
| 🔢 События             | 🗸 Заполнить стр | оку цветом первой ка  | атегории           |          |
|                       |                 |                       |                    |          |
|                       |                 |                       |                    |          |
|                       |                 |                       |                    |          |
| 🔣 Сбросить            |                 | <ul> <li>✓</li> </ul> | ОК 🔀 Отме          | ена      |

На этой вкладке Вы можете выбрать фиксированные поля, которые будут отображаться при выведении списка записей в режиме Контакты **для текущей базы данных**. Для изменения порядка полей, просто перетащите необходимый столбец на новое место в области просмотра в главном окне программы.

Также Вы можете выбрать как будут отображаться категории: Цвет Категории - будет отображаться квадрат, заполненный цветом категории. Название категории - будет отображаться только название категории.

Если опция **"Заполнить строку цветом первой категории"** включена, C-Organizer будет заполнять строку записи цветом первой категории.

## Дополнительные поля

| <ul> <li>№ Общие</li> <li>№ Общие</li> <li>№ Общие</li> <li>№ Общие</li> <li>№ Остображать поля:</li> <li>№ Резервное копирование</li> <li>№ Оповещение</li> <li>№ Оповещение</li> <li>№ Текстовый редактор</li> <li>Контакты</li> <li>Контакты</li> <li>Таблица Дополнительные Напоминание</li> <li>Отображать поля:</li> <li>Автомобильный телефон</li> <li>Ассистент</li> <li>Веб страница</li> <li>Годовщина</li> </ul> | Настройки                                                                                                    |                                                                                                    | ×       |
|----------------------------------------------------------------------------------------------------|----------------------------------------------------------------------------------------------------|----------------------------------------------------------------------------------------------------|---------|
| Дети         Параметры       Должность         Дом. телефон         Календарь       Дом. телефон 2         Задачи       Дом. факс         Дом. Город                                                                                                    | Настройки<br>Настройки<br>Юбщие<br>Общие<br>Ополнительные<br>Резервное копирование<br>Оповещение<br>Оповещение<br>Оповещение<br>Параметры<br>Календарь<br>Задачи | Контакты<br>Таблица Дополнительные Напоминание<br>Отображать поля:<br>Автомобильный телефон<br>Ассистент<br>Веб страница<br>Годовщина<br>Дети<br>Должность<br>Дом. телефон<br>Дом. телефон 2<br>Дом. факс<br>Дом. Город |         |
| Дом: Индекс<br>Дом: Край/Область<br>Дом: Страна/Регион<br>Дом: Улица<br>Дополнительная информация<br>Другой: Город<br>Другой: Индекс<br>Построить заголовок Редактировать поля                                                                                                    | Пароли     Ламетки     События                                                                                                    | Дом: Индекс<br>Дом: Край/Область<br>Дом: Страна/Регион<br>Дом: Улица<br>Дополнительная информация<br>Другой: Город<br>Другой: Индекс<br>Построить заголовок Редактировать пол                                           | ₹<br>IЯ |

Здесь Вы можете выбрать дополнительные поля, которые будут отображаться при выведении списка записей в режиме Контакты.

Для перестроения заголовков записей Контактов (если это необходимо), воспользуйтесь кнопкой "Построить заголовок".

Откроется следующее диалоговое окно:

| Построить заголовок Х                                                                                                    |  |                           |                            |          |  |  |
|----------------------------------------------------------------------------------------------------|--|---------------------------|----------------------------|----------|--|--|
| <ol> <li>Выберите поля, которые вы хотите использовать как заголовок</li> </ol>                                                                                              |  |                           |                            |          |  |  |
| Доступные поля:                                                                                                    |  |                           | Выбранные поля             | :        |  |  |
| Дом: Улица<br>Дополнительная информа.<br>Другой: Город<br>Другой: Индекс<br>Другой: Край/Область<br>Другой: Страна/Регион<br>Другой: Улица<br>Мобильный телефон<br>Начальник |  | Добавить >><br><< Удалить | Фамилия<br>Имя<br>Отчество |          |  |  |
| Разделитель полей: Поле1 Поле2 ∨ Вверх Вниз Использовать старый заголовок если поля пусты                                                                                    |  |                           |                            |          |  |  |
|                                                                                                    |  |                           | 🖌 ОК                       | 🔀 Отмена |  |  |

В этом окне Вам необходимо выбрать поля, которые будут использоваться для построения заголовка. Просто выберите поля из списка доступных полей и нажмите кнопку "**Добавить**".

Для того, чтобы изменить порядок выбранных полей, используйте кнопки "Вверх" и "Вниз".

Затем выберите **разделитель полей**. Эта опция позволяет менять разделитель между полями в заголовке записи.

Если опция **"Использовать старый заголовок если поля пусты**" включена, то текущий заголовок не будет изменен, если все поля, выбранные для нового заголовка, пусты.

**Будьте внимательны**: эта операция удалит существующие оригинальные заголовки и их невозможно будет восстановить.

Для перестроения заголовков нажмите кнопку "ОК".

Для добавления, редактирования или удаления Дополнительных полей, нажмите кнопку "Редактировать поля" в окне настроек.

Откроется диалоговое окно:

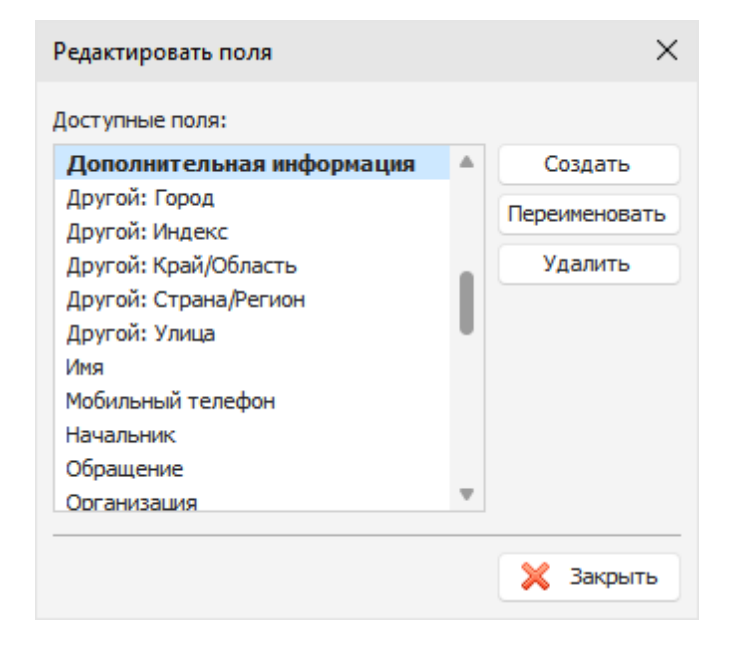

Здесь Вы можете видеть все доступные поля. С-Organizer включает в себя более 40 готовых полей, которые позволяют хранить широкий спектр информации о контакте, но, если необходимо, Вы можете добавить свои собственные поля.

Нажмите кнопку "Создать", затем введите имя поля и укажите его тип в открывшемся диалоговом окне:

| Добавить новое пол | ie                        | $\times$ |
|--------------------|---------------------------|----------|
| Имя поля:          | Дополнительная информация |          |
| Тип поля:          | Текст                     | ~        |
|                    | 🗸 ОК 🔀 Отмен              | ia       |

C-Organizer поддерживает следующие виды полей: Текст, Телефонный номер, E-mail адрес, Интернет адрес или Дата.

Поля дат поддерживают напоминания.

Для переименования поля, нажмите кнопку "Переименовать". Для удаления выбранного поля, нажмите кнопку "Удалить".

Примечание: Вы не можете переименовывать или удалять поля по умолчанию. Эти поля показаны в списке серым цветом.

## Напоминание

| Настройки               |                    | ×                                        |
|-------------------------|--------------------|------------------------------------------|
| 🗁 Настройки             | Контакты           |                                          |
| 🎉 Общие                 | Таблица            | Дополнительные Напоминание               |
| 👼 Дополнительные        | Время напоминани   | я по умолчанию:                          |
| 沿 Резервное копирование |                    | 08:00                                    |
| 🔮 Оповещение            |                    |                                          |
| 🔠 Текстовый редактор    | Иапоминание        | по умолчанию:                            |
| 🀴 Шрифты                |                    | 0 🗘 Дней 🗸                               |
| 🗁 Параметры             |                    |                                          |
| 🛗 Календарь             | Значение Отложи    | пь по умолчанию:                         |
| 🛛 📝 Задачи              |                    | 5 🙄 Минут 🗸                              |
| 🚨 Контакты              | 🗸 Проиграть зв     | vk:                                      |
|                         | C:\Program Files ( | x86)\C-Organizer Pro\contacts.wav ···· > |
| 🧾 Заметки               |                    |                                          |
| 😟 События               |                    |                                          |
|                         |                    |                                          |
|                         |                    |                                          |
|                         |                    |                                          |
| 🔣 Сбросить              |                    | 🖌 ОК 📉 Отмена                            |

Здесь Вы можете изменить следующие настройки:

Время напоминания по умолчанию - время напоминания по умолчанию для контактов.

Напоминание по умолчанию - используется для установки времени напоминания по умолчанию для новых контактов (значение "<u>Напомнить за</u>"). Также, если эта опция включена, напоминание будет автоматически активизировано при создании новой записи, имеющей дату рождения или годовщину.

Значение "Отложить" по умолчанию - эта опция позволяет установить значение по умолчанию для переноса времени напоминания о контакте в окне <u>Напоминания</u>.

**Проиграть звук** - используйте эту опцию для включения или выключения воспроизведения звукового файла при напоминании, изменения звукового файла по умолчанию и его тестового воспроизведения.

# 2.22.8.4 Пароли

Окно настроек параметров Паролей содержит одну вкладку:

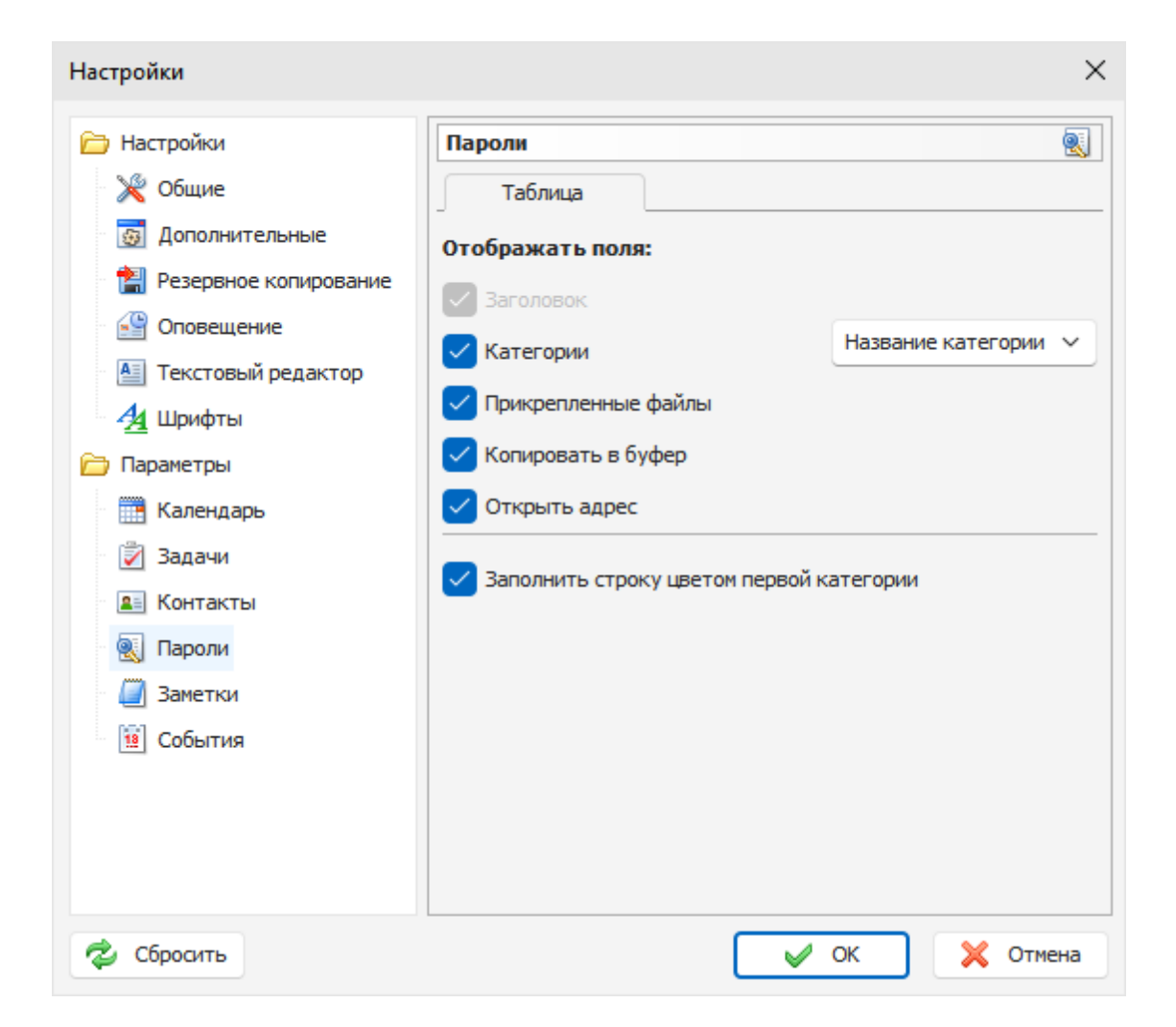

На этой вкладке Вы можете выбрать поля, которые будут отображаться при выведении списка записей в режиме Паролей. Для изменения порядка полей, просто перетащите необходимый столбец на новое место в области просмотра в главном окне программы.

Также Вы можете выбрать как будут отображаться категории: Цвет Категории - будет отображаться квадрат, заполненный цветом категории. Название категории - будет отображаться только название категории.

Если опция **"Заполнить строку цветом первой категории"** включена, C-Organizer будет заполнять строку записи цветом первой категории.

# 2.22.8.5 Заметки

Окно настроек параметров Заметок содержит одну вкладку:

| Настройки                                                                                                    |                                                                                                    | ×                    |
|----------------------------------------------------------------------------------------------------|----------------------------------------------------------------------------------------------------|----------------------|
| <ul> <li>Настройки</li> <li>Общие</li> <li>Дополнительные</li> <li>Дополнительные</li> <li>Резервное копирование</li> <li>Оповещение</li> <li>Текстовый редактор</li> <li>Шрифты</li> <li>Параметры</li> <li>Календарь</li> <li>Задачи</li> <li>Контакты</li> <li>Пароли</li> <li>Заметки</li> <li>События</li> </ul> | Заметки         Таблица         Отображать поля:         Заголовок         Изменено         Категории         Прикрепленные файлы         Заполнить строку цветом первой ка | Название категории 🗸 |
| 🕏 Сбросить                                                                                                    |                                                                                                    | ОК 🔀 Отмена          |

На этой вкладке Вы можете выбрать поля, которые будут отображаться при выведении списка записей в режиме Заметок. Для изменения порядка полей, просто перетащите необходимый столбец на новое место в области просмотра в главном окне программы.

Также Вы можете выбрать как будут отображаться категории: Цвет Категории - будет отображаться квадрат, заполненный цветом категории. Название категории - будет отображаться только название категории.

Если опция **"Заполнить строку цветом первой категории"** включена, C-Organizer будет заполнять строку записи цветом первой категории.

# 2.22.8.6 События

Окно настроек параметров Событий содержит две вкладки:

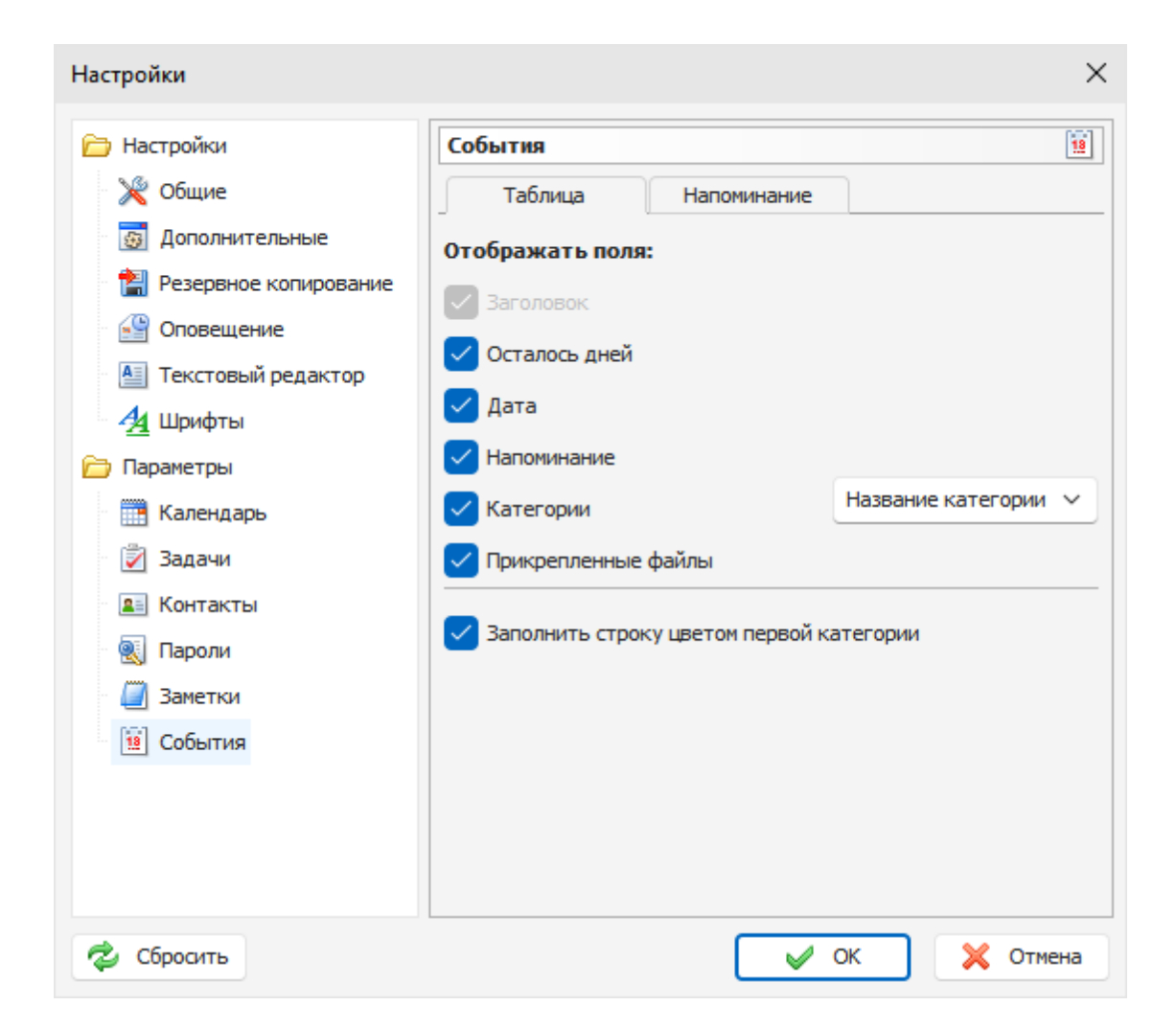

На этой вкладке Вы можете выбрать поля, которые будут отображаться при выведении списка записей в режиме События. Для изменения порядка полей, просто перетащите необходимый столбец на новое место в области просмотра в главном окне программы.

Также Вы можете выбрать как будут отображаться категории: Цвет Категории - будет отображаться квадрат, заполненный цветом категории. Название категории - будет отображаться только название категории.

Если опция **"Заполнить строку цветом первой категории"** включена, C-Organizer будет заполнять строку записи цветом первой категории.

# Напоминание

| Настройки                                                                                                    | ×                                                                                                    |
|----------------------------------------------------------------------------------------------------|----------------------------------------------------------------------------------------------------|
| <ul> <li>Настройки</li> <li>№ Общие</li> <li>№ Общие</li> <li>№ Ополнительные</li> <li>№ Оповещение</li> <li>№ Оповещение</li> <li>№ Оповещение</li> <li>№ Параметры</li> <li>№ Календарь</li> <li>№ Задачи</li> <li>№ Контакты</li> <li>№ Пароли</li> <li>№ Пароли</li> <li>№ События</li> </ul> | К<br>События<br>Таблица Напоминание<br>Время напоминания по умолчанию:<br>08:00 0<br>Напоминание по умолчанию:<br>0 Дней С<br>Значение "Отложить" по умолчанию:<br>5 Минут С<br>Гроиграть звук:<br>C: \Program Files (x86)\C-Organizer Pro\events.wav |
| 🔁 Сбросить                                                                                                    | ок 🗴 Отмена                                                                                                    |

Время напоминания по умолчанию - время напоминания по умолчанию для контактов.

Напоминание по умолчанию - используется для установки времени напоминания по умолчанию для новых контактов (значение "<u>Напомнить за</u>"). Также, если эта опция включена, напоминание будет автоматически активизировано при создании новой записи.

**Значение "Отложить" по умолчанию -** эта опция позволяет установить значение по умолчанию для переноса времени напоминания о контакте в окне <u>Напоминания</u>.

**Проиграть звук -** используйте эту опцию для включения или выключения воспроизведения звукового файла при напоминании, изменения звукового файла по умолчанию и его тестового воспроизведения.

# 2.23 Работа с базами данных

# 2.23.1 Управление базами данных

C-Organizer имеет возможность работы с несколькими базами данных. Вы можете самостоятельно создавать новые базы данных и переключаться между различными базами прямо во время работы.

Окно управления базами данных выглядит следующим образом:

| Управлен | ние баз                                 | ами данны:     | ĸ               |                |        |              |   | ×             |
|----------|-----------------------------------------|----------------|-----------------|----------------|--------|--------------|---|---------------|
| 💼 Фай    | йл базь                                 | і данных       |                 | Создать        |        |              |   |               |
| 🗊 C:\    | C:\\C-Organizer Pro\c-organizer.cndb    |                |                 |                |        |              |   | Добавить      |
|          |                                         |                | Organizar Dr.   | altest sums    | - db   |              |   | Редактировать |
| E C: P   | rogram                                  | riles (xoo) (c | -Organizer Pro  | o (test_sync.) | Indb   |              |   | Удалить       |
| 🗊 C:\Pr  | rogram                                  | Files (x86)\C  | -Organizer Pro  | o\work.cndb    |        |              |   |               |
|          |                                         |                |                 |                |        |              |   | Открыть       |
|          |                                         |                |                 |                |        |              |   |               |
|          |                                         |                |                 |                |        |              |   |               |
|          |                                         |                |                 |                |        |              |   |               |
|          |                                         |                |                 |                |        |              |   |               |
|          |                                         |                |                 |                |        |              |   |               |
| Информа  | ция об                                  | бактивной      | базе данн       | ых:            |        |              |   |               |
| Файл:    |                                         | C:\Program     | Files (x86)\C-( | Organizer Pro  | )(c-or | ganizer.cndb |   | Сжать         |
| Размер:  | 5                                       | ,45 MB         |                 |                |        |              |   |               |
| Календа  | арь                                     |                |                 |                |        |              |   |               |
| Количест | Количество записей:                     |                |                 | 20 записей     |        |              |   |               |
| Удаленны | Удаленные:                              |                |                 | исей           |        |              |   |               |
| Задачи   |                                         |                |                 |                |        |              |   |               |
| Количест | Количество записей: 15 записей, 4 папок |                |                 |                |        |              |   |               |
| Удаленны | ые:                                     |                | 27 за           | писей, 1 паг   | юк     |              | ÷ |               |
|          |                                         |                |                 |                |        |              |   | 🖌 ок          |
|          |                                         |                |                 |                |        |              |   |               |

В диалоговом окне Управления базами данных» отображается список всех баз данных. Вы можете создавать новые базы, добавлять, редактировать или удалять существующие подключения к базам данных, нажимая соответствующие кнопки (Создать, Добавить, Редактировать и Удалить).

Чтобы открыть любую из перечисленных баз данных, выберите эту базу данных и нажмите кнопку **Открыть**. Также вы можете переключаться между базами и в главном окне, нажав кнопку с именем активной базы данных. Вы увидите список доступных баз:

|  | C:\\C-Organizer Pro\test_sync.cndb               |
|--|--------------------------------------------------|
|  | C:\\C-Organizer Pro\c-organizer.cndb             |
|  | C:\Program Files (x86)\C-Organizer Pro\work.cndb |
|  | 🗊 c-organizer 🖌 🤃                                |

В нижней части окна вы можете увидеть сводную **информацию об активной базе данных**: путь к файлу, размер файла, информацию о количестве записей и вложений и т. д.

Здесь вы можете сжать файл активной базы данных, нажав на кнопку "**Сжать**". Данная операция уменьшает размер базы данных, если в нее были внесены значительные изменения. Время от времени мы рекомендуем сжимать базу, если вы удаляли большой объем данных.

**Примечание**: При подключении к серверу, функция сжатия доступна только для администратора базы данных.

Когда вы создаете новую базу данных, а также добавляете или редактируете существующее подключение, открывается диалоговое окно окно **Подключение к базе данных**:

| Подключение к базе данных Х      |                                                                                                    |          |  |  |  |  |  |
|----------------------------------|----------------------------------------------------------------------------------------------------|----------|--|--|--|--|--|
| Используя данн<br>базе данных. С | Используя данное диалоговое окно можно настроить подключение к<br>базе данных. Сначала выберите тип подключения: |          |  |  |  |  |  |
| Тип подлючения:                  | Локальное подключение (однопользовательское                                                                      | <b>~</b> |  |  |  |  |  |
| Сервер:                          |                                                                                                    |          |  |  |  |  |  |
| Файл базы данных:                | C:\Program Files (x86)\C-Organizer Pro\work.cndb                                                                 |          |  |  |  |  |  |
| Если было выбр<br>локальный пут  | рано подключение к серверу, необходимо ввести<br>ь к файлу базы данных на этом сервере.                          |          |  |  |  |  |  |
|                                  | 🖌 ОК 🔀 Отмен                                                                                                    | a        |  |  |  |  |  |

Если вы работаете с локальным подключением (один пользователь), выберите подходящий тип подключения и введите полный локальный путь к файлу базы данных (как вы видите его на своем компьютере). После этого нажмите кнопку "**OK**".

C-Organizer создаст файл базы данных (если вы выбрали создание новой базы данных) и добавит соединение в список.

Если вы хотите работать с общим файлом базы данных на сервере в многопользовательском режиме, обратитесь к этому разделу справки для получения дополнительной информации: Подключение к серверу

# 2.23.2 Поиск по базе данных

C-Organizer имеет мощную функцию поиска информации в базе данных. Для начала поиска выберите пункт главного меню "Файл - Поиск" или нажмите "горячие кнопки" Ctrl + F.

Вы увидите диалоговое окно поиска:

| 🔎 Ha   | йти                   |             | - | C | ב    | ×    |
|--------|-----------------------|-------------|---|---|------|------|
| Ø      | Текст для поиска:     | Кузнецова   |   |   |      | ~    |
|        | Искать в:             | Все разделы |   |   |      | ~    |
| Τοι    | њко слово целиком     |             |   | Þ | Hai  | йти  |
| Су     | четом регистра        |             |   | ۲ | Печ  | ать  |
| 🗸 Пон  | казывать завершенные  |             |   | × | Закр | оыть |
| Фи     | льтр по категории     |             |   |   |      |      |
|        | пользовать регулярные | выражения   |   |   |      |      |
| Найден | о 3 записей           |             |   |   |      |      |
| По:    | звонить Светлане      |             |   |   |      |      |
| 🚨 Ky:  | знецова Светлана      |             |   |   |      | -    |
| E Ky   | знецова Алена         |             |   |   |      | •    |

Введите текст, который Вы хотите найти и укажите раздел, по которому будет осуществляться поиск.

Также Вы можете воспользоваться дополнительными настройками:

Только слово целиком - будут искаться только целые слова, которые удовлетворяют поисковой строке.

С учетом регистра - будет учитываться регистр поисковой строки.

Показывать завершенные - эта опция работает только при поиске в разделах Календарь и Задачи.

Фильтр по категории - если Вы включили в программе фильтр записей по категории, вы можете воспользоваться этой опцией для поиска с учетом или без учета фильтра.

**Использовать регулярные выражения** - вы можете добавлять специальные символы в поисковую строку.

Нажмите кнопку "Найти". Вся найденная информация отображается в нижней части диалогового окна.

Мы добавили возможность печати результатов поиска. Для этого нажмите кнопку "Печать" и программа создаст отчет со списком найденных записей для печати.

Коротко о регулярных выражениях:

#### Шаблоны

Известным SQL шаблонам \_ и % соответствует любой единственный символ и строка любой длины, соответственно:

'Birne' SIMILAR TO 'B\_rne' -- TRUE 'Birne' SIMILAR TO 'B\_ne' -- FALSE 'Birne' SIMILAR TO 'B%ne' -- TRUE 'Birne' SIMILAR TO 'Bir%ne%' -- TRUE 'Birne' SIMILAR TO 'Birr%ne' -- FALSE

Обратите внимание, что шаблон % также соответствует пустой строке.

#### Классы символов

Набор символов, заключённый в квадратные скобки определяют класс символов. Символ в строке соответствует классу в шаблоне, если символ является элементом класса:

'Citroen' SIMILAR TO 'Cit[arju]oen' -- TRUE 'Citroen' SIMILAR TO 'Ci[tr]oen' -- FALSE 'Citroen' SIMILAR TO 'Ci[tr][tr]oen' -- TRUE

Как видно из второй строки классу только соответствует единственный символ, а не их последовательность. Два символа, соединённые дефисом, в определении класса определяют диапазон. Диапазон для активного сопоставления включает в себя эти два конечных символа и все символы, находящиеся между ними. Диапазоны могут быть помещены в любом месте в определении класса без специальных разделителей, чтобы сохранить в классе и другие символы.

'Datte' SIMILAR TO 'Dat[q-u]e' -- TRUE 'Datte' SIMILAR TO 'Dat[abq-uy]e' -- TRUE 'Datte' SIMILAR TO 'Dat[bcg-km-pwz]e' -- FALSE

#### Кванторы

Вопросительный знак сразу после символа или класса указывает на то, что для соответствия предыдущий элемент должен встретиться 0 или 1 раз:

'Hallon' SIMILAR TO 'Hal?on' -- FALSE 'Hallon' SIMILAR TO 'Hal?lon' -- TRUE 'Hallon' SIMILAR TO 'Hall!?on' -- TRUE 'Hallon' SIMILAR TO 'Hall!?on' -- FALSE 'Hallon' SIMILAR TO 'Halx?lon' -- TRUE 'Hallon' SIMILAR TO 'H[a-c]?llon[x-z]?' -- TRUE

Звёздочка (\*) сразу после символа или класса указывает на то, что для соответствия предыдущий элемент должен встретиться 0 или более раз:

'Icaque' SIMILAR TO 'Ica\*que' -- TRUE 'Icaque' SIMILAR TO 'Icar\*que' -- TRUE 'Icaque' SIMILAR TO 'I[a-c]\*que' -- TRUE 'Icaque' SIMILAR TO '\_\*' -- TRUE 'Icaque' SIMILAR TO '[[:ALPHA:]]\*' -- TRUE 'Icaque' SIMILAR TO 'Ica[xyz]\*e' -- FALSE

Знак плюс (+) сразу после символа или класса указывает на то, что для соответствия

предыдущий элемент должен встретиться 1 или более раз:

'Jujube' SIMILAR TO 'Ju\_+' -- TRUE 'Jujube' SIMILAR TO 'Ju+jube' -- TRUE 'Jujube' SIMILAR TO 'Jujuber+' -- FALSE 'Jujube' SIMILAR TO 'J[jux]+be' -- TRUE 'Jujube' SIMILAR TO 'J[[:DIGIT:]]+ujube' -- FALSE

# 2.23.3 Синхронизация с Google

C-Organizer поддерживает синхронизацию с Google Calendar, Google Tasks и Google Contacts. Данная функция является встроенной и не требует установки каких-либо дополнительных программ.

Эта функция также дает возможность синхронизировать смартфоны и другие мобильные устройства с C-Organizer через сервисы Google.

Чтобы синхронизировать Вашу информацию, воспользуйтесь командой главного меню C-Organizer **"Сервис - Синхронизация - Google"**:

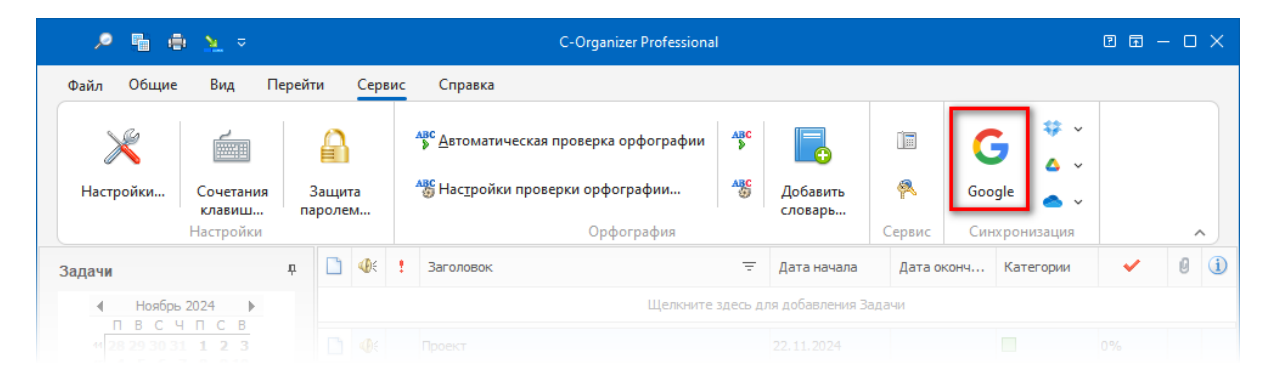

Откроется диалоговое окно:

| Google                                                  |                                                  |                                                         |                                    | ×                   |
|---------------------------------------------------------|--------------------------------------------------|---------------------------------------------------------|------------------------------------|---------------------|
| E-mail адрес:                                           | andy_work@gmail.com                              |                                                         | ~                                  | Авторизация         |
| Направление синхро                                      | онизации                                         | Что синх                                                | ронизиров                          | ать                 |
| Google => C-Orga<br>C-Organizer => G<br>Оба направления | anizer<br>oogle<br>1                             | <ul> <li>Калең</li> <li>Задач</li> <li>Конта</li> </ul> | дарь<br>И<br>КТЫ                   |                     |
| Создавать календ           Удалять не соотве            | ари в Google для каждо<br>етствующие записи в си | <b>й категории</b><br>нхронизиру                        | <b>I C-Organize</b><br>емой базе д | <b>ег</b><br>данных |
| Синхронизировать заго                                   | оловки контактов как:                            | Использо                                                | вать полно                         | ое имя в Google 🛛 🗸 |
| Запускать синхрон                                       | изацию автоматически                             | каждые:<br>Дней                                         | ~                                  | в: 08:00 🗘          |
|                                                         |                                                  |                                                         | 🖌 ОК                               | 🔀 Закрыть           |
| Синхронизация:                                          |                                                  |                                                         |                                    |                     |
|                                                         |                                                  |                                                         |                                    |                     |
|                                                         |                                                  |                                                         |                                    |                     |
|                                                         |                                                  |                                                         |                                    |                     |
|                                                         |                                                  |                                                         |                                    |                     |

# Авторизация

Для того, чтобы синхронизировать ваши данные, необходимо авторизовать адрес электронной почты и предоставить доступ к вашей учетной записи в Google для C-Organizer.

Это необходимо сделать только один раз, перед началом первой синхронизации.

Пожалуйста, введите свой адрес электронной почты, который вы используете для входа в учетную запись Google, в окне синхронизации и нажмите кнопку "**Авторизация**".

Если ваш адрес электронной почты не был авторизован ранее, откроется окно "Авторизация":

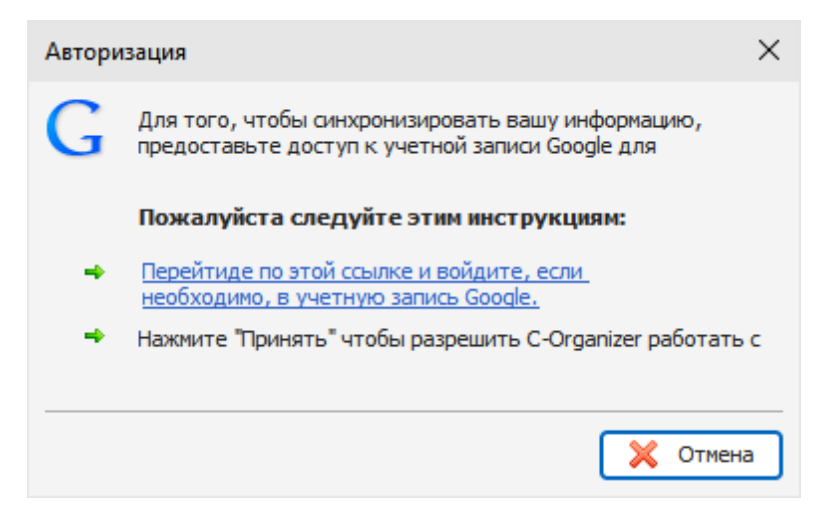

Процесс авторизации состоит из нескольких простых шагов:

- Вам будет показана ссылка. Перейдите по этой ссылке и войдите, если необходимо, в вашу учетную запись Google (C-Organizer откроет ссылку в окне браузера).
- Нажмите "Принять" чтобы разрешить C-Organizer работать с вашими данными в Google.

#### Синхронизация

Окно синхронизации имеет следующие настройки:

E-mail адрес - адрес электронной почты, который Вы используете для входа в сервисы Google.

Направление синхронизации - позволяет установить одно из следующих направлений:

- Google => C-Organizer: записи из Google будут импортированы в базу данных C-Organizer (в случае, если они были модифицированы после предыдущей синхронизации)
- C-Organizer => Google: записи базы данных C-Organizer будут импортированы в Google (в случае, если они были модифицированы после предыдущей синхронизации)
- Оба направления: если эта опция включена, синхронизация будет произведена в обоих направлениях.

**Внимание:** если одна и та же запись была изменена и в C-Organizer и в Google, то запись C-Organizer будет иметь приоритет и будет сохранена в Google.

**Что синхронизировать**: здесь Вы можете выбрать разделы C-Organizer, которые будут синхронизированы с Google: Вы можете выбрать Календарь, Задачи и Контакты.

C-Organizer запомнит с какой учетной записью Google была произведена синхронизация, направление синхронизации и синхронизированные разделы. Когда Вы запустите синхронизацию в следующий раз, данные настройки будут применены автоматически. Эти настройки могут быть индивидуальными для каждой базы данных.

**Создавать календари в Google для каждой категории C-Organizer**: по логике программы, каждый календарь в Google соответствует категории C-Organizer. Если категория записи не имеет соответствующего календаря в Google, - новый календарь будет создан, если эта опция включена. В противном случае, запись будет добавлена в главный календарь.

**Удалять не соответствующие записи в синхронизируемой базе данных**: если опция включена, записи, которые отсутствуют в базе источника, будут удалены. Эта опция не работает при синхронизации в обоих направлениях.

#### Внимание:

Будьте внимательны, используя эту опцию. Удаленные записи невозможно восстановить.

Синхронизировать заголовки контактов как: здесь Вы можете выбрать как будет сохранен заголовок записи контакта из Google в C-Organizer.

#### Примечания по синхронизации Задач:

Задачи в Google и в C-Organizer имеют различную структуру. Google поддерживает списки задач (Tasks Lists) вместо дерева папок в C-Organizer. Обратите внимание, что все папки в C-Organizer будут импортированы в Google как списки задач (Tasks Lists) и наоборот. Все задачи из главного списка Google будут добавлены в корневую папку задач C-Organizer.

Запускать синхронизацию автоматически каждые: когда эта опция включена, C-Organizer будет запускать синхронизацию автоматически через выбранные промежутки времени или в указанное время:

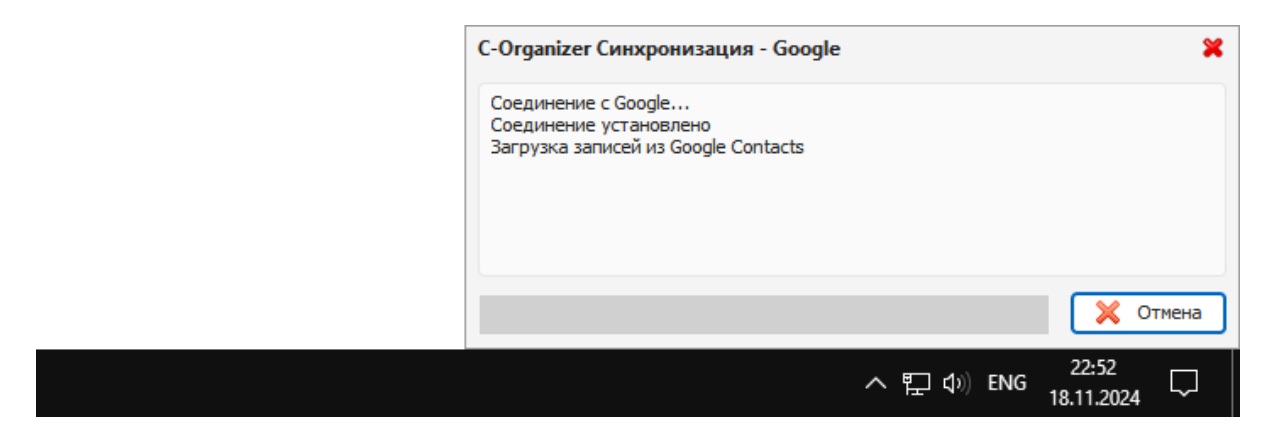

После завершения настроек нажмите кнопку "ОК" для начала синхронизации.

# 2.23.4 Работа с Dropbox

C-Organizer имеет полную поддержку Dropbox. Вы можете сохранить базу данных в Dropbox и затем загрузить ее на другом компьютере одним кликом мыши!

Все возможности для работы с Dropbox доступны через пункт главного меню "Сервис - Синхронизация - Dropbox":

| P 🖷 🖷               | ) <u>)</u> =                     |         | C-Organizer Professional 🛛 🖬 — 🗆 |            |                   |                                           |                   |                  |                   |     |      |                                                |                            |                     |                    |                   |     |   |                              |
|---------------------|----------------------------------|---------|----------------------------------|------------|-------------------|-------------------------------------------|-------------------|------------------|-------------------|-----|------|------------------------------------------------|----------------------------|---------------------|--------------------|-------------------|-----|---|------------------------------|
| Файл Общие          | Вид П                            | ерейт   | и                                | Сере       | вис               | Справка                                   |                   |                  |                   |     |      |                                                |                            |                     |                    |                   |     |   |                              |
| ×                   |                                  |         | a                                |            |                   | лас<br>≜втоматическая проверка орфографии | ABC<br>>          | <b></b>          | Ĩ                 | C   | ;    | ₩<br>*                                         | Сохранить в Dropbox        |                     |                    |                   |     |   |                              |
| Настройки           | Сочетания<br>клавиш<br>Настройки | 3<br>па | Защита<br>паролем                |            | Защита<br>1аролем |                                           | Защита<br>паролем |                  | Защита<br>паролем |     |      | ау Настройки проверки орфографии<br>Орфография | ABC                        | Добавить<br>словарь | <b>Р</b><br>Сервис | <b>Goo</b><br>Син | gle | 4 | <u>З</u> агрузить из Dropbox |
| Задачи              |                                  | ņ       |                                  | <b>@</b> { | t                 | Заголовок                                 | Ŧ                 | Дата начала      | Дата о            | онч | Кате | ö                                              | <u>У</u> далить из Dropbox |                     |                    |                   |     |   |                              |
| ◀ Ноябры<br>П В С Ч | 2024 <b>)</b><br>ПСВ             |         |                                  |            |                   | Щелкните :                                | здесь д           | ля добавления За | дачи              |     |      |                                                |                            |                     |                    |                   |     |   |                              |

Для использования этих функций необходимо установить клиентское приложение Dropbox на Ваш компьютер.

### Важно:

В качестве альтернативного способа Вы можете просто установить C-Organizer в папку "Dropbox". В этом случае, когда Вы завершите работу с программой, вся информация будет автоматически синхронизирована с облачным хранилищем Dropbox.

Если Вы используете ту же самую учетную запись Dropbox на другом компьютере, пожалуйста дождитесь окончания синхронизации с облачным хранилищем перед запуском C-Organizer.

### Сохранить в Dropbox

Если Вы никогда ранее не сохраняли или не загружали текущую базу данных из Dropbox, то при выборе данного пункта главного меню откроется диалоговое окно "Сохранить в Dropbox":

| Сохран | нить в Dropbox                                                                                                    | $\times$ |
|--------|----------------------------------------------------------------------------------------------------|----------|
| *      | Используя это диалоговое окно можно создать<br>копию текущей базы данных в папке Dropbox.<br>Клиентское приложение Dropbox должно быть<br>установлено на Вашем компьютере. |          |
|        | Путь к nanke Dropbox:                                                                                                    |          |
|        | E:\Dropbox                                                                                                    | ]        |
|        | Имя файла в папке Dropbox:                                                                                                    |          |
|        | c-organizer.cndb                                                                                                    |          |
|        |                                                                                                    | =        |
|        | 🖌 ОК 🔀 Отмен                                                                                                    | a        |

В этом окне Вам необходимо указать путь к папке "Dropbox" на Вашем компьютере. Имя файла в папке Dropbox будет вставлено автоматически, но Вы можете изменить его, если необходимо. При нажатии кнопки "**OK**", Ваша текущая база данных будет скопирована в Dropbox и C-Organizer запомнит с каким файлом в Dropbox связана эта база данных.

| Копиро | ование файла                         | × |
|--------|--------------------------------------|---|
| *      | Копирование файла. Пожалуйста, ждите |   |
|        |                                      |   |
|        | 🔀 Отмена                             |   |

Для хранения Ваших баз данных C-Organizer создаст папку "...\Dropbox\C-Organizer databases\". Пожалуйста не удаляйте никакие файлы из этой папки вручную.

Когда Вы воспользуетесь функцией сохранения в Dropbox в следующий раз, связанный файл будет скопирован без каких-либо дополнительных подтверждений.

После копирования файла, Dropbox автоматически синхронизирует его с облачным хранилищем, что позволит Вам загрузить измененную базу на других компьютерах.

# Загрузить из Dropbox

Если C-Organizer не имеет информации о файлах в Dropbox, связанных с текущей базой данных, или путь к папке Dropbox неправилен (или пуст), будет открыто диалоговое окно "Загрузить из Dropbox":

| Загруз | ить из Dropbox X                                                                                                    |
|--------|----------------------------------------------------------------------------------------------------|
| 44     | Используя это диалоговое окно можно заменить<br>текущую базу данных ранее созданной копией в<br>папке Dropbox.<br>Клиентское приложение Dropbox должно быть<br>установлено на Вашем компьютере.<br>Путь к папке Dropbox: |
|        | E:\Dropbox ···                                                                                                    |
|        | Доступные базы данных в папке Dropbox:                                                                                                    |
|        | c-organizer.cndb v                                                                                                    |
|        | 🗸 ОК 🔀 Отмена                                                                                                    |

В этом окне Вы можете указать путь к папке Dropbox на Вашем компьютере и выбрать одну из доступных баз данных для загрузки.

После нажатия кнопки "**OK**" C-Organizer **заменит** текущую базу данных файлом из Dropbox и сохранит информацию с каким файлом в Dropbox связана эта база данных.

Когда Вы воспользуетесь функцией загрузки из Dropbox в следующий раз, связанный файл будет скопирован без каких-либо дополнительных подтверждений.

#### Внимание:

Будьте осторожны при использовании данной функции. Обратите внимание, что файл активной базы данных будет **заменен** на базу данных из Dropbox.

Удостоверьтесь, что файл в Dropbox синхронизирован с облачным хранилищем и содержит актуальную информацию.

#### Удалить из Dropbox

При нажатии на этот пункт меню, C-Organizer удалит в папке Dropbox файл, связанный с текущей базой данных, а также очистит информацию о связанных файлах для этой базы данных.

Этот пункт меню неактивен, если текущая база данных не имеет связанных файлов в папке Dropbox.

**Примечание:** Когда программа подключена к серверу, эти функции доступна только для администратора базы данных.

# 2.23.5 Paбota c Google Drive

C-Organizer поддерживает синхронизацию с Google Drive. Вы можете сохранить базу данных в Google Drive и затем загрузить ее на другом компьютере одним кликом мыши! Все возможности для работы с Google Drive доступны через пункт главного меню "Сервис - Синхронизация - Google Drive":

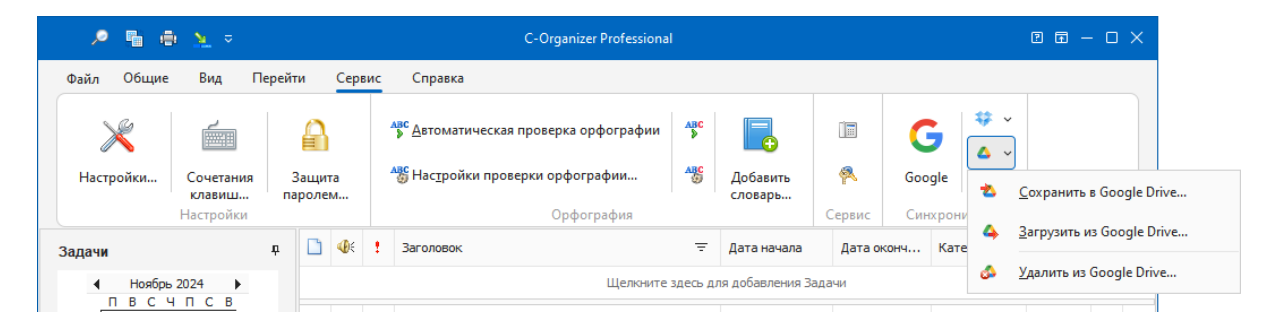

Для использования этих функций необходимо установить клиентское приложение Google Drive на Ваш компьютер.

#### Важно:

В качестве альтернативного способа Вы можете просто установить C-Organizer в папку, которая синхронизируется с Google Drive. В этом случае, когда Вы завершите работу с программой, вся информация будет автоматически синхронизирована с облачным хранилищем Google Drive.

Если Вы используете ту же самую учетную запись Google Drive на другом компьютере, пожалуйста дождитесь окончания синхронизации с облачным хранилищем перед запуском C-Organizer.

## Coxранить в Google Drive

Если Вы никогда ранее не сохраняли или не загружали текущую базу данных из Google Drive, то при выборе данного пункта главного меню откроется диалоговое окно "Coxpaнить в Google Drive":

| Сохран | нить в Google Drive X                                                                                                    |
|--------|----------------------------------------------------------------------------------------------------|
| *      | Используя это диалоговое окно можно создать<br>копию текущей базы данных в папке Google Drive.<br>Клиентское приложение Google Drive должно быть<br>установлено на Вашем компьютере. |
|        | Путь к nanke Google Drive:                                                                                                    |
|        | E:\Cloud\Google Drive ···                                                                                                    |
|        | Имя файла в папке Google Drive:                                                                                                    |
|        | c-organizer.cndb                                                                                                    |
|        |                                                                                                    |
|        |                                                                                                    |

В этом окне Вам необходимо указать путь к папке, которая синхронизируется Google Drive на Вашем компьютере. Имя файла в папке Google Drive будет вставлено автоматически, но Вы

можете изменить его, если необходимо.

При нажатии кнопки "**OK**", Ваша текущая база данных будет скопирована в Google Drive и C-Organizer запомнит с каким файлом в Google Drive связана эта база данных.

| Копирование файла |                                      |  |  |
|-------------------|--------------------------------------|--|--|
| 蓉                 | Копирование файла. Пожалуйста, ждите |  |  |
|                   |                                      |  |  |
|                   | 🔀 Отмена                             |  |  |

Пожалуйста не удаляйте никакие файлы из этой папки вручную.

Когда Вы воспользуетесь функцией сохранения в Google Drive в следующий раз, связанный файл будет скопирован без каких-либо дополнительных подтверждений.

После копирования файла, Google Drive автоматически синхронизирует его с облачным хранилищем, что позволит Вам загрузить измененную базу на других компьютерах.

## Загрузить из Google Drive

Если C-Organizer не имеет информации о файлах в Google Drive, связанных с текущей базой данных, или путь к папке Google Drive неправилен (или пуст), будет открыто диалоговое окно "Загрузить из Google Drive":

| Загруз | ить из Google Drive X                                                                                                    |  |  |  |  |
|--------|----------------------------------------------------------------------------------------------------|--|--|--|--|
| 4      | Используя это диалоговое окно можно заменить<br>текущую базу данных ранее созданной копией в<br>папке Google Drive.<br>Клиентское приложение Google Drive должно быть<br>установлено на Вашем компьютере. |  |  |  |  |
|        | Путь к папке Google Drive:                                                                                                    |  |  |  |  |
|        | E:\Cloud\Google Drive                                                                                                    |  |  |  |  |
|        | Доступные базы данных в папке Google Drive:                                                                                                    |  |  |  |  |
|        | c-organizer.cndb v                                                                                                    |  |  |  |  |
|        | 🖌 ОК 🔀 Отмена                                                                                                    |  |  |  |  |

В этом окне Вы можете указать путь к папке, которая синхронизируется с Google Drive на Вашем компьютере и выбрать одну из доступных баз данных для загрузки.

После нажатия кнопки "**OK**" C-Organizer **заменит** текущую базу данных файлом из Google Drive и сохранит информацию с каким файлом в Google Drive связана эта база данных.

Когда Вы воспользуетесь функцией загрузки из Google Drive в следующий раз, связанный файл будет скопирован без каких-либо дополнительных подтверждений.

#### Внимание:

Будьте осторожны при использовании данной функции. Обратите внимание, что файл активной базы данных будет **заменен** на базу данных из Google Drive.

Удостоверьтесь, что файл в Google Drive синхронизирован с облачным хранилищем и содержит актуальную информацию.

### Удалить из Google Drive

При нажатии на этот пункт меню, C-Organizer удалит в папке Google Drive файл, связанный с текущей базой данных, а также очистит информацию о связанных файлах для этой базы данных.

Этот пункт меню неактивен, если текущая база данных не имеет связанных файлов в папке Google Drive.

**Примечание:** Когда программа подключена к серверу, эти функции доступна только для администратора базы данных.

# 2.23.6 Работа с OneDrive

C-Organizer поддерживает синхронизацию с OneDrive. Вы можете сохранить базу данных в OneDrive и затем загрузить ее на другом компьютере одним кликом мыши! Все возможности для работы с OneDrive доступны через пункт главного меню "Сервис -

Синхронизация - OneDrive":

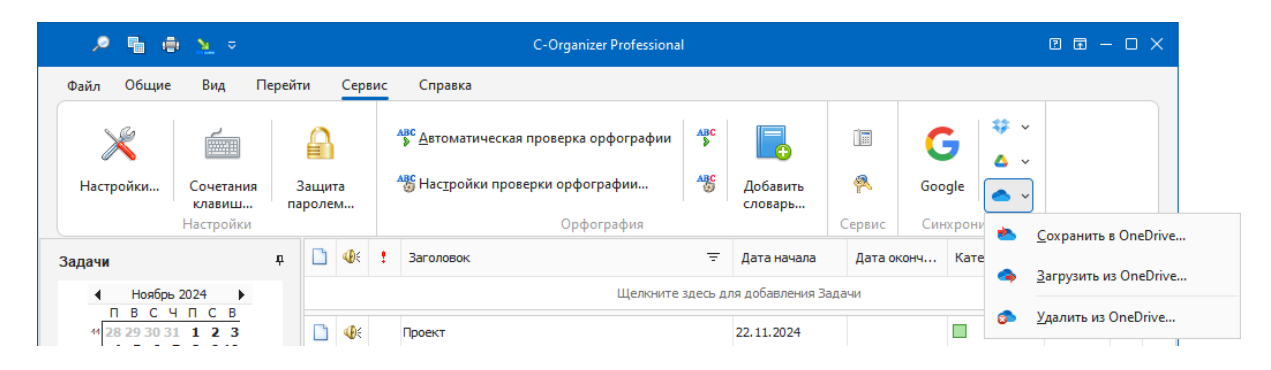

Для использования этих функций необходимо установить клиентское приложение OneDrive на Ваш компьютер.

#### Важно:

В качестве альтернативного способа Вы можете просто установить C-Organizer в папку, которая синхронизируется с OneDrive. В этом случае, когда Вы завершите работу с программой, вся информация будет автоматически синхронизирована с облачным хранилищем OneDrive. Если Вы используете ту же самую учетную запись OneDrive на другом компьютере, пожалуйста дождитесь окончания синхронизации с облачным хранилищем перед запуском C-Organizer.

## Сохранить в OneDrive

Если Вы никогда ранее не сохраняли или не загружали текущую базу данных из OneDrive, то при выборе данного пункта главного меню откроется диалоговое окно "Сохранить в OneDrive":

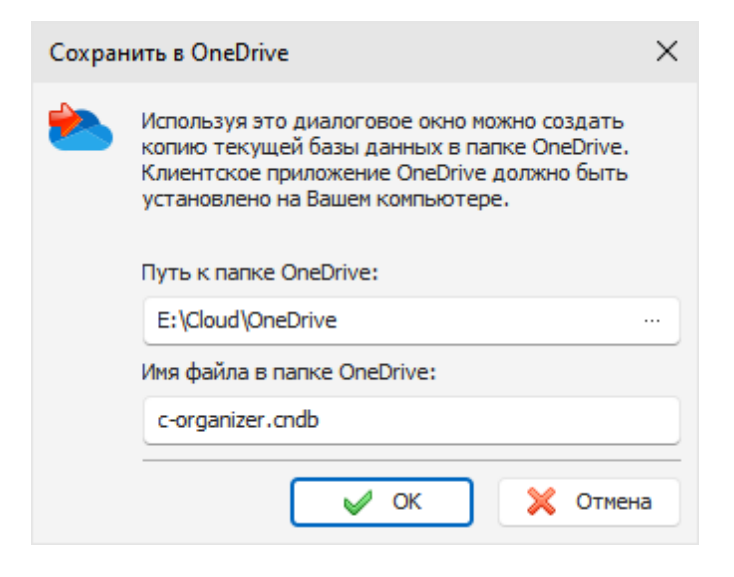

В этом окне Вам необходимо указать путь к папке, которая синхронизируется OneDrive на Вашем компьютере. Имя файла в папке OneDrive будет вставлено автоматически, но Вы можете изменить его, если необходимо.

При нажатии кнопки "**OK**", Ваша текущая база данных будет скопирована в OneDrive и C-Organizer запомнит с каким файлом в OneDrive связана эта база данных.

| Копирование файла |                                      |  |
|-------------------|--------------------------------------|--|
| للله              | Копирование файла. Пожалуйста, ждите |  |
|                   |                                      |  |
|                   | 🔀 Отмена                             |  |

Пожалуйста не удаляйте никакие файлы из этой папки вручную.

Когда Вы воспользуетесь функцией сохранения в OneDrive в следующий раз, связанный файл будет скопирован без каких-либо дополнительных подтверждений.

После копирования файла, OneDrive автоматически синхронизирует его с облачным хранилищем, что позволит Вам загрузить измененную базу на других компьютерах.

### Загрузить из OneDrive

Если C-Organizer не имеет информации о файлах в OneDrive, связанных с текущей базой данных, или путь к папке OneDrive неправилен (или пуст), будет открыто диалоговое окно "Загрузить из OneDrive":

| Загрузить из OneDrive |                                                                                                    |   |  |  |
|-----------------------|----------------------------------------------------------------------------------------------------|---|--|--|
| -                     | Используя это диалоговое окно можно заменить<br>текущую базу данных ранее созданной копией в<br>папке OneDrive.<br>Клиентское приложение OneDrive должно быть<br>установлено на Вашем компьютере.<br>Путь к папке OneDrive: |   |  |  |
|                       | E:\Cloud\OneDrive ····                                                                                                    | • |  |  |
|                       | Доступные базы данных в папке OneDrive:                                                                                                    |   |  |  |
|                       | c-organizer.cndb                                                                                                    | • |  |  |
|                       | 🖌 ОК 🔀 Отмена                                                                                                    |   |  |  |

В этом окне Вы можете указать путь к папке, которая синхронизируется с OneDrive на Вашем компьютере и выбрать одну из доступных баз данных для загрузки.

После нажатия кнопки "**OK**" C-Organizer **заменит** текущую базу данных файлом из OneDrive и сохранит информацию с каким файлом в OneDrive связана эта база данных.

Когда Вы воспользуетесь функцией загрузки из OneDrive в следующий раз, связанный файл будет скопирован без каких-либо дополнительных подтверждений.

### Внимание:

Будьте осторожны при использовании данной функции. Обратите внимание, что файл активной базы данных будет **заменен** на базу данных из OneDrive.

Удостоверьтесь, что файл в OneDrive синхронизирован с облачным хранилищем и содержит актуальную информацию.

### Удалить из OneDrive

При нажатии на этот пункт меню, C-Organizer удалит в папке OneDrive файл, связанный с текущей базой данных, а также очистит информацию о связанных файлах для этой базы данных.

Этот пункт меню неактивен, если текущая база данных не имеет связанных файлов в папке OneDrive.

Примечание: Когда программа подключена к серверу, эти функции доступна только для администратора базы данных.

# 2.23.7 Импорт

Функция импорта позволяет Вам перемещать информацию из различных источников в базы данных C-Organizer.

Для открытия диалогового окна Импорта воспользуйтесь командой **Файл - Импорт** главного меню программы.

Процесс импорта состоит из нескольких простых шагов:

Шаг 1.

| Импор | т                                                                                                    |                                        | ×       |
|-------|----------------------------------------------------------------------------------------------------|----------------------------------------|---------|
|       | Что импортировать:                                                                                           |                                        |         |
|       | Формат источника:                                                                                            | Текстовые файлы (*.CSV, *.TXT)         | -       |
|       | Файл источника:                                                                                              | C:\Program Files (x86)\C-Organizer Pri |         |
|       | Куда импортировать:                                                                                          |                                        |         |
|       | Импортировать в:                                                                                             | Контакты                               | <u></u> |
|       | Импортировать в папку:                                                                                       | Семья                                  | ~       |
| i     | <mark>Импорт - Шаг 1</mark><br>Пожалуйста выберите формат источника, файл источника и раздел для<br>импорта. |                                        |         |
|       |                                                                                                    | Далее >> 🔀 Отмена                      |         |

Выберите формат источника. C-Organizer поддерживает следующие форматы: Текстовые файлы (CSV, TXT); Базы данных C-Organizer (CDB);

# Выберите файл для импорта.

Если источником является текстовый файл, то укажите куда импортировать информацию. При выборе других типов источника эта настройка определяется автоматически и не доступна для изменения.

Также, при импорте из текстовых файлов, Вы можете указать папку, в которую необходимо поместить информацию.

Если Вы выбрали импорт из баз данных C-Organizer (CDB), то нажмите кнопку "Импорт", вы увидите диалоговое окно, отображающее процесс импорта.

| Импор | Импорт             |           |    |
|-------|--------------------|-----------|----|
| 1     | Результаты:        |           |    |
|       | Заголовок          | Состояние | •  |
|       | Контакты           | Выполнено |    |
|       | Пароли             | Выполнено |    |
|       | Заметки            | Выполнено |    |
|       | События            | Выполнено |    |
|       | Анализ гиперссылок | Выполнено | L. |
|       |                    |           | Ŧ  |
|       | Импорт:            |           |    |
|       |                    |           |    |
|       |                    | 🗙 Закры   | ть |

По завершении операции Вы получите соответствующее сообщение.

Если в качестве источника указаны текстовые файлы, то нажмите кнопку Далее.

# Шаг 2.

| Импорт Х |                                                                                                    |               |                            |           |  |
|----------|----------------------------------------------------------------------------------------------------|---------------|----------------------------|-----------|--|
|          | Исходные данные:                                                                                      |               | Разделитель полей: 🛛 , 🗸 🗸 |           |  |
|          | Заголовок                                                                                             | Дата рождения | Описание                   | Имя       |  |
|          | Кузнецова Свет                                                                                        | 18.11.1995    |                            | Светлана  |  |
|          | Кузнецова Алена                                                                                       | 11.09.1991    |                            | Алена     |  |
|          | Кузнецов Михаил                                                                                       | 24.06.1994    |                            | Михаил    |  |
|          | Бельский Алекс                                                                                        | 12.08.1954    |                            | Александр |  |
|          |                                                                                                    |               |                            |           |  |
|          | •                                                                                                    |               |                            | ₽         |  |
| i        | ОТ Импорт - Шаг 2<br>Если информация загружена некорректно, попробуйте изменить<br>разделитель полей. |               |                            | зменить   |  |
|          |                                                                                                    | << Назад      | Далее >>                   | 🗙 Отмена  |  |

В этом окне Вы можете видеть таблицу с информацией, которая была получена из указанного Вами файла. Если информация была распознана некорректно, то попробуйте изменить значение **разделителя полей**.

После этого нажмите кнопку "Далее".

Шаг 3.

| Импорт | r                                                                                   |                      |                                                |                                       |                                            | ×       |
|--------|-------------------------------------------------------------------------------------|----------------------|------------------------------------------------|---------------------------------------|--------------------------------------------|---------|
|        | Исходные поля:                                                                      |                      | 1                                              | Доступные                             | е поля:                                    |         |
|        | Описание                                                                            |                      |                                                | Заголово                              | ж                                          |         |
|        | Имя                                                                                 |                      | < Соотнести >                                  | Дата рох                              | кдения                                     |         |
|        | Отчество                                                                            |                      | Создать >                                      | Описание                              |                                            |         |
|        | Фамилия                                                                             | Ŧ                    |                                                | Автомобил                             | њный телефон                               | Ŧ       |
|        | Заголовок = Заголовок                                                               |                      |                                                |                                       | Удалить                                    | $\sim$  |
|        | Дата рождения = Дата р                                                              | ожд                  | ения                                           |                                       | Очистить                                   |         |
| i      | Импорт - Шаг 3<br>Для импорта необходимо<br>исходное и доступное по<br>"Соотнести". | соо<br>ля, н<br>< На | тнести исходные и<br>которые нужно сос<br>азад | и доступные<br>отнести и на<br>Импорт | е поля. Выберит<br>жмите кнопку<br>Х Отмен | re<br>a |

В этом диалоговом окне Вам необходимо соотнести поля источника с полями назначения. Чтобы соотнести поля, пожалуйста, выберите исходное поле и соответствующее ему доступное поле, затем нажмите кнопку **"Соотнести**".

#### Только для Контактов:

Если Вы не можете найти соответствующее поле в списке Доступных полей, Вы можете создать новое поле. Просто нажмите кнопку **"Создать"**, введите имя поля и выберите его тип в открывшемся окне.

Вы можете соотнести более чем одно Исходное поле с одним и тем же Доступным полем. Все соотнесенные поля вносятся в список в нижней части окна. Вы можете удалить соотнесенные поля нажав кнопку "Удалить" или очистить все соотнесенные поля нажав на кнопку "Очистить". Важно: не соотнесенные поля не будут импортированы.

Когда Вы завершите соотнесение полей, нажмите кнопку "Импорт", вы увидите диалоговое окно, отображающее процесс импорта.

| Импор | г                  | ×         |
|-------|--------------------|-----------|
|       | Результаты:        |           |
|       | Заголовок          | Состояние |
|       | Кузнецова Светлана | Выполнено |
|       | Кузнецова Алена    | Выполнено |
|       | Кузнецов Михаил    | Выполнено |
|       | Бельский Александр | Выполнено |
|       |                    |           |
|       |                    |           |
|       | Импорт:            |           |
|       |                    |           |
|       |                    | 🔀 Закрыть |

По завершении операции Вы получите соответствующее сообщение.

# 2.23.8 Экспорт

Функция Экспорта используется для преобразования информации баз данных C-Organizer в другие форматы и обмена информацией с другими программами.

Для экспорта данных воспользуйтесь командой главного меню программы "Файл - Экспорт".

| Экспор | т - Контакты                                         | ×                                                                   |
|--------|------------------------------------------------------|---------------------------------------------------------------------|
|        | Формат данных:<br>Файл данных:                       | Текстовые файлы (*.CSV) V<br>C:\Program Files (x86)\C-Organizer Pri |
|        | Что экспортировать:<br>Все записи<br>Выбранная папка | 🗸 Включая подкаталоги                                               |
|        | Экспорт:                                             |                                                                     |
|        |                                                      | 🖌 Экспорт 🔀 Отмена                                                  |

Вы увидите диалоговое окно экспорта.
Выберите формат, в который Вы хотите экспортировать информацию.

Поддерживаются следующие форматы: **Текстовые файлы** (\*.CSV) **XML файлы** (\*.XML) **Базы данных C-Organizer** (\*.CDB). Укажите файл, в который будет экспортирована информация. Выберите информацию, которую Вы хотите экспортировать, используя настройки "**Что экспортировать**". После этого нажмите кнопку "**Экспорт**".

Вы увидите индикатор процесса экспорта в нижней части диалогового окна. По завершении экспорта Вы получите соответствующее сообщение.

**Важно:** C-Organizer экспортирует записи из активного раздела. Например, если Вы открыли раздел Контакты и запустили экспорт, то будут экспортированы записи Контактов.

#### 2.23.9 Резервное копирование

Функция резервного копирования используется для создания резервных копий баз данных С-Organizer. Она создает **САВ архив** файла базы данных. Вы можете использовать полученный файл в будущем для восстановления базы данных при необходимости.

Для создания резервной копии воспользуйтесь командой главного меню программы "Файл - Резервное копирование".

Откроется диалоговое окно резервного копирования:

| Резерв | ное копирование                                                            | $\times$ |
|--------|----------------------------------------------------------------------------|----------|
|        | Используя это диалоговое окно можно создать<br>резервную копию баз данных. |          |
|        | Путь для файлов резервных копий:                                           |          |
|        | E:\Backup Files                                                            |          |
|        | Резервное копирование:                                                     |          |
|        |                                                                            |          |
|        | 🖌 ОК 🔀 Отмен                                                               | a        |

Укажите путь к файлу где будет сделана копия базы данных и нажмите кнопку **"OK**". Вы увидите индикатор процесса резервного копирования в нижней части диалогового окна.

Перед созданием резервной копии C-Organizer автоматически упакует копируемую базу. По завершении создания копии Вы получите соответствующее сообщение.

**Примечание:** Вы можете сделать процесс создания резервных копий автоматическим. См. <u>Настройки резервного копирования</u>.

Когда программа подключена к серверу, эта функция доступна только для администратора базы данных.

#### 2.23.10 Восстановление

Используйте функцию восстановления для восстановления текущей базы данных C-Organizer из предварительно созданной резервной копии.

Чтобы восстановить базу данных воспользуйтесь командой главного меню программы "Файл - Восстановление".

Вы увидите диалоговое окно:

| Восстан | новление Х                                                                           |  |  |  |
|---------|--------------------------------------------------------------------------------------|--|--|--|
|         | Используя это диалоговое окно можно<br>восстановить информацию в текущей базе данных |  |  |  |
|         | Восстановить из файла:<br>E:\Backup Eiles\c-organizer2024_11-18 codb back            |  |  |  |
|         | E: (packup Files (c-organizer 2024-11-16.c) ldb.back                                 |  |  |  |
|         | Восстановление:                                                                      |  |  |  |
|         |                                                                                      |  |  |  |
|         |                                                                                      |  |  |  |
|         | 🗸 ОК 🕺 Отмена                                                                        |  |  |  |

Укажите файл, из которого Вы хотите восстановить информацию.

После этого нажмите кнопку "ОК".

Вы увидите индикатор процесса восстановления в нижней части диалогового окна.

По завершении восстановления Вы получите соответствующее сообщение.

**Примечание:** Когда программа подключена к серверу, эта функция доступна только для администратора базы данных.

#### 2.23.11 Как защитить Вашу информацию паролем

C-Organizer позволяет Вам защищать Ваши базы данных паролем. Чтобы активизировать эту функцию, воспользуйтесь командой главного меню программы "Сервис - Защита паролем". Вы увидите диалоговое окно, в котором Вам необходимо включить опцию "Защитить текущую базу данных паролем", затем ввести и подтвердить пароль, которым Вы хотите защитить базу данных.

| Защита | а паролем                                                                                                    |                        | $\times$ |  |
|--------|----------------------------------------------------------------------------------------------------|------------------------|----------|--|
|        | Используя это диалоговое окно можно защитить базу<br>данных паролем. В случае потери пароля восстановление<br>информации становится невозможным. |                        |          |  |
|        | 🖌 Защитить текущую базу                                                                                                    | данных паролем         |          |  |
|        | Введите пароль:                                                                                                    | *****                  |          |  |
|        | Подтвердите пароль:                                                                                                    | *******                |          |  |
|        | Ирятать пароль при ввод                                                                                                    | e                      |          |  |
|        | Запрашивать пароль при                                                                                                    | восстановлении из трея |          |  |
|        | Запрашивать пароль при откр                                                                                                    | ытии режимов:          |          |  |
|        | Календарь                                                                                                    | 🗸 Пароли               |          |  |
|        | Задачи                                                                                                    | Заметки                |          |  |
|        | Контакты                                                                                                    | События                |          |  |
|        | Сегодня                                                                                                    | Удаленные              |          |  |
|        | Шифрование:                                                                                                    |                        |          |  |
|        |                                                                                                    |                        |          |  |
|        |                                                                                                    | 🖉 ОК 🛛 🔀 Отмена        | a        |  |

Если Вы включите опцию "Запрос пароля при восстановлении из трея", программа будет запрашивать пароль каждый раз при попытке открыть главное окно из системного трея.

Кроме того, Вы можете защитить паролем любые разделы программы. В этом случае C-Organizer будет запрашивать пароль при переходе к защищенному разделу.

Нажмите кнопку "ОК" и дождитесь окончания шифрования данных.

Теперь база данных будет **зашифрована**, а для для доступа к информации будет запрашиваться пароль.

**Предупреждение:** Пожалуйста будьте осторожны, если Вы потеряете свой пароль, Вы не сможете получить доступ к Вашей информации.

| C-Orga   | inizer                                                                                                    | × |
|----------|----------------------------------------------------------------------------------------------------|---|
| <b>P</b> | База данных защищена паролем.<br>Файл базы данных:<br>C:\\C-Organizer Pro\c-organizer.cndb<br>Введите пароль: |   |
|          | 🖌 ОК 💥 Отмена                                                                                                 | • |

Для того чтобы отменить защиту паролем, воспользуйтесь командой главного меню **"Сервис - Защита паролем**". Если функция активизирована, C-Organizer запросит пароль прежде, чем открыть окно Защиты паролем.

Выключите опцию "Защитить текущую базу данных паролем" в этом окне и защита паролем будет деактивирована.

Нажмите кнопку "ОК" и дождитесь окончания расшифровки данных.

**Примечание:** Когда программа подключена к серверу, эта функция доступна только для администратора базы данных.

### 2.24 Работа в локальной сети

#### 2.24.1 Обзор сетевых вохможностей

C-Organizer Professional предлагает расширенные возможности совместного использования данных для различных сетевых групп. Вы можете организовать совместный доступ к данным в небольших сетях дома или в больших рабочих группах для своих деловых целей. Эта программа позволяет одновременный многопользовательский доступ ко всей информации в одном общем файле. Администратор базы данных может предоставить доступ к файлу базы данных для любых пользователей (поддерживаются различные права доступа). Каждый пользователь может создавать общие и личные записи или предоставлять доступ только определенным пользователям. Все изменения, сделанные одним пользователем, доступны для других пользователей сразу, в режиме реального времени.

Вот пример сетевой диаграммы:

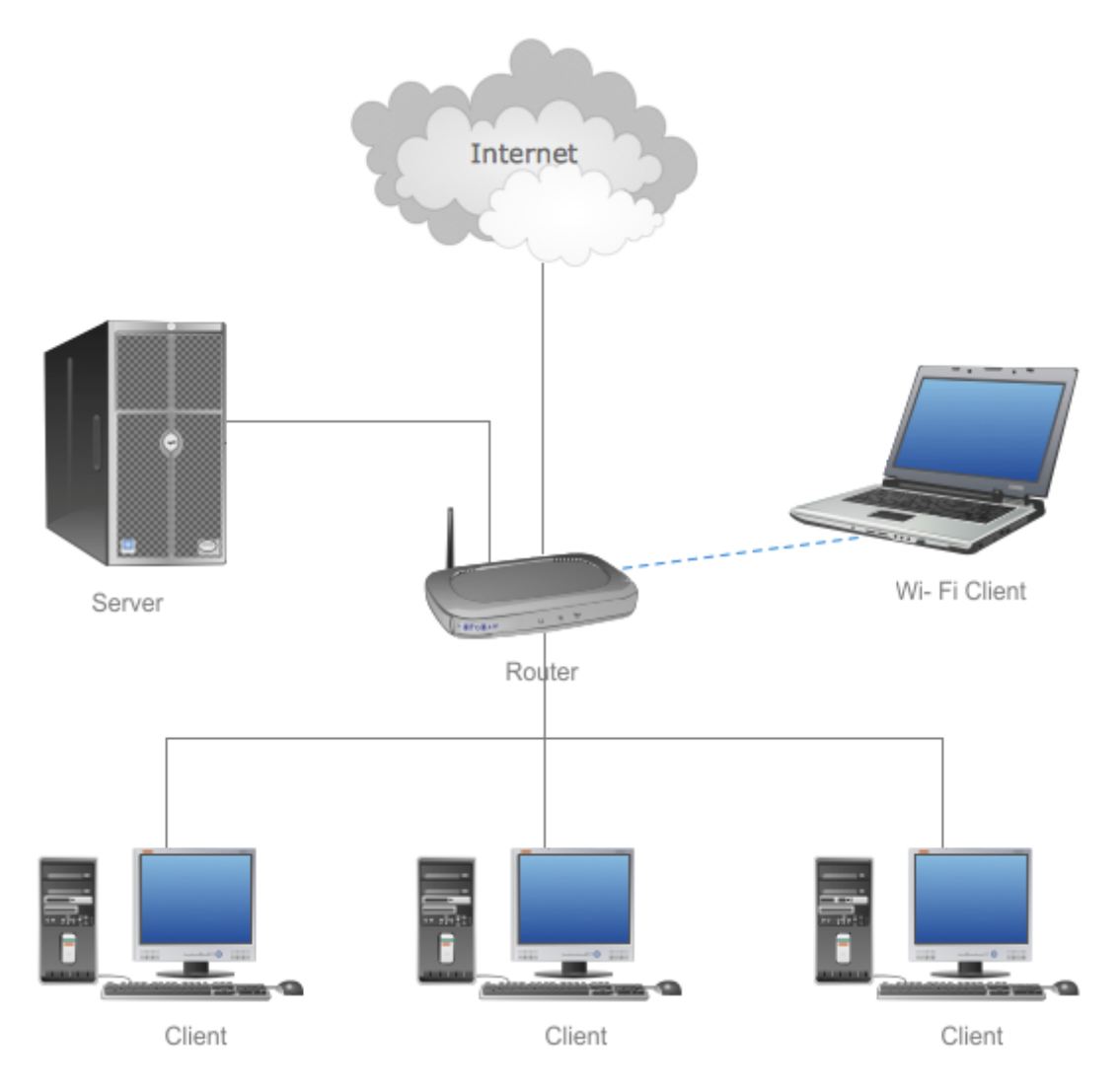

Общий файл базы данных должен храниться на сервере. Клиенты C-Organizer Pro должны подключаться к этому серверу. Мы также рекомендуем устанавливать C-Organizer Pro и на сервер для обслуживания базы данных: создания резервные копий с использованием встроенных функций C-Organizer, сжатия файла базы данных и т. д. Вы можете использовать в качестве сервера любой клиентский компьютер. Нет необходимости устанавливать сервер на отдельный компьютер.

Подключение к базе данных возможно как через локальную сеть, так и через Интернет.

#### 2.24.2 Установка сервера

Установочный пакет C-Organizer Pro включает в себя сервер Firebird. Сервер должен быть установлен только на том компьютере, где вы планируете хранить общий файл базы данных. Нет необходимости устанавливать сервер Firebird на других компьютерах.

| 🕞 Установка — C-Organizer Professional —                                                                                                    | ·                               |        | $\times$ |
|----------------------------------------------------------------------------------------------------|---------------------------------|--------|----------|
| Выбор компонентов<br>Какие компоненты должны быть установлены?                                                                                                    |                                 | é      |          |
| Выберите компоненты, которые вы хотите установить; снимите фл<br>компонентов, устанавливать которые не требуется. Нажмите «Дал<br>вы будете готовы продолжить.                                                                                                    | ажки с<br>iee», ко              | гда    |          |
| Выборочная установка                                                                                                    |                                 | ~      |          |
| C-Organizer Pro                                                                                                    | 67                              | ,8 M6  |          |
| Firebird server                                                                                                    | 39                              | ,8 M6  |          |
| Важно<br>Сервер Firebird необходим только в том случае, если вы планируето<br>данными в сети и работу с файлом базы данных в многопользовате<br>режиме. В этом случае сервер Firebird должен быть установлен на т<br>компьютере, где вы планируете хранить файл базы данных. Нет<br>необходимости устанавливать Firebird сервер на других компьютер | е обмен<br>льском<br>ом<br>рах. |        |          |
| Текущий выбор требует не менее 108,6 Мб на диске.                                                                                                    |                                 |        |          |
| C-Organizer Professional                                                                                                    |                                 |        |          |
| < <u>Н</u> азад <u>Д</u> алее >                                                                                                    |                                 | Отмена | а        |

Мы изменили установочный пакет сервера Firebird. Он включает сервер Firebird v3.0.4, наши плагины для шифрования базы данных и уже настроен для работы с этими плагинами. Версия Firebird очень важна. Если у вас уже установлен сервер Firebird, убедитесь, что у вас установлена версия 3.0.4. В противном случае вы должны установить именно эту версию. Если вы хотите использовать уже установленный существующий сервер v3.0.4, выполните следующие действия:

- Скопируйте плагины шифрования (файлы CSCrypt.dll и CSHolder.dll) в папку "...\Firebird \plugins\". Вы можете найти эти файлы в папке "...\C-Organizer Pro\fbclient\".
- Добавьте строку KeyHolderPlugin = CSHolder в файл "firebird.conf" и удостоверьтесь, что Firebird работает в режиме Super Server (ServerMode = Super).
- Перезапустите сервер Firebird.

Если вы используете наш установочный пакет, в этих действиях нет необходимости.

#### 2.24.3 Подключение к серверу

После того, как вы установили сервер Firebird, вам необходимо создать базу данных на этом сервере, используя функцию **Управление базами данных**, или просто скопировать любую существующую базу данных на серверный ПК. Поскольку локальные и общие базы данных начиная с версии 7.0 имеют абсолютно идентичную структуру, вы можете использовать любой файл базы данных для многопользовательского доступа. В этом случае вы должны добавить базу данных на сервере в окно **Управление базами данных**:

| Подключение к базе д            | анных Х                                                                                 |  |  |  |
|---------------------------------|-----------------------------------------------------------------------------------------|--|--|--|
| Используя дан<br>базе данных. ( | ное диалоговое окно можно настроить подключение к<br>Сначала выберите тип подключения:  |  |  |  |
| Тип подлючения:                 | Серверное подключение (многопользовательско 🗸                                           |  |  |  |
| Сервер:                         | localhost                                                                               |  |  |  |
| Файл базы данных:               | C:\Program Files (x86)\C-Organizer Pro\c-organizer.c                                    |  |  |  |
| Если было выб<br>локальный пут  | рано подключение к серверу, необходимо ввести<br>ъ к файлу базы данных на этом сервере. |  |  |  |
|                                 | 🖌 ОК 🔀 Отмена                                                                           |  |  |  |

Здесь вам нужно ввести имя или IP-адрес сервера и полный путь к файлу базы данных на сервере. Обратите внимание, что это **локальный путь к базе данных**. Здесь не следует вводить имя сервера или сетевой диск. Например, если ваша база данных находится на сервере в папке **"E:\Databases\c-organizer.cndb**", вы должны ввести именно этот путь при создании или добавлении базы данных.

Теперь вы готовы подключиться к серверу. Просто выберите новое соединение в окне Управление базами данных и нажмите кнопку "Открыть" (если вы создаете новую базу данных, она будет открыта автоматически). Вы увидите окно "Подключение к серверу":

| Подключение к серве                                    | ру Х                                              |  |
|--------------------------------------------------------|---------------------------------------------------|--|
| Подключение для авторизац                              | к серверу защищено. Введите логин и пароль<br>ии. |  |
| Сервер:                                                | localhost                                         |  |
| Файл базы данных: C:\\C-Organizer Pro\c-organizer.cndb |                                                   |  |
| Логин:                                                 | SYSDBA ~                                          |  |
| Пароль:                                                | *******                                           |  |
| 🗸 Запомнить пароль                                     |                                                   |  |
|                                                        | 🖌 ОК 🔀 Отмена                                     |  |

Здесь вы видите имя сервера и путь к базе данных. Введите логин и пароль пользователя. При первом подключении вы должны войти в систему, используя учетную запись администратора по умолчанию:

логин - SYSDBA, пароль - masterkey.

Вы можете изменить пароль по умолчанию для учетной записи SYSDBA в окне "Управление пользователями".

Нажмите "ОК", и вы будете подключены к базе данных.

Теперь вы можете добавить пользователей в окне "<u>Управление пользователями</u>". Эта функция доступна только для учетной записи SYSDBA.

После этого вы готовы к работе. Просто добавьте серверную базу данных в окно **Управление базами данных** на всех клиентских компьютерах и подключитесь к этой базе данных.

#### Если возникли проблемы с подключением

Удостоверьтесь, что на компьютере, выполняющем роль сервера, установлен и запущен сервер **Firebird**.

Если программа на компьютере пользователя не может подключиться к базе данных на сервере, то необходимо проверить разрешены ли входящие и исходящие соединения с компьютера пользователя и сервера на порт **3050**. Данный порт нужно открыть в брандмауэре Windows.

Также, в редких случаях, может потребоваться дополнительная настройка сервера. Если подключение на компьютере пользователя успешно установлено, но изменения в сетевой базе не видны в реальном времени, то необходимо сделать следующее:

На сервере, в файле "...\Program Files (x86)\Firebird\Firebird\_3\_0\firebird.conf" необходимо снять комментарий (символ #) со строки: #RemoteAuxPort=0 и указать фиксированный номер порта, например: RemoteAuxPort=3051

Это фиксированный порт для нотификатора событий. Порт **3051** также необходимо открыть в брандмауэре и перезагрузить компьютер или перезапустить службу Firebird.

#### 2.24.4 Управление пользователями

Управление пользователями осуществляется только под учетной записью администратора (SYSDBA). Если вы подключились к базе данных с помощью любой другой учетной записи (даже с правами администратора), эта функция будет недоступна.

Воспользуйтесь командой главного меню "Файл - Управление пользователями". В открывшемся окне вы можете создавать, редактировать или удалять пользователей базы данных:

| Управление пользо | вателя | ями                   |           | ×             |
|-------------------|--------|-----------------------|-----------|---------------|
| Пользователи      | Подк   | люченные пользователи |           |               |
| Пользователь      | ÷      | Имя                   | Состояние | Добавить      |
| SYSDBA            |        |                       | Активен   | Редактировать |
| user1             |        |                       | Активен   | Удалить       |
| user2             |        |                       | Активен   |               |
|                   |        |                       |           |               |
|                   |        |                       |           |               |
|                   |        |                       |           |               |
|                   |        |                       |           |               |
|                   |        |                       |           |               |
|                   |        |                       |           | 🖌 ок          |

Также в этом окне вы можете просмотреть список подключенных пользователей и отключить от базы данных любого пользователя (за исключением вашего подключения).

Когда вы добавляете или редактируете пользователей базы данных, открывается окно "Пользователь":

| Пользователь                                     | ×                                                         |
|--------------------------------------------------|-----------------------------------------------------------|
| Данное диалогово<br>учетную запись по<br>данных. | е окно позволяет настроить<br>льзователя для текущей базы |
| Статус учетной записи:                           | Активен 🗸                                                 |
| Логин:                                           | user 1                                                    |
| Пароль:                                          |                                                           |
| Подтвердите пароль:                              |                                                           |
| Имя:                                             | Andy                                                      |
| Уровень доступа:                                 | Стандарный доступ 🗸 🗸                                     |
| Только чтение                                    |                                                           |
| Иожет изменять катего                            | рии                                                       |
| Иожет изменять поля К                            | онтактов                                                  |
|                                                  | 🗸 ОК 🔀 Отмена                                             |

В этом окне вы можете изменить **статус учетной записи** (**Активен** или **Заблокирован**). При создании нового пользователя введите "Логин", "Пароль" ("Подтвердите пароль") и "Имя пользователя" (необязательно).

Уровень доступа имеет два варианта:

Стандартный доступ - пользователь имеет доступ только к собственным, общим и назначенным записям.

Данные всех пользователей - пользователь имеет доступ к любым записям.

Также есть два дополнительных варианта:

**Только чтение** - ограничивает права пользователя до уровня "только для чтения". Пользователь сможет видеть записи, но не может создавать собственные или редактировать их.

**Может изменять категории** - позволяет пользователю изменять существующие или создавать новые категории.

**Может изменять поля Контактов** - позволяет пользователю изменять существующие или создавать новые поля в разделе Контакты.

#### 2.24.5 Настройка доступа к записям

Когда вы работаете с сетевой базой данных, вы можете создавать общие и личные записи, или предоставлять доступ к записи только определенным пользователям. Это позволяет эффективно обмениваться данными между членами команды. Также вы можете использовать C-Organizer Pro и в качестве семейного журнала: члены семьи могут создавать личные или общие записи и обмениваться данными с выбранными членами семьи.

Чтобы настроить доступ к любой записи или папке в C-Organizer Pro, выберите ее в дереве документов, щелкните правой кнопкой мыши, затем воспользуйтесь командой контекстного меню **"Доступ"**:

| 🔎 🖷 🌐 👱 =                                                                                                    |           | C-Organizer Professional                                                            | 2        | <b>•</b> - | - o x     |
|----------------------------------------------------------------------------------------------------|-----------|-------------------------------------------------------------------------------------|----------|------------|-----------|
| Файл Общие Вид Перейт                                                                                                    | и Сервис  | Справка                                                                             |          |            |           |
| Создать Переименовать Удал<br>Папки                                                                                                    | ить       | Гоиск:<br>Создать Редактировать Удалить Удалить В В В В С В В С Избранное<br>Записи |          | >          | •         |
| Контакты д                                                                                                    | 🗋 🍕 Baro  | рвок =                                                                              | Катего   |            | © (i)     |
| Ноябрь 2024     Ноябрь 2024      Ноя | 📋 🀠 Кузне |                                                                                     | Голуба   | 1          | *         |
| 4 28 29 30 31 1 2 3<br>4 5 6 7 8 910                                                                                                    | 📋 🐠 Кузне |                                                                                     | Желтая   |            | S         |
| 46         11         12         13         14         15         16         17           47         18         20         21         22         23         24                                                                                                    | 🧻 🐠 Кузне |                                                                                     |          |            | ×         |
| <sup>48</sup> <b>25 26 27 28 29 30 1</b><br><sup>49</sup> 2 3 4 5 6 7 8                                                                                                    |           | и удалить Ctn+D                                                                     |          |            | <b>`</b>  |
| Сегодня: 19.11.2024 🏾 🕆                                                                                                    |           | 🔏 В <u>ы</u> резать Shift+Ctrl+X                                                    |          |            |           |
| 🚨 Контакты 🔺                                                                                                    |           | 🗎 <u>К</u> опировать Shift+Ctrl+C                                                   |          |            |           |
| <ul> <li>Клиенты</li> </ul>                                                                                                    |           | 🛅 Вс <u>т</u> авить Shift+Ctrl+V                                                    |          |            |           |
| > 🗁 Личное                                                                                                    |           | Кате <u>г</u> ории                                                                  |          |            |           |
| Семья                                                                                                    |           | S Доступ · <u>Л</u> ичный                                                           |          |            |           |
| Календарь Задачи                                                                                                    |           | <ol> <li><u>И</u>нформация</li> <li><u>О</u>бщий</li> </ol>                         |          |            |           |
| 🚨 Контакты                                                                                                    |           | 🖨 Пе <u>ч</u> ать Сtrl+Р <u>В</u> ыбранные пользователи                             |          |            |           |
| 💽 Пароли                                                                                                    |           |                                                                                     |          |            |           |
| Заметки           Обытия                                                                                                    |           |                                                                                     |          |            |           |
|                                                                                                    |           |                                                                                     |          |            |           |
|                                                                                                    |           |                                                                                     | <u>i</u> | -organ     | izer 🗸 :: |

Вы можете выбрать следующие типы доступа:

Личный - запись будет доступна только для вас;

Общий - запись будет доступна для всех пользователей;

Выбранные пользователя - записи будут доступны только выбранным пользователям. Когда вы нажмете этот пункт меню, откроется окно выбора пользователей:

| Выбор пользователей     |                         | ×  |
|-------------------------|-------------------------|----|
| Доступные пользователи: | Выбранные пользователи: |    |
| Andy                    | Алена                   |    |
|                         | > Светлана К            |    |
|                         | <                       |    |
|                         | >>                      |    |
|                         | <<                      |    |
|                         |                         |    |
|                         | 🖌 ОК 🔀 Отмен            | ia |

Здесь вы можете выбрать, какие пользователи будут иметь доступ к вашей записи.

| Приоритет:  | — Нормальный | $\sim$ |                   |        |             |
|-------------|--------------|--------|-------------------|--------|-------------|
| -           |              |        | Завершено %:      | 0      | ے ا         |
| Повторение: | Отсутствует  | ~      | 🤣 Настройка       |        |             |
| Общий       | ~ 🍰          | i      | Зеленая категория |        |             |
|             |              | _      |                   |        |             |
|             |              |        |                   |        |             |
|             |              |        |                   |        |             |
|             |              |        |                   |        |             |
|             |              | ſ      | и ок 🖌            | Отмена | 🗐 Применить |

Также вы можете настроить доступ в окне редактирования записи.

**Примечание:** Права администратора отменяют все ограничения. Администратор базы данных может получить доступ ко всем записям пользователей.

Команда главного меню "Записи - Информация", позволяет получить сводную информацию о выбранной записи или папке: кто создал и изменил эту запись, дату создания и изменения и т. д.

| Инфор             |                              | ×                   |  |
|-------------------|------------------------------|---------------------|--|
| i                 | Тип:                         | Задача              |  |
|                   | Заголовок:                   | Проект              |  |
| Создано:          |                              | 11.05.2016 8:58:47  |  |
| Создал:           |                              | Роман               |  |
| Изменено:         |                              | 18.11.2024 18:35:35 |  |
| Изменил:          |                              | Роман               |  |
| Доступ<br>888 Все | но для пользо<br>пользовател | вателей:<br>И       |  |
|                   |                              | 🗸 ок                |  |

#### 2.24.6 Обслуживание базы данных на сервере

Обратите внимание, что для обслуживания базы данных на вашем сервере должна быть установлена копия C-Organizer Pro. Это необходимо, если вы хотите использовать встроенные функции резервного копирования, восстановления и сжатия базы данных. Эти функции доступны только для учетной записи администратора базы данных (SYSDBA). Не подключайтесь к сетевым базам данных локально. Используйте подключение к серверу, даже если C-Organizer установлен непосредственно на сервере.

В качестве альтернативного способа вы можете использовать одну из многочисленных бесплатных или коммерческих утилит для обслуживания баз данных Firebird.

### 3 Лицензионное соглашение

### 3.1 Лицензионное соглашение

C-Organizer Professional условно-бесплатное программное обеспечение. Это означает:

- CSoftLab эксклюзивно владеет всеми правами на C-Organizer Professional.
- Любой может использовать это программное обеспечение в течение 30 дневного ознакомительного периода. В течение этого 30 дневного периода или ранее, если Вы хотите продолжить использование C-Organizer Professional, Вы ДОЛЖНЫ <u>зарегистрировать</u> эту программу.
- Будучи однажды зарегистрированным, пользователю предоставляется неэксклюзивная лицензия на использование программы C-Organizer Professional на одном компьютере (т.е. на одном процессоре), для любой легальной цели, в один момент времени. Зарегистрированное программное обеспечение C-Organizer Professional не может быть взято напрокат или сдано в аренду.
- Лицензия на использование не имеет срока действия для приобретенной версии и версий, выпущенных в течение одного года после даты покупки. Чтобы использовать любые версии, выпущенные после указанного периода, необходимо приобрести обновление.
- Незарегистрированная испытательная версия Organizer Professional может свободно распространяться в неизмененном виде. Никакое лицо или компания не могут взимать плату за распространение C-Organizer Professional без письменного согласия владельца авторских прав на программу.
- C-Organizer Professional РАСПРОСТРАНЯЕТСЯ "КАК ЕСТЬ". НЕ ДАЕТСЯ НИКАКИХ ГАРАНТИЙ, ЧТО ЭТО ПРОГРАММНОЕ ОБЕСПЕЧЕНИЕ СООТВЕТСТВУЕТ ВАШИМ ТРЕБОВАНИЯМ. АВТОР НЕ НЕСЕТ НИКАКОЙ ОТВЕТСТВЕННОСТИ ЗА ЛЮБОЙ УЩЕРБ СВЯЗАННЫЙ С ИСПОЛЬЗОВАНИЕМ ЭТОЙ ПРОГРАММЫ.

Вы не можете использовать, копировать, эмулировать, дублировать, сдавать внаем, брать напрокат, продавать, модифицировать, декомпилировать, дизассемблировать, распространять зарегистрированную программу или любую ее часть, кроме как в случаях, описанных в этом лицензионном соглашении. Нарушение любого из этих пунктов ведет к немедленному автоматическому прекращению действия этой лицензии и может стать причиной уголовного и/или правового преследования.

CSoftLab оставляет за собой все права, которые здесь явно не указаны.

Установка и использование C-Organizer Professional означает принятие Вами всех пунктов и условий настоящего лицензионного соглашения.

Если Вы не согласны с условиями данной лицензии, Вы должны удалить все файлы программы С-Organizer Professional с Ваших носителей информации и прекратить использование этого продукта.

Email: support@CSoftLab.com

Web: <u>http://www.CSoftLab.com</u>

### 4 Регистрация

### 4.1 Как приобрести и зарегистрировать C-Organizer Professional

Вы можете приобрести программу C-Organizer Professional через Российского регистратора AllSoft или через PayPro Global. Данные сервисы поддерживают практически любые виды платежей.

Актуальную информацию о стоимости программы Вы можете найти на нашем сайте: <u>http://www.csoftlab.com/ru/shop</u> На этой же странице Вы можете приобрести лицензию для C-Organizer Professional.

Если у Вас возникли вопросы, связанные с приобретением C-Organizer Professional, пишите нам: sales@CSoftLab.com

#### Ввод Вашей регистрационной информации в программу:

После получения Вашей регистрационной информации, воспользуйтесь командой главного меню программы "Справка - Регистрация".

| C-Orga | nizer Professional v10.0 - Регистрация                                                                                      | × |  |  |
|--------|----------------------------------------------------------------------------------------------------|---|--|--|
| 2      | Купите C-Organizer через Интернет!                                                                                          |   |  |  |
|        | Введите Ваше имя и регистрационный ключ.                                                                                    |   |  |  |
|        | Имя:                                                                                                    |   |  |  |
|        | Регистрационный ключ: Вставить                                                                                              |   |  |  |
| i      | Не рекомендуется вводить регистрационный ключ<br>вручную. Пожалуйста скопируйте его в буфер обмена и<br>нажмите "Вставить". |   |  |  |
|        | 🗸 ОК 🔀 Отмена                                                                                                    | 3 |  |  |

После этого Вы увидите диалоговое окно регистрации.

Введите Ваше имя лицензии (License name) и регистрационный ключ (License code) в соответствующие поля. Затем нажмите кнопку "**ОК**".

C-Organizer будет закрыт для завершения процесса регистрации. Запустите программу снова.

### 4.2 Ограничения незарегистрированной версии

Незарегистрированная версия C-Organizer Professional практически полностью функциональна. Однако Вы можете ее использовать только в течение **30 дней** после установки.

Также мы обеспечиваем только ограниченную техническую поддержку (и с низким

приоритетом) для незарегистрированных пользователей.

После <u>регистрации программы</u>, Вы получите регистрационный ключ, который устранит временное ограничение на использование C-Organizer Professional.

Чтобы стать зарегистрированным пользователем, Вам необходимо приобрести лицензию.

#### В течение одного года после покупки Вы получите:

- Бесплатную техническую поддержку по электронной почте.
- Бесплатные обновления до новых версий.

Вы можете использовать купленную версию программы так долго, как Вам нужно, включая все новые версии, выпущенные в вышеуказанный период времени.

### 5 Техническая поддержка

### 5.1 Техническая поддержка

Мы всегда готовы помочь пользователям нашей программы. Если Вы испытываете какие-либо затруднения при работе с C-Organizer, пожалуйста, обращайтесь в нашу службу технической поддержки:

support@CSoftLab.com

Также Вы можете отправить нам сообщение, используя форму обратной связи на нашем сайте: <u>http://www.csoftlab.com/ru/support</u>

#### Обратная связь:

Ваши пожелания, идеи, комментарии очень важны для нас. Мы хотим, чтобы наше программное обеспечение удовлетворяло всем Вашим потребностям. Наиболее востребованные пожелания будут учтены при разработке следующих версий. Пишите нам:

support@CSoftLab.com

При отправке сообщения о найденных Вами ошибках в работе программы, пожалуйста, следуйте этим правилам:

- Укажите полное имя программы и версию.
- Укажите версию Windows и конфигурацию Вашего компьютера.
- Опишите ошибку как можно подробнее.
- Опишите последовательность действий, которая приводит к ошибке.

# Индекс

### - B -

Восстановление 146

### -Г-

Генератор паролей 56

## -Д-

Дополнительные настройки 104 Дополнительные настройки повторения 101

## - 3 -

Задачи - оповещение 34 Задачи - печать 35 Задачи - удаление задач 33 Заметки - печать 61 Заметки - создание / редактирование записи 59 Заметки - удаление записи 60

## - И -

Избранное 70 Импорт 140 Инсталляция и системные требования 9 Информация об обновлениях 14

## -К-

Как защитить Вашу информацию паролем 146 Как обновить C-Organizer v3-6 до более новых версий 9 Как приобрести и зарегистрировать C-Organizer Professional 159 Календарь - Добавление / редактирование назначения 22 25 Календарь - оповещение Календарь - печать 27 Календарь - удаление назначений 24 Контакты - оповещение 44

Контакты - печать 45 Контакты - создание / редактирование записи 38 Контакты - удаление записи 43 Краткий обзор C-Organizer Pro 16 Краткий обзор возможностей 6 Краткий обзор режима "Заметки" 58 Краткий обзор режима "Календарь" 20 Краткий обзор режима "Контакты" 37 Краткий обзор режима "Пароли" 52 Краткий обзор режима "Сегодня" 18 Краткий обзор режима "События" 63 Краткий обзор режима "Удаленные" 68

## -Л-

Лицензионное соглашение 158

### - M -

Мобильный режим 18 Мультиязычный интерфейс 13

## - H -

Набор телефонных номеров 50 Настройка доступа к записям 154 Настройки оповещения 107 Настройки резервного копирования 106 Настройки текстового редактора 109 Настройки шрифтов 110

## - 0 -

О C-Organizer Professional 5 Обзор сетевых вохможностей 148 Обслуживание базы данных на сервере 157 Общие настройки 103 Ограничения незарегистрированной версии 159 Оповещение - дополнительные настройки 99

## -П-

Параметры - Задачи 114 Параметры - Заметки 122 Параметры - Календарь 111 Параметры - Контакты 116 Параметры - Пароли 121 Параметры - События 123 Пароли - печать 55 Пароли - создание / редактирование записи 53 Пароли - удаление записи 55 Подключение к серверу 150 Поиск по базе данных 128 Предварительный просмотр записи и работа со стикерами 72 Предварительный просмотр и печать отчета 96 Проверка орфографии 87

Экспорт

144

### - P -

Работа с Dropbox 133 Работа с Google Drive 136 Работа с OneDrive 138 Работа с категориями 75 Работа с присоединенными файлами 89 Работа с текстом и описаниями 77 Резервное копирование 145

### - C -

Синхронизация с Google 130 События - оповещение 66 События - печать 68 События - создание / редактирование записи 64 События - удаление записи 66 Создание и корректировка шаблонов для печати 92 Сочетания клавиш 101

### - T -

Техническая поддержка161Типы и цвета интерфейса10

### -У-

Управление базами данных 125 Управление вложениями 91 Управление пользователями 152 Установка сервера 149

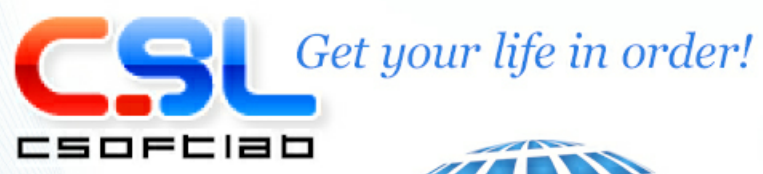

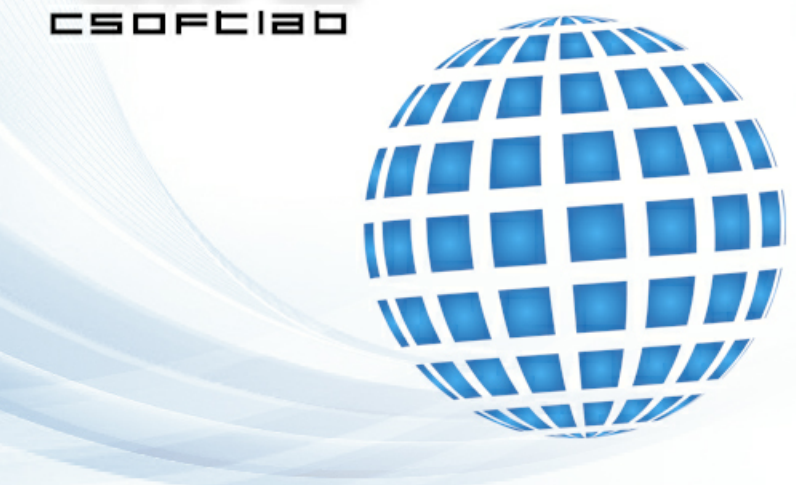